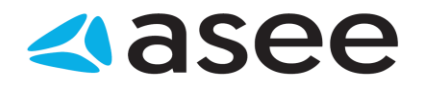

7**-**1

Dobro došli!

### Dobro došli, pred Vama je OfficeBanking!

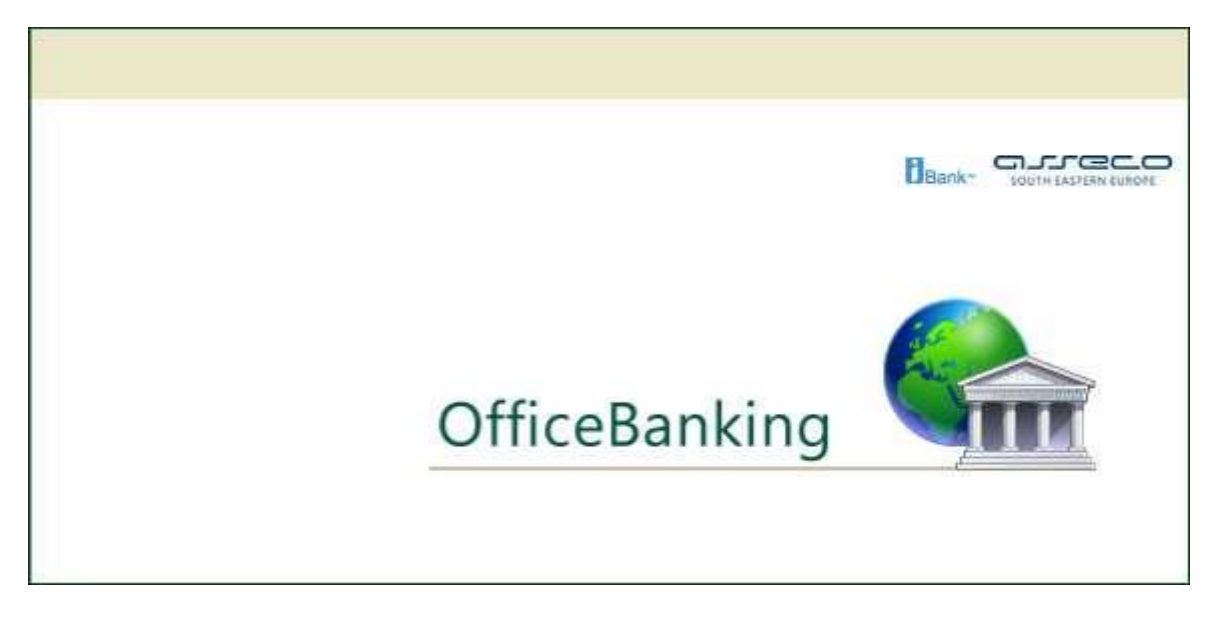

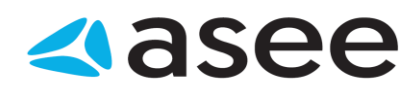

# Sadržaj

| Uvod                                                                  |
|-----------------------------------------------------------------------|
| Sistemski zahtevi                                                     |
| Potreban hardware7                                                    |
| Potreban software7                                                    |
| Hoću da migriram podatke iz baze starog <i>Fx Client</i> -a           |
| Prijava za rad (Log In)10                                             |
| Medijum za logovanje11                                                |
| Obaveštenje o isticanju i isteku sertifikata12                        |
| Početna strana13                                                      |
| Opcije menija14                                                       |
| Novosti u Office banking aplikaciji15                                 |
| Autosinhronizacija15                                                  |
| Grupisanje naloga po paketima16                                       |
| Eksplicitno slanje naloga17                                           |
| Kreiranje naloga na osnovu poslednje kreiranog19                      |
| Uvoz i izvoz šablona                                                  |
| Promena polise za promenu pina ili lozinke22                          |
| Novosti i obaveštenja u aplikaciji                                    |
| Pregled kursne liste                                                  |
| Informacije o sistemu                                                 |
| Detaljan pregled stanja na računu                                     |
| Rad sa nalozima                                                       |
| Jednostavan pregled podataka i kreiranje složenih izveštaja31         |
| Podaci o promenama na dokumentu                                       |
| Rad sa izvodima i brz pogled na poslednji izvod                       |
| Rad sa adresarom                                                      |
| Hoću da                                                               |
| Aplikacija                                                            |
| Hoću da promenim PIN kod kartice koju koristim36                      |
| Hoću da pregledam novosti i obaveštenja38                             |
| Hoću da pregledam kursnu listu                                        |
| Hoću da aktiviram <i>OfficeBanking</i> aplikaciju posle instalacije40 |
| Hoću da izvršim sinhronizaciju - F343                                 |
| Hoću da preuzmem arhivske podatke - F1044                             |
| Izveštaj o sinhronizaciji - <i>Zbirni prikaz</i> 45                   |
| Izveštaj o sinhronizaciji - <i>Promene na stanju</i> 46               |
| Izveštaj o sinhronizaciji - <i>Tekuće promene</i> 48                  |
| Izveštaj o sinhronizaciji - <i>Pregled izvoda</i> 48                  |
| Izveštaj o sinhronizaciji - <i>Zakazani nalozi</i> 49                 |

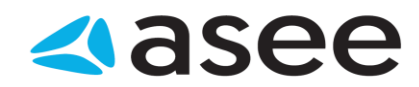

|   | Izveštaj o sinhronizaciji - <i>Kursne liste</i>                                                              | 50          |
|---|----------------------------------------------------------------------------------------------------|-------------|
|   | Izveštaj o sinhronizaciji - <i>Profili</i>                                                                   | 52          |
|   | Izveštaj o sinhronizaciji - <i>Greške</i>                                                                    | 53          |
|   | Obaveštenje o grešci                                                                                         | 54          |
|   | Novosti i obaveštenja (RSS vesti)                                                                            | 55          |
|   | Čarobnjak za povezivanje sa SQL serverom                                                                     | 56          |
| A | Adresar komitenata                                                                                           | 56          |
|   | Hoću da dodam novog (izmenim postojećeg) komitenta                                                           | 57          |
|   | Popunjavanje naziva komitenta                                                                                | 58          |
|   | Popunjavanje adrese komitenta                                                                                | 59          |
|   | Popunjavanje detalja komitenta                                                                               | 59          |
|   | Hoću da izvezem komitente iz adresara                                                                        | 60          |
|   | Hoću da uvezem komitente u adresar                                                                           | 60          |
|   | Hoću da obrišem kontakt iz adresara                                                                          | 61          |
|   | Hoću da pronadjem informacije o komitentu u adresaru                                                         | 61          |
|   | Hoću da pregledam transakcije za poverioca                                                                   | 62          |
|   | Hoću da spojim različite slogove istog poverioca u adresaru                                                  | 62          |
|   | Hoću da Izmenim podatke o postojećem komitentu                                                               | 63          |
| R | łačuni                                                                                                    | 64          |
|   | Hoću da dobijem informacije po svim računima                                                                 | 64          |
|   | Hoću da izvezem transakcije                                                                                  | 65          |
|   | Hoću da pregledam današnje promene na računu da utvrdim da li je prošao nalog za plaćanje                    | 65          |
|   | Hoću da pregledam današnje promene na bankarskom računu da utvrdim da li je odredjeni klijent iz<br>plaćanje | vršio<br>66 |
|   | Hoću da pregledam transakcije za komitenta                                                                   | 67          |
|   | Sumarni podaci na bankarskom računu                                                                          | 67          |
|   | Hoću da pregledam listu promena                                                                              | 68          |
|   | Pregled izvoda                                                                                               | 69          |
| Ν | Valozi za plaćanje                                                                                           | 69          |
|   | Hoću da štampam spisak kreiranih naloga za plaćanje                                                          | 71          |
|   | Hoću da kreiram nalog prema informacijama komitenta iz adresara                                              | 71          |
|   | Hoću da popunim nalog                                                                                        | 72          |
|   | Hoću da pregledam naloge u pripremi                                                                          | 73          |
|   | Tekuće promene                                                                                               | 75          |
|   | Proknjižene promene                                                                                          | 76          |
|   | Hoću da pregledam zakazane naloge (nalozi na čekanju u budućnosti)                                           | 77          |
|   | Hoću da pregledam odbijene naloge                                                                            | 77          |
|   | Hoću da pregledam stornirane naloge                                                                          | 78          |
|   | Hoću da pregledam današnje naloge na čekanju                                                                 | 79          |
|   | Hoću da izvezem listu kreiranih naloga za plaćanja kao grupu uzoraka                                         | 80          |
|   | Hoću da kreiram nov validan nalog za kompenzaciju                                                            | 80          |

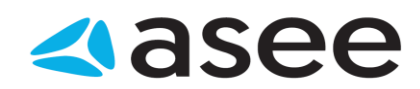

| Hoću da kreiram nov validan nalog za prenos                                                   | 81                           |
|-----------------------------------------------------------------------------------------------|------------------------------|
| Hoću da izmenim nalog koji je potpisan                                                        | 81                           |
| Hoću da obrišem kreiran nalog/e                                                               | 82                           |
| Hoću da promenim kreirani nalog                                                               | 83                           |
| Hoću da potpišem kreirani nalog                                                               | 83                           |
| Hoću da potpišem sve prethodno kreirane naloge                                                | 85                           |
| Hoću da dodam potpis na potpisani nalog                                                       | 87                           |
| Hoću da pošaljem kreirani nalog                                                               | 89                           |
| Hoću da proverim status kreiranog naloga                                                      | 90                           |
| Hoću da odštampam stavke sa ekrana                                                            | 91                           |
| Hoću da štampam poslednji izvod                                                               | 92                           |
| Baza podataka                                                                                 | 92                           |
| Hoću da promenim trenutnu bazu sa backup bazom                                                | 92                           |
| Hoću da napravim rezervnu kopiju baze podataka                                                | 93                           |
| Dokumenta                                                                                     | 94                           |
| Hoću da izvezem listu kreiranih naloga za plaćanja kao grupu uzoraka                          | 95                           |
| Hoću da uvezem naloge iz eksternih dokumenata                                                 | 95                           |
| Hoću da izvezem dokumenta izvoda za jedan ili više računa                                     | 97                           |
| Arhiva                                                                                        | 98                           |
| Rad sa arhivskim modulom                                                                      | 99                           |
| Hoću da arhiviram podatke                                                                     |                              |
| Hoću da izvezem podatke iz arhivske baze                                                      |                              |
| Hoću da                                                                                       |                              |
| Hoću da pregledam naloge u pripremi                                                           |                              |
| Hoću da kreiram nov devizni nalog                                                             |                              |
| Devizni nalog - <i>Nalogodavac</i>                                                            |                              |
| Devizni nalog - Korisnik                                                                      |                              |
| Devizni nalog - Statistika                                                                    |                              |
| Devizni nalog - <i>Ostalo</i>                                                                 |                              |
| Devizni nalog - <i>Prikaži sve</i>                                                            |                              |
| Pregled naloga za kupoprodaju deviza                                                          |                              |
| Hoću da izvršim kupoprodaju deviza                                                            |                              |
| Hoću da proverim status kreiranog naloga                                                      | 112                          |
| Sumarni podaci na bankarskom računu                                                           |                              |
| Proknjižene promene                                                                           |                              |
| Pregled izvoda                                                                                |                              |
| Hoću da pregledam današnje promene na bankarskom računu da utvrdim da li je odrec<br>plaćanje | djeni klijent izvršio<br>117 |
| Hoću da pregledam karticu prometa i sumarne podatke po klijentima                             |                              |
| Pregled obračuna i provizija                                                                  | 119                          |
| Hoću da rasporedim prilive                                                                    |                              |

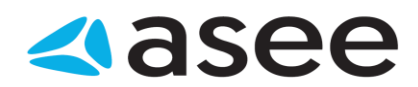

| Hoću da dodam statistiku                                       |  |
|----------------------------------------------------------------|--|
| Funkcionalnosti OfficeBanking aplikacije                       |  |
| Kako da filtriram?                                             |  |
| Kako da grupišem?                                              |  |
| Kako da označim?                                               |  |
| Kako da sortiram?                                              |  |
| Kako da štampam?                                               |  |
| Prečice na tastaturi                                           |  |
| Hoću da uvezem naloge iz eksternih dokumenata                  |  |
| Specifikacije                                                  |  |
| Specifikacija izvoza izvoda u <i>OfficeBanking</i> XML formatu |  |
| Specifikacija izvoza naloga u <i>OfficeBanking</i> XML formatu |  |
| Specifikacija izvoza izvoda u FX2004 XML formatu               |  |
| Specifikacija izvoza naloga u FX2004 XML formatu               |  |
| Specifikacija izvoza izvoda u txt formatu                      |  |

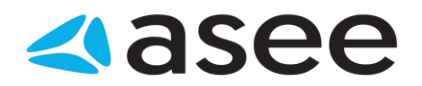

| E2 | Uvod | Валк" золи склаже смон |
|----|------|------------------------|
|    |      |                        |

### Uvod

Neprestano radeći na podizanju kvaliteta svojih proizvoda i usluga namenjenih modernom finansijskom poslovanju, **ASEE Solution** je u prilici da vam predstavi *OfficeBanking*, koji donosi nove funkcionalnosti, ali i značajna poboljšanja u dizajnu.

U skladu sa modernim tokovima, *OfficeBanking* vam omogućava rad sa računima u svako doba dana, bez odlaska u banku, kao i pravovremene i potpune informacije o tome šta se dogadja sa vašim novcem. Poseban akcenat prilikom razvoja aplikacije stavljen je na funkcionalnost, brzinu i intuitivnost interakcije sa korisnikom, pa je ovo još jedan argument koji našu aplikaciju postavlja daleko ispred konkurentskih proizvoda ove vrste, koji i dalje od korisnika zahtevaju visok nivo znanja, kako stručnog tako i informatičkog.

#### OfficeBanking Vam nudi:

- Sve račune na jednom mestu;
- Pravovremene i detaljne informacije o stanju na svakom od njih;
- Pregled novosti, kursne liste i ostalih servisnih informacija;
- Informacije o dnevnim promenama na računu;
- Informacije o promenama i stanju na računu;
- Jednostavno kreiranje novih i praćenje stanja tekućih naloga za plaćanje;
- Podatke o promenama u dokumentu;
- Sinhronizovanje stanja na računu;
- Sveobuhvatno vodjenje evidencije o partnerima;

Raznovrsne složene izveštaje, definisane od strane klijenta, dostupne u formi za štampanje.

7=\*

Sistemski zahtevi

## Sistemski zahtevi

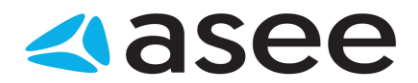

Da bi se mogle koristiti usluge *OfficeBanking*, prethodno se moraju obezbediti odredjeni sistemski uslovi za njegovo korišćenje.

U Vašoj firmi će *OfficeBanking* biti instaliran na više računara. Morate obezbediti da svi računari koji će biti korišćeni ispunjavaju sistemske uslove.

| Potreban hardware | Bank' SOUTH FASTERN EUROPE |
|-------------------|----------------------------|
|                   |                            |

### Potreban hardware

| Hardware  | minimum | recommended |
|-----------|---------|-------------|
| hard disk | 20 GB   | 50 GB       |
| procesor  | 1VCPU   | 2VCPU       |
| RAM       | 1 GB    | 4 GB        |

Potreban software

### Potreban software

| Software      | minimum             | recommended                         |
|---------------|---------------------|-------------------------------------|
| OS            | Windows 2000<br>SP4 | Windows server 2012 R2              |
| SQL<br>server | SQL server 2000     | SQL server 2012 standard<br>edition |

E Hoću da migriram podatke iz baze starog Fx Client-a

Bank" South LASTERN EUROPE

### Hoću da migriram podatke iz baze starog Fx Client-a

Ukoliko ste pre instaliranja *OfficeBanking* aplikacije koristili neku od ranijih verzija *FX Client-*a, potrebno je nastaviti rad sa njom. Da bi se koristila pomenuta baza, treba prekopirati fajl **Fx.mdb** iz direktorijuma ranije verzije Fx-a u direktorijum nove verzije. Posupak je sledeći: U start meniju aplikacije kliknuti na opciju **Čarobnjak za migraciju podataka** (*Slika 1*) naravno u ovu svrhu vam može poslužiti i prečica na tastaturi **Ctrl+Shift+M**.

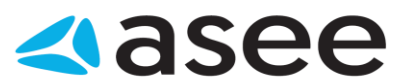

| Nov                                                    | _                                                                                                    | Pregledi                                                   | 1                              |                                 |
|--------------------------------------------------------|----------------------------------------------------------------------------------------------------|------------------------------------------------------------|--------------------------------|---------------------------------|
| Nov nalog<br>za prenos<br>Nov nalog<br>za kompenzaciju | Adresar komitenata<br>Nalozi u pripremi<br>Pregled liste izvoda<br>Pregled liste proknjiženih transakcija |                                                            | devizni No<br>a plaćanje kupop | v nalog za<br>prodaju deviza tr |
| Alati ·                                                |                                                                                                    | Čarobnjak za migraciju podataka                            |                                | Ctrl+Shift+M                    |
| Akcije •                                               |                                                                                                    | Čarobnjak za vraćanje rezervne kopi                        | je baze podataka               | Ctrl+Shift+V                    |
| Korisnička podrška 🔸                                   | Čarobnja Čarobnjak za migraciju podataka                                                                  |                                                            | Ctrl+Shift+R                   |                                 |
| 🕼 Zatvori meni                                         |                                                                                                    | Čarobnjak za arhiviranje podataka                          |                                | Ctrl+Shift+H                    |
|                                                        |                                                                                                    | Promena PIN koda<br>Podešavanje proxy autentikacije        |                                | Ctrl+Shift+P                    |
|                                                        | 0                                                                                                    | Ažuriraj verziju programa<br>Istorija promena po verzijama |                                |                                 |

Slika 1

U otvorenom prozoru najpre treba izabrati da li se radi o Access ili SQL bazi podataka, a zatim odrediti putanju do direktorijuma ranije verzije *Fx*-a u kom se nalazi stara baza (*Slika* 2).

| Čarobnjak za migraciju podataka                                            | X                 |  |  |  |  |
|----------------------------------------------------------------------------|-------------------|--|--|--|--|
|                                                                            | Pogledaj uputstvo |  |  |  |  |
| Odaberite bazu iz koje želite da migrirate poc 🛛 🕹                         |                   |  |  |  |  |
| <ul> <li>Access baza podataka</li> <li>Sql server baza podataka</li> </ul> |                   |  |  |  |  |
| Naziv baze: C:\Program Files (x86)\Pexim Solutions\FX Client\fx.mdb        |                   |  |  |  |  |
|                                                                            | Test              |  |  |  |  |
| Podaci za migraciju                                                        | *                 |  |  |  |  |
| 🔽 Izvodi                                                                   |                   |  |  |  |  |
| Dalje >                                                                    | Zatvori           |  |  |  |  |

Slika 2

Ukoliko niste sigurni da ste došli do pravog direktorijuma, moguće je proveriti konekciju sa bazom pomoću dugmeta **Test veze**. Takodje, na vama je i izbor da li da migrirate *Izvode* i/ili *Partnere*. Sada je

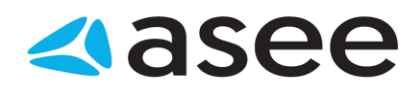

potrebno pritisnuti dugme **Dalje** (moguće je pritisnuti na njega samo ako je izabrana prava putanja do baze!) i proces migracije započinje. On može potrajati odredjeno vreme i u tom periodu nije dostupno dugme **Dalje**, a uočljiv je progres migracije.

| arconak         | za migracije podialala                            | 2011                |
|-----------------|---------------------------------------------------|---------------------|
|                 |                                                   | 👿 Pogledaj upukstvo |
| Mignin<br>Maria | an je podataka<br>anje podataka je u toku         | 2                   |
|                 | Podad                                             |                     |
|                 | Partreri                                          |                     |
|                 |                                                   |                     |
|                 | i tiknite na dugme Delje'da biste videl izveštaj. |                     |
|                 |                                                   | Daljis > Zatvori    |

Slika 3

| Čarobnjak za migr           | aciju podataka                          | x                     |
|-----------------------------|-----------------------------------------|-----------------------|
|                             |                                         | 😨 Pogledaj uputstvo 👻 |
| Migriranje<br>Mgriranje por | podataka<br><sub>lataka</sub> je u toku | *                     |
|                             | Podaci                                  |                       |
| Ezvodi<br>Partneri          |                                         |                       |
|                             |                                         |                       |
| =                           |                                         |                       |
| 0                           | Kliinite na dugme Ɗaije' da bi ste vide | i izveštaj.           |
|                             |                                         | Dalje > Zotvori       |

Slika 4

Kada su svi elemeti za migriranje označeni kao završeni (*Slika 4*) moguće je prostisnuti dugme Dalje i sada se na ekranu prikazuje izveštaj o broju i vrsti migriranih podataka (*Slika 5*).

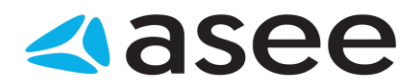

| veštaj o migraciji<br>Izveštaj obroju migrranh podataka |      | 2 |
|---------------------------------------------------------|------|---|
| Ngrirani podaci                                         |      |   |
| Podaci                                                  | Broj |   |
| Izvodi                                                  | 0    |   |
| Arhivirani nakosi                                       | 0    |   |
| Proknjiženi nalozi                                      | 0    |   |
| Partneri                                                | 7    |   |
|                                                         |      |   |

Slika 5

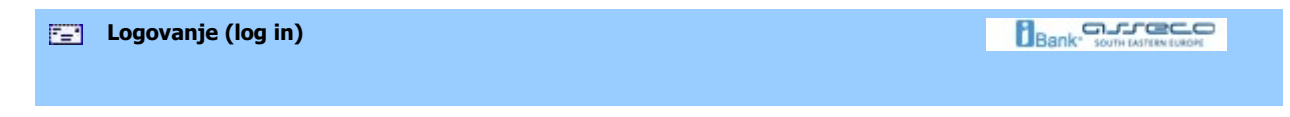

# Prijava za rad (Log In)

Da bi bila zagarantovana sigurnost ličnih podataka, svaki korisnik ima jedinstvenu PIN kode koji je samo njemu poznat. Pri svakom korišćenju usluga *OfficeBanking* aplikacije, neophodno je ulogovati se ponovo.

|        | asee                                                                                                    |                  |
|--------|----------------------------------------------------------------------------------------------------|------------------|
| Prijav | /a za rad                                                                                                    |                  |
|        | Prijavite se za rad         Korisničko ime:         PIN:                                                                                                    |                  |
|        | Ne možete da se ulogujete?<br>- Pokušajte da rešite problem <u>ovde.</u><br>- Ukoliko želite možete nam poslati informacije o greškama <u>ovde</u> .                                                                                                    |                  |
| ζ      | <ul> <li>Da biste započeli vaš rad potrebno je:</li> <li>da se prijavite za rad koristeći Vašu karticu</li> <li>da se povežete na internet i aktivirate Vašu instalaciju</li> <li>da migrirate podatke ukoliko ste za elektronska plaćanja koristili</li> <li>da se povežete sa bankom i preuzmete najsvežije podatke za</li> </ul> |                  |
|        |                                                                                                    | Odustani Dalje > |

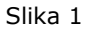

Postupak logovanja:

Izabrati sertifikat - Ukoliko na kartici imate više sertifikata, izaberite odgovarajući Popuniti polje PIN Pritisnuti dugme **Dalje >**.

| Medijum za logovanje |  |
|----------------------|--|
|                      |  |

### Medijum za logovanje

Medijum za logovanje je smart kartica, na kojoj je snimljen sertifikat neophodan za Vašu zaštitu. On predstavlja autentičnu identifikaciju pred našim sistemom. Njegovim korišćenjem se obezbedjuje mehanizam kojim se sprečava otkrivanje sadržine podataka i njihova promena.

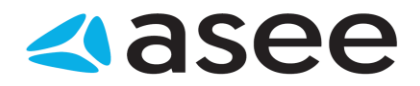

7=\*

Obaveštenje o isticanju sertifikata

Bank' south LASTER EUROPE

### Obaveštenje o isticanju i isteku sertifikata

Pri prijavi za rad na *OfficeBanking* aplikaciju, ukoliko je vreme važenja sertifikata manje od 30 dana, pojaviće se upozorenje kao na Slici 1.

| Prijavite se za rad                                                          |                                                                                                    |  |  |  |  |  |  |
|------------------------------------------------------------------------------|----------------------------------------------------------------------------------------------------|--|--|--|--|--|--|
| Korisničko ime: 🬗<br>PIN:                                                    | Slavica Stefanovic + SERIALNUMB                                                                                                    |  |  |  |  |  |  |
|                                                                              | Certifikat na kartici:                                                                                                    |  |  |  |  |  |  |
| Ne možete da se ulo <u>c</u><br>- Pokušajte da rešit<br>- Ukoliko želite mož | Vas certrifikat ce isteci za<br>6 dana.<br>Nakon isteka certifikata<br>nećete biti u mogućnosti<br>da se prijavite za rad.<br>Potrebno je da<br>pokrenete proces<br>zanavljanja certifikata. |  |  |  |  |  |  |
| Da biste započeli v<br>🕄 da se prija                                         | postupak nepoznat<br>kontaktirajte našu službu<br>tehničke podrške.                                                                                                    |  |  |  |  |  |  |
| 🕛 da se pove                                                                 | zete กลากเอกอยาสหนุงหละอาจรินากรุโลไลCiju                                                                                                    |  |  |  |  |  |  |
| 🕛 da migri                                                                   | rate podatke ukoliko ste za elektronska plaćanja koristili                                                                                                    |  |  |  |  |  |  |
| 🕕 da se pove                                                                 | žete sa bankom i preuzmete najsvežije podatke za                                                                                                    |  |  |  |  |  |  |

Slika 1

Ukoliko je istekao rok važenja sertifikata, pojaviće se sledeće upozorenje (slika 2)

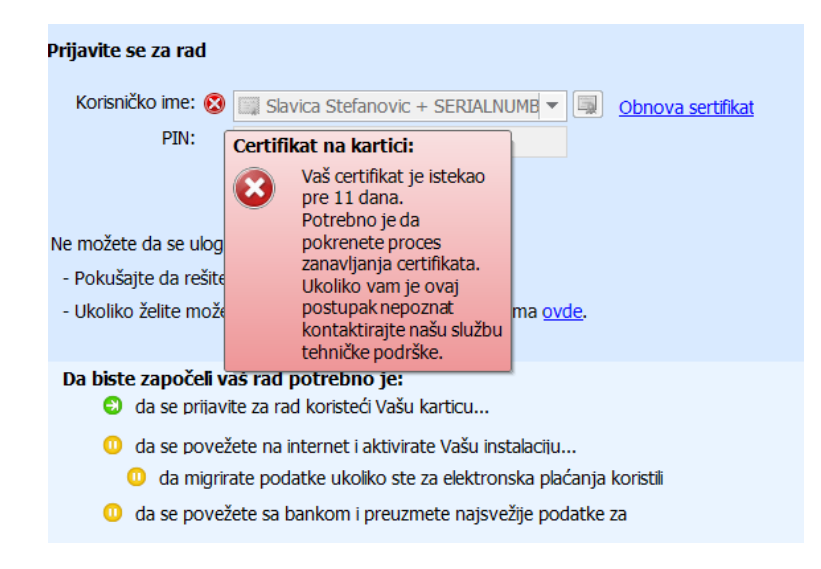

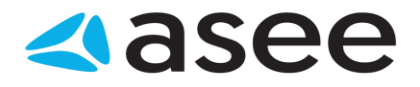

Slika 2

Početna strana

Bank" South LASTER LUNCH

### Početna strana

Na početnoj strani aplikacije (*slika 1*) vidljivi su svi računi sa kojima je moguće raditi. Za svaki od njih prikazano je stvarno i raspoloživo stanje na računu, kao i datum poslednje sinhronizacije. Radi preglednosti, ovaj pogled je moguće grupisati po kompanijama, bankama ili tipu računa. Ukoliko sinhronizacija nikada nije ni izvršena (pri prvom startovanju aplikacije) ni stanje na računu nije sinhronizovano, pa podaci o računu neće biti prikazani.

Takodje se mogu videti novosti i obaveštenja koje banka šalje svojim korisnicima.

| Pre | gled svih računa - gr          | upisa       | ano po tipu računa 🕹                  |              | Broj računa        |         | • م                    |
|-----|--------------------------------|-------------|---------------------------------------|--------------|--------------------|---------|------------------------|
| 0   | Odaberite račun, duplim klikom | u listi kak | o bi saznali više detalja o stanju na | vašem računu |                    |         |                        |
|     | Račun                          |             | Datum preuzimanja                     | Stanje       | Raspoloživo stanje | Status  | Stanje sa poslednjeg 🔺 |
|     | 100-000000011111               | RSD         | 10.8.2016 15:31:09                    | 243,187.86   | 243,187.86         | Aktivan | 0.00                   |
|     | 100-000000011112               | RSD         | 10.8.2016 15:31:09                    | 535,346.34   | 535,346.34         | Aktivan | 0.00                   |
|     | 100-000000011113               | RSD         | 22.4.2016 11:59:26                    | 649,830.66   | 649,830.66         | Aktivan | 0.00                   |
|     | 100-000000011113               | RSD         | 10.8.2016 15:31:09                    | 655,857.28   | 655,857.28         | Aktivan | 655,857.28             |

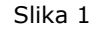

Dalje kretanje kroz aplikaciju je moguće korišćenjem navigacionog panela (*slika 2*) sa desne strane aplikacije i korišćenjem opcija iz menija.

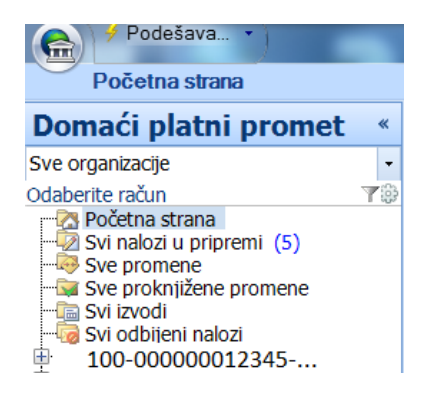

Slika 2

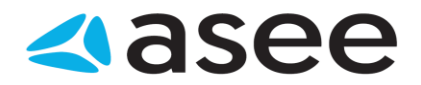

7=\*

Opcije menija

## Opcije menija

Za razliku od prethodnih verzija FX Client-a, nova OfficeBanking apliakcija sadrži interfejs koji omogućava lakši i brži rad. Umesto menija koji su korišćeni u starijim verzijama koriste se dugmad koja su grupisana u zavisnosti od njihove funkcionalnosti i potrebe korisnika za opcijama koje dugmad omogućavaju.

Grupe dugmadi sa kojima se korisnik može sresti u OfficEbanking aplikaciji su prikazane u tabeli 1.

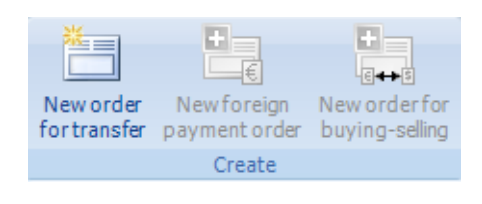

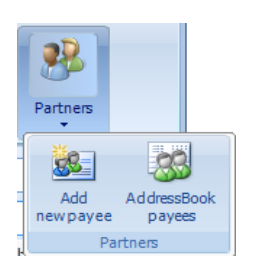

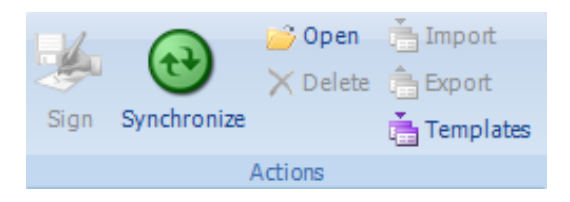

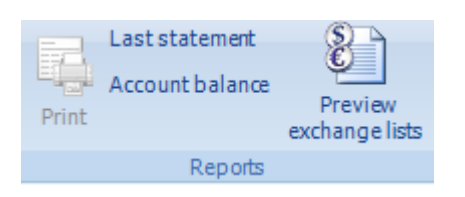

New order for transfer- Nov nalog za prenos

New foreign payment order- Nov devizni nalog za plaćanje New order fir buying-seling- Nov nalog za kupoprodaju deviza

Partners- komitenti Add new payee- Dodaj novog komitenta AddressBook payees- Adresar komitenata

Sign- Potpisivanje jednog ili više naloga

**Synchronize**- Preuzima najnovije podatke od banke

**Open-** Otvara izabranu stavku iz liste **Delete**- Briše selektovanu stavku iz liste

**Import-** Uvoz podataka (nalozi, komitenti, izvodi) iz eksternih dokumenata.

**Export**- Izvoz podataka (nalozi, komitenti, izvodi)

Templates- Pregled šablona

Print- Štampa selektovanih stavki Last statement- Pregled poslednjeg izvoda

Account balance- Pregled trenutnog stanja na računu

**Preview exchange lists-** Pregled kursne liste

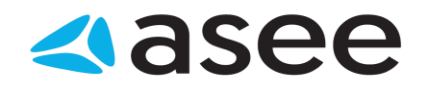

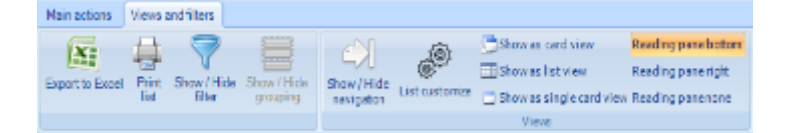

Export to Excel- Izvezi u Excel selektovanu stavku Print list- Štampaj listu računa Show/Hide filter- Prikaži/Sakrij filter Show/Hide grouping- Prikaži/Sakrij okvir za grupisanje Show/Hide navigation-Prikaži/Sakrij okvir za navigaciju List customize- Podesi izgled liste

Tabela1

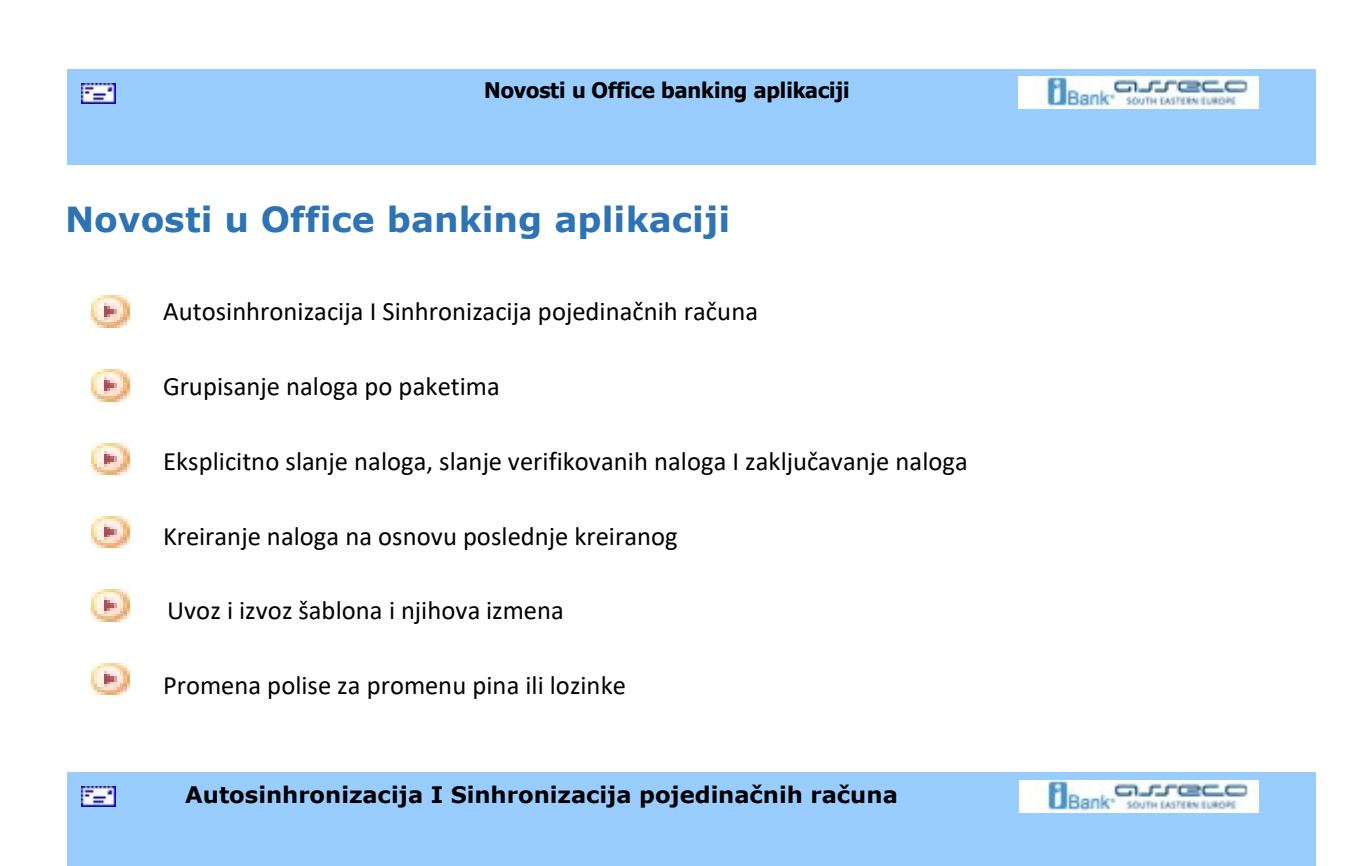

### Autosinhronizacija

Novom opcijom Autosinhronizacije je omoguceno da se automatski preuzimaju promene I stanje po računima tako što aplikacija sinhronizuje podatke sa bankom na svakih deset minuta.

Na ovaj način je korisniku olakšano korišćenje, I omogućen detaljniji ažurniji uvid u stanje po računu, izvode I promene. Potpisani nalozi u pripremi neće biti poslati ovom akcijom.

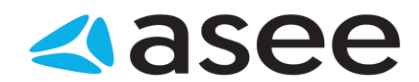

Ova opcija se uključuje iz padajućeg menija Podešavanja u gornjem levom uglu aplikacije, odabirom opcije Autosinhronizacija (Slika 1)

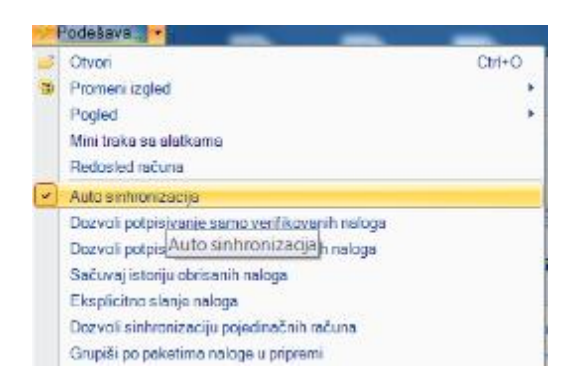

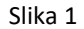

Ukoliko je opcija uključena, u donjem desnom uglu ekrana će se pojaviti notifikacija kada Autosinhronizacija bude započeta (Slika 2) nakon čega će biti preuzeto novo stanje I promene na računu, ukoliko postoje.

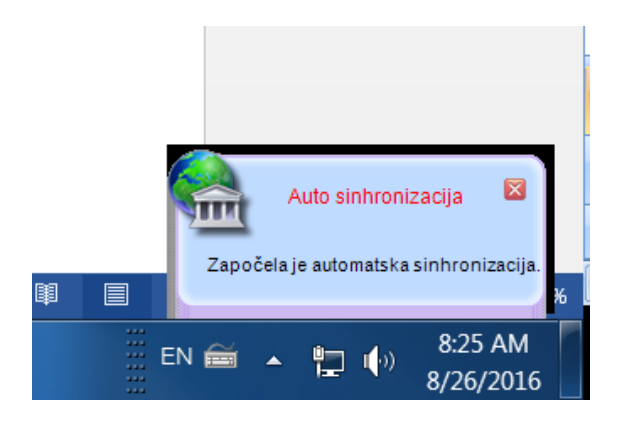

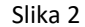

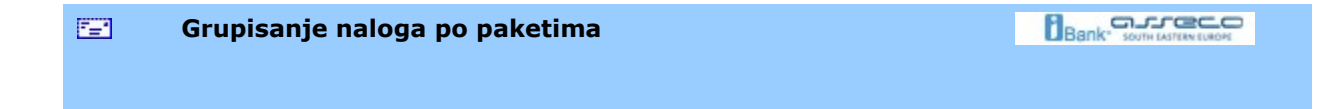

#### Grupisanje naloga po paketima

Opcija Grupisanja naloga po paketima olakšava korisniku rad sa velikim brojem naloga I veći preglednost prilikom njihovog slanja u banku.

Ova opcija se uključuje iz padajućeg menija Podešavanja u gornjem levom uglu aplikacije, odabirom opcije Grupiši po paketima naloge u pripremi (slika 1)

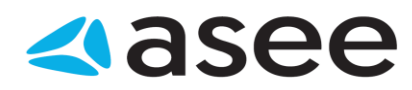

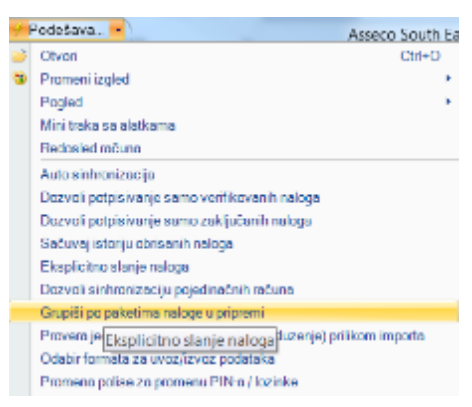

Slika 1

Nakon je grupisanje naloga uključeno, u odabirom opcije Nalozi u pripremi, biće vidljiva informacija da su nalozi u pripremi grupisani po paketima (Slika 2)

| Nalozi u pripremi - grupisano po paketima 🛛                                                                                                    | Račun primaoca        | • م |
|----------------------------------------------------------------------------------------------------|-----------------------|-----|
| Trenutno nema podataka u ovom pregledu, molimo vas odaberite drugi predleta i predleta i predlet | egled                 |     |
| 🛿 Broj ra 🔺 Naziv primaoca 🛛 Račun primaoca 🗍 Datum valute 👘 Š                                                                                                    | . Opis plaćanja Iznos | !   |

Slika 2

Eksplicitno slanje naloga, potpisivanje verifikovanih naloga, I zaključavanje naloga

### Eksplicitno slanje naloga

Eksplicitno slanje naloga podrazumeva duplu proveru naloga koji su već potpisani I spremni za slanje. Korisnik može potpisati više naloga koje je pripremio, ali ukoliko je uključena ova opcija, omogućeno je da još jednom proveri I potvrdi koje naloge želi da pošalje.

Opcija eksplicitnog slanja naloga se uključuje iz padajućeg menija Podešavanja u gornjem levom uglu aplikacije, odabirom opcije Eksplicitno slanje naloga (Slika 1)

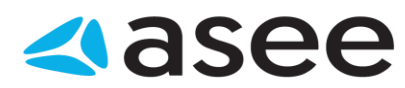

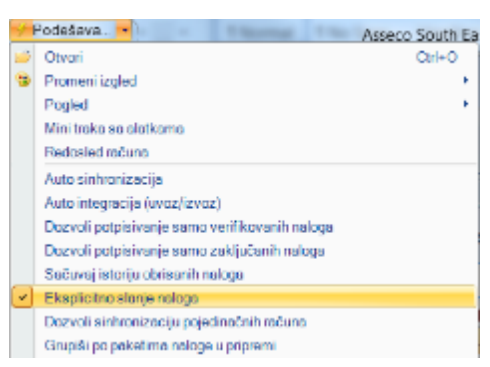

Slika 1

Ukoliko je ova opcija uključena, prilikom sinhronizacije računa, pojaviće se novi prozor, gde je potrebno još jednom potvrditi koje tačno naloge korisnik želi da pošalje. (Slika 2)

| Pregled liste naloga spremnih za slanje                                                                 |                                             | ×                     |
|----------------------------------------------------------------------------------------------------|---------------------------------------------|-----------------------|
| Operacije nad listom naloga spremnih za slanje                                                          |                                             | 🛞 Pogledaj uputstvo 🕞 |
| Deicifi za Ukioni obekržje Sinhronbrij Osveži<br>slanje za slante naloge podatke<br>Manipulacija listom | Na 😂 🔐 🖽 -<br>17 🔟 FR<br>Poginal            |                       |
| Nalozi spremni za slanje - sv                                                                           | Broj računa                                 | ρ.                    |
| Ukupan broj naloga spremnih za slanje j                                                                 | e: 1                                        |                       |
| T Broj računa   Naziv primaoca   Račun p                                                                | vrimaoca Datum val Št Opis plaćanja Iznos   | Vat., S., *           |
| 📋 🚆 19000000 Asseco SEE D 100000                                                                        | 000000130064 26.8.2016 321 Promet robe rust | 1.00 RSD 😁            |
|                                                                                                    |                                             |                       |

Slika 2

Nakon što se nalozi označe, klikom na opciju Obeleži za slanje, treba kliknuti na opciju Sinhronizuj naloge, nakon čega će nalozi biti poslati u banku.

#### Potpisivanje verifikovanih naloga

Ukoliko istu aplikaciju Office Banking Enterprise koristi nekoliko različitih korisnika od kojih jedni mogu da kreiraju I potpisuju naloge, a drugi da ih kontrolišu I verifikuju, moguće je upotrebiti opciju Potpisivanje verifikovanih naloga. Ova opcija dozvoljava licu koje kontroliše naloge, da kreatoru naloga dozvoli da potpiše samo one naloge koju su verifikovani sa njegove strane.

Opcija potpisivanja verifikovanih naloga se uključuje iz padajućeg menija Podešavanja u gornjem levom uglu aplikacije, odabirom opcije Dozvoli potpisivanje samo verifikovanih naloga (Slika 1)

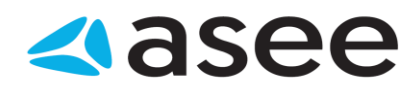

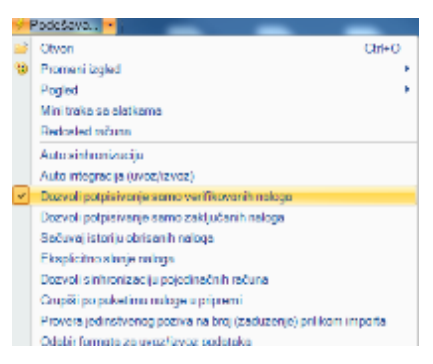

(Slika 1)

#### Potpisivanje samo zaključanih naloga

Ukoliko istu aplikaciju Office Banking Enterprise koristi nekoliko različitih korisnika od kojih jedni mogu da kreiraju I potpisuju naloge , moguće je dozvoliti Potpisivanje samo zakljucanih naloga.

Korisnik koji ima ulogu Administratora na aplikaciji treba da označi opciju Dozvoli potpisivanje zaključanih naloga iz padajućeg menija Podešavanja (slika 1).

Samo kreator naloga može da zaključa naloge koje je kreirao ili uvezao, dok naloge može da potpiše svako ko ima privilegije za potpis nevezano za to da li ih je on I zaključao.

| 9  | Podešava                                       | Assect South Ea |
|----|------------------------------------------------|-----------------|
|    | Otvari                                         | Ctrl+O          |
| 3  | Promeni izgled                                 |                 |
|    | Pogled                                         |                 |
|    | Mini traka an alatkaraa                        |                 |
|    | Rodesied računa                                |                 |
|    | Auto sinhronizacija                            |                 |
|    | Auto integracija (moz/izvoz)                   |                 |
|    | Dozvoli potpisivanje samo verifikovanih naloga |                 |
| ~) | Dozvoli potpisivanje samo zaključanih naloga   |                 |
|    | Sačuvaj istoriju obrisanih naloga              |                 |
|    | Eksplicitno slanje naloga                      |                 |
|    | Dozvoli sinhronizaciju pojedinačnih računa     |                 |
|    | Countili no calestina nalese u primeri         |                 |
|    | Slika 1                                        |                 |

Nalozi koji nisu zaključani, ne mogu da se potpisuju. Ova funkcija ne može biti uključena u isto vreme kada I opcija Potpisivanje samo verifikovanih naloga.

| 5 <b>2</b> 1 | Kreiranje naloga na osnovu poslednje kreiranog |  |
|--------------|------------------------------------------------|--|
|              |                                                |  |

### Kreiranje naloga na osnovu poslednje kreiranog

Opcijom Kreiranje naloga na osnovu poslednje kreiranog, korisnicima je omogućeno da na brži I jednostavniji način unesu više sličniih ili istih naloga ukoliko je to neophodno.

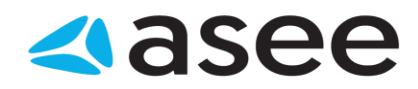

Opcija se može uključiti iz padajućeg menija Podešavanja u gornjem levom uglu aplikacije, odabirom opcije Kreiraj novi nalog sa podacima poslednje kreiranog, I odabirom opcije uključeno (slika 1)

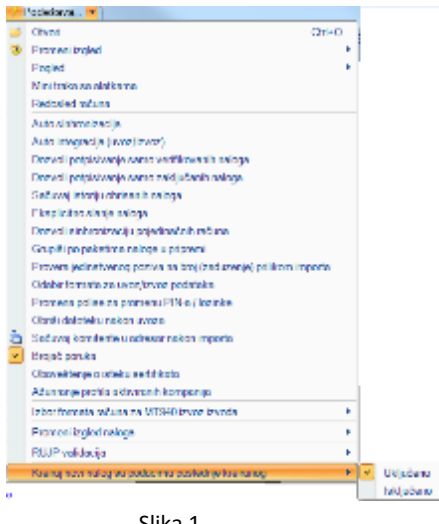

Slika 1

Prilikom kreiranja novog naloga za prenos, nalog će već imati popunjene podatke iz prethodno kreiranog naloga.

| 🖅 Uvoz i izvoz šablona |  |
|------------------------|--|
|                        |  |

### Uvoz i izvoz šablona

U novoj verziji aplikacije Office Banking, moguće je uvoziti I izvoziti šablone, odabirom opcije Šabloni I klikom na opciju Uvezi šablone (slika 1). Uvoz šablona je moguć isključivo u xml formatu, ukoliko su isti prethodno izveženi sa aplikacije Office Banking.

|   | Świtowi -                                                                                                    |
|---|----------------------------------------------------------------------------------------------------|
| 2 | Odatovali<br>Odatovale istori z roga bila de vrande natige                                                                                                    |
|   | Ne pastop fallon a last                                                                                                    |
|   | To bride the statistical sublick deprote                                                                                                    |
|   | Concrete program internal appoint in a second couply in antimative per opportunity of the opportunity of the opportunity o |
|   |                                                                                                    |
|   |                                                                                                    |
|   |                                                                                                    |
|   |                                                                                                    |
|   |                                                                                                    |
|   |                                                                                                    |
|   |                                                                                                    |
|   |                                                                                                    |
|   |                                                                                                    |
|   |                                                                                                    |
|   |                                                                                                    |

Slika 1

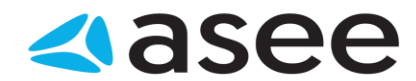

Odabirom opcije za uvoz šablona, biramo lokaciju sa koje želimo da uvezemo šablone, nakon čega dobijamo informaciju da su uspešno uveženi (slika 2)

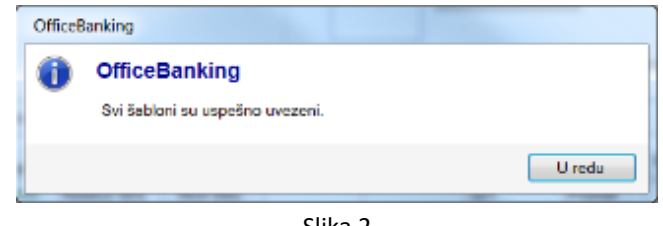

Slika 2

Nakon uvoza šablona, vidljivi su detalji I pregled šablona, gde označavanjem konkretnog šablona I odabirom opcije Kreiraj odabrane naloge, možemo kreirati naloge (slika 3)

| en Settori<br>Te                               | Sabloni<br>Octoberte Sa                               | iblor iz koga Zvi                            | ite da loanate :                  | raloge                                                   |                                           |                  |                           | -             | ×     |
|------------------------------------------------|-------------------------------------------------------|----------------------------------------------|-----------------------------------|----------------------------------------------------------|-------------------------------------------|------------------|---------------------------|---------------|-------|
| Proglad &<br>Profess<br>Patrops<br>- Do law    | ibiona<br>a bublene i drugih                          | konanita                                     | Cupe                              | krimen<br>P <sup>20</sup>  <br> <br> <br> <br> <br> <br> | a Kabiona<br>box<br>gaz<br>Ques Setiloria | Selawij<br>Conti | Ac idrugi kutis           | 10            |       |
| Proglad mak<br>Exercise<br>retur<br>2 100-0000 | aga iz odabrana<br>Roban<br>primeses<br>1. 100000000. | ng Sublema<br>Noce<br>kontenta<br>Anneco SEC | Adreso<br>koniterta<br>, Novi Bec | Vodel                                                    | Poer na<br>Braj                           | Sitra<br>321     | Opo<br>pistonja<br>Pronet | 10108<br>0.00 | Udani |
|                                                |                                                       |                                              |                                   |                                                          |                                           |                  |                           |               |       |

Slika 3

Nakon ove akcije biće prikazan novi prozor (slika 4) u kome je moguće izmeniti detalje naloga klikom na odredjeno polje nakon čega je se nalog može snimiti I zatvoriti ili snimiti I potpisati a nakon toga poslati u banku.

| Properties to adoption and exception                  | 2 2 2 2 2            | Contract Strength  | Property lies     |                    | × .                     |
|-------------------------------------------------------|----------------------|--------------------|-------------------|--------------------|-------------------------|
| Operacije and listour religie spremelit za krietna 📗  |                      |                    |                   |                    | 20 Pagiodaj upatritvo n |
| Principal States - Principal Conversion               | ales Bragadaya anari |                    | -                 |                    |                         |
| Nalozi za izmenu - svi 🖥                              |                      |                    |                   | Haviv privation    | P                       |
| <ul> <li>Ukspan broj nabija sa kmana je: L</li> </ul> |                      |                    |                   |                    |                         |
| Bioj sõine Sade principa                              | References           | Dataministic Silva | Cata platicação   | Note: Pode to broj | tress WL.   *           |
| DECEMPTE. Asses SE                                    | 100000000000000      | 26.8.2016 (021     | Found rate usings |                    | 1.00 1180 💉             |
|                                                       |                      |                    |                   |                    |                         |
|                                                       |                      |                    | sums with usings: |                    | 0.00 1000               |

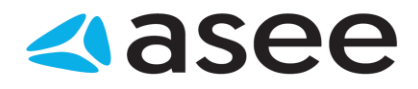

Slika 4

Promena polise za promenu pina ili lozinke

#### Promena polise za promenu pina ili lozinke

Nova funkcionalnost za promenu polise za promenu pina ili lozinke, pruža mogućnost korisnicima aplikacije Office Banking da mogu na odredjeni broj dana izmeniti PIN ili lozinku kojom se loguju na aplikaciju, ukoliko će aplikaciju za to vreme koristiti neko drugo lice.

Potrebno je prvo izmeniti pin kroz opciju Alati –Promena PIN koda a nakon toga podesiti Promenu polise za promenu Pin-a ili lozinke, iz padajućeg menija Podešavanja, odabirom opcije Promena polise za promenu Pin-a ili lozinke (slika 1)

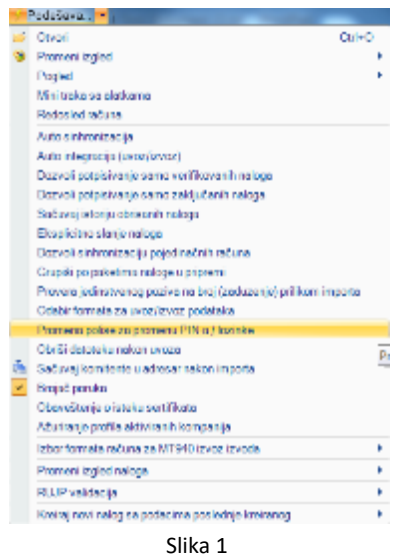

Nakon odabira ove opcije, otvara se prozor za Promenu sigurnosne polise gde je potrebno isključiti proveru PIN-a ili lozinke a onda upisati broj dana koliko će važiti novi PIN (slika 2)

| A Promena sigurnosne polise                                                                        |                                         |  |  |  |
|----------------------------------------------------------------------------------------------------|-----------------------------------------|--|--|--|
| Promena sigurnosne polise<br>Izaberite za koliko zahtevate promenu PIN-a / lozinke                 |                                         |  |  |  |
| Broj dana:                                                                                         | td∖v<br>Idkjuči proveru PIN-a / lozinke |  |  |  |
| Napomena: Broj dana se računa u odnosu na poslednju<br>promenu PIN-a / lozinke od strane korisnika |                                         |  |  |  |
|                                                                                                    | Promeni Odustani                        |  |  |  |

Slika 2

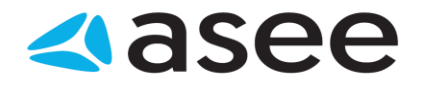

#### Menice i uputstvo za rad sa menicama

Bank' south LASTRAN SURGER

U aplikaciji OfficeBanking postoji novi modul 'Menice' koji će moći da koriste svi korisnici koji imaju bar jedan registrovan račun u domaćem platnom prometu. Omogućeno je slati zahteve u banku poverioca bez obzira koja je banka duznika. Lista za odabir banke je obavezno polje, postavljeno je na "NLB banka ad Beograd".

#### Modul 'Menice' se satoji od četiri foldera:

- 1. Registracije u pripremi
- 2. Tekuće registracije
- 3. Realizovane registracije
- 4. Odbijene registracije

| Menice                                                                                                    | * |
|----------------------------------------------------------------------------------------------------|---|
| Sve organizacije                                                                                                    | - |
| Odaberi račun                                                                                                    |   |
| Početna strana<br>Registracije u pripremi<br>Pekuće registracije<br>Realizovane registracije<br>Odbijene registracije |   |

U folderu **registracije u pripremi** nalaze se svi zahtevi koji su u statusu: kreiran, spreman za slanje (potpisan). Zahtevi u ovom folderu mogu da se menjaju i ponovo potpisuju sve dok se ne izvrši sinhronizacija i dok se zahtevi ne pošalju ka banci. Nad ovim pregledom omogućena je i opcija importa novih naloga to preko standardizovanih fajlova opisanih u posebnoj specifikaciji u sledećim formatima: txt, xml, excel. Opcija se nalazi u traci glavnog menija – Uvezi:

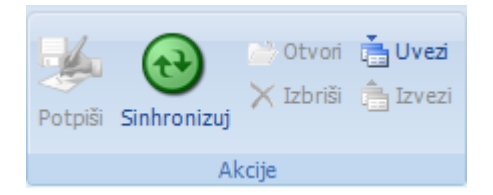

Sinhronizacija omogućuje slanje podataka u banku i prijem rezultata registracije.

U folderu **tekuće registracije** nalaze se svi zahtevi koji su stigli u banku, a čeka se na njihovu realizaciju (status: primljen čeka kontrolu, poslat u nbs...). Iz ovog pregleda zahtevi mogu da se odštampaju.

U folderu **realizovane registracije** nalaze se svi zahtevi za koje je banka dobila potvrdu da su uspešno registrovani (status: izvršen), ovo je konacni status. Iz ovog pregleda mogu da se odštampaju potvrde o registrovanim zahtevima.

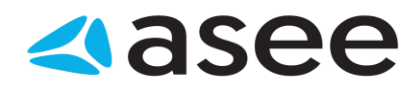

U folderu **odbijene registracije** nalaze se svi zahtevi koji nisu prošli registraciju od strane banke (status: odbijen) ili od strane NBS. U ovom pregledu postoji opcija kojom može da se kreira novi zahtev na osnovu jednog ili više odbijenih.

Sva četiri foldera poseduju sledeće funkcionalnosti: filtiriranje, grupisanje, pregled po statusu.

Za svaki zahtev kreiran preko OfficeBanking aplikacije postoji I istorija promena koja može da se vidi prilikom selektovanja nekog zahteva u bilo kom folderu.

| Realizovane registracije - sve •            |                                                              |                                        |          |      |          |      |            |            |            |  |
|---------------------------------------------|--------------------------------------------------------------|----------------------------------------|----------|------|----------|------|------------|------------|------------|--|
| 🚺 Ukupno naloga: 7, selektovanih 1          |                                                              |                                        |          |      |          |      |            |            |            |  |
| Tip zahteva                                 | zahteva Broj Naziv dužnika Matični br Iznos Osnov iz Iznos [ |                                        |          |      |          |      | Datum izd  | Datum dos  | S          |  |
|                                             | AA0000000001                                                 | xxxxxxxxxxxxxxx AD                     | 06931243 | 0.12 |          | 0.00 | 30.04.2012 | 02.06.2012 |            |  |
|                                             | AA0000000002                                                 | xxxxxxxxxxxxxx AD                      | 06931243 | 0.12 |          | 0.00 | 03.04.2012 | 06.06.2012 | igodol     |  |
|                                             | AA000000003                                                  | xxxxxxxxxxxxx AD                       | 06931243 | 0.12 |          | 0.00 | 04.04.2012 | 07.06.2012 | $\bigcirc$ |  |
|                                             | AA0000000004                                                 | XXXXXXXXXXXXXXXXXXXXXXXXXXXXXXXXXXXXXX | 17409867 | 0.12 |          | 0.00 | 05.04.2012 | 08.06.2012 | Θ          |  |
| • =                                         | AA222222222                                                  | Banca Intesa ad Beograd                | 07759231 | 0.00 | Ugovor o | 0.00 |            |            | Θ          |  |
|                                             | AA111111111                                                  | Banca Intesa ad Beograd                | 07759231 | 0.00 | Ugovor o | 0.00 |            |            | Θ          |  |
|                                             | AA333333333                                                  | Banca Intesa ad Beograd                | 07759231 | 0.00 | Ugovor o | 0.00 |            |            |            |  |
|                                             |                                                              |                                        |          |      |          |      |            |            |            |  |
|                                             |                                                              |                                        |          |      |          |      |            |            |            |  |
|                                             |                                                              |                                        |          |      |          |      |            |            |            |  |
|                                             |                                                              |                                        |          |      |          |      |            |            |            |  |
|                                             |                                                              |                                        |          | 0.48 |          | 0.00 |            |            |            |  |
| 🔵 Izvršer                                   | 1                                                            |                                        |          |      |          |      |            |            |            |  |
| 🕒 Ilija Niko                                | olic Kreirao 21.05.2012                                      | 11:57:24                               |          |      |          |      |            |            |            |  |
| Ilija Nikolic Potpisao* 21.05.2012 11:57:41 |                                                              |                                        |          |      |          |      |            |            |            |  |
|                                             |                                                              |                                        |          |      |          |      |            |            |            |  |
|                                             |                                                              |                                        |          |      |          |      |            |            |            |  |
|                                             |                                                              |                                        |          |      |          |      |            |            |            |  |
|                                             |                                                              |                                        |          |      |          |      |            |            |            |  |
| Promene                                     | Promene na dokumentu                                         |                                        |          |      |          |      |            |            |            |  |

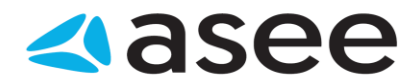

#### **KREIRANJE ZAHTEVA**

Komande za kreiranje zahteva su uvek dostupne (Nova menica), bez obzira nad kojim se pregledom nalazimo u aplikaciji

|                        |                                  | t <del>]</del>                     |             |
|------------------------|----------------------------------|------------------------------------|-------------|
| Nov nalog<br>za prenos | Nov devizni<br>nalog za plaćanje | Nov nalog za<br>kupoprodaju deviza | Nova menica |
|                        | k                                | Creiraj                            |             |

Kreiranje započinje klikom na ikonicu Nova menica.

Kreiranje menice se sastoji od nekoliko celina:

- 1. Podacio o menici
- 2. Podaci o dužniku/poveriocu
- 3. Podaci o avalisti
- 1. Podaci o menici omogućen je unos podataka za svaku menicu pojedinačno.
  - Bira se podnosilac zahteva (detaljnije objašnjeno pod stavkom 2)
    - a) Poverilac
    - b) Dužnik
  - Bira se tip menice:
    - a) Menica
    - b) Blanko bez iznosa
  - Popunjava se serijski broj menice (uz obaveznu kontrolu da isti serijski broj nije unet 2 puta)

#### a) Popunjavanje podataka o menici (nije blanko menica):

- o Datum izdavanja menice
- o Datum dospeća menice, ukoliko ga ima. Ako je menica po vidjenju nije obavezan podatak
- o Iznos na menici
- o Valuta predstavlja valutu obaveza prema međunarodnoj alfanumeričkoj oznaci valute.

| Podnosilac zahteva: | Dužnik     | * | Poreklo menice: | Domaća menica | *         |
|---------------------|------------|---|-----------------|---------------|-----------|
| Tip menice:         | Menica     | * |                 |               |           |
| Serijski broj:      | AA1234567  |   |                 |               |           |
| Datum izdavanja:    | 25.12.2008 | * | Iznos:          |               | 100000000 |
| Datum dospeca:      | 22.06.2012 | ~ | Valuta:         | RSD           | ~         |
| Osnov izdavanja:    |            |   |                 |               | ~         |
| Iznos osnova:       |            | 0 | Valuta osnova:  |               | ~         |

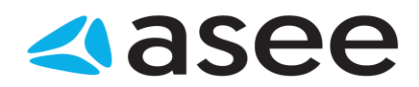

#### b) Popunjavanje podataka o Blanko menici:

- Osnov izdavanja bira se tekst prema šifarniku koji je ponuđen u padajućem meniju :
  - 1 ugovor o prometu robe i usluga
  - 2 ugovor o kreditu
  - 3 jamstvo
  - 4 učešće na tenderu
  - 5 garancija za kvalitetno obavljen posao
  - 6 aval
  - 7 ugovor o otvaranju računa
  - 8 biznis kartica
  - 9 eskont menica i
  - 10 ostalo
- Iznos iz osnova izdavanja, ukoliko ga ima
- Valuta osnova izdavanja, ukoliko je popunjen iznos

| aci o menici           |                                |                 |               |
|------------------------|--------------------------------|-----------------|---------------|
| Podnosilac zahteva:    | Dužnik 🗸                       | Poreklo menice: | Domaća menica |
| Tip menice:            | Blanko bez iznosa 🛛 👻          |                 |               |
| Serijski broj:         | AA1234567                      |                 |               |
| Datum izdavanja:       | ~                              | Iznos:          |               |
| Datum dospeca:         | ×                              | Valuta:         |               |
| Osnov izdavanja:       | Ugovor o prometu roba i usluga |                 |               |
| Iznos osnova:          | 100000                         | Valuta osnova:  | EUR           |
| Banka u koju se salje: | Banca Intesa ad Beograd        |                 |               |

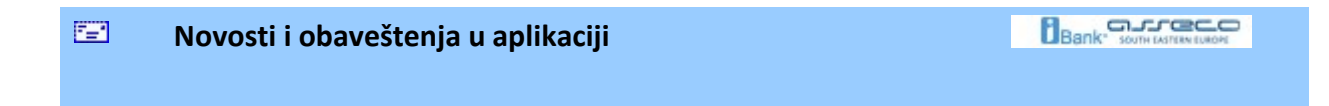

### Novosti i obaveštenja u aplikaciji

≿

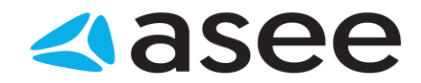

Novosti i obaveštenia

| <ul> <li>Autor</li> </ul> | Datum                                                                                                    |
|---------------------------|----------------------------------------------------------------------------------------------------|
| Servisni Centar           | 17.1.2014                                                                                                    |
| Servisni Centar           | 27.1.2014                                                                                                    |
| Servisni Centar           | 13.2.2014                                                                                                    |
| Servisni Centar           | 4.2.2014                                                                                                    |
|                           | <ul> <li>Autor</li> <li>Servisni Centar</li> <li>Servisni Centar</li> <li>Servisni Centar</li> <li>Servisni Centar</li> <li>Servisni Centar</li> </ul> |

Slika 1

Za svaku od ovih informacija moguće je pregledati sažetak vesti (Slika 2). Ukoliko, medjutim, želite da pogledate vest u potpunosti, dovoljan je klik levim tasterom miša na naslov vesti i dolazite direktno na stranicu izvora.

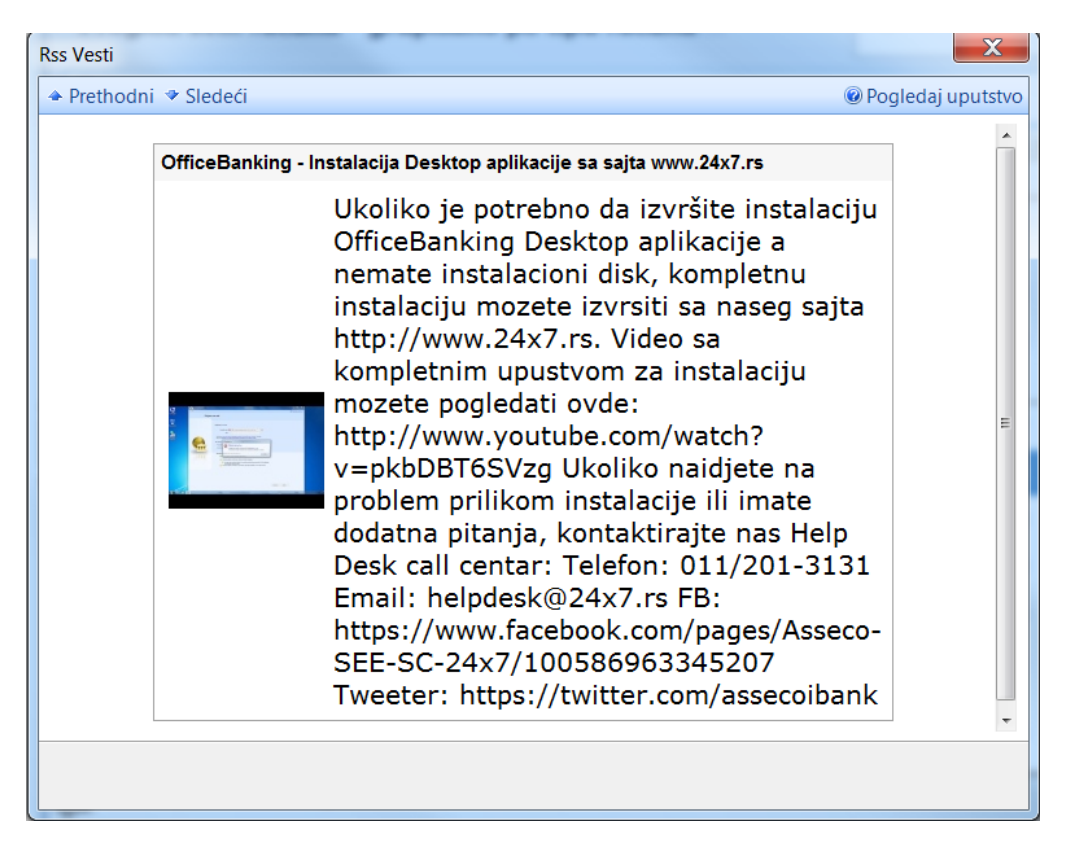

Slika 2

Pregled kursne liste

Bank' some terre

**Pregled kursne liste** 

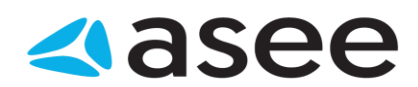

U bilo kom momentu rada sa aplikacijom dostupan vam je pregled kursne liste preuzet od banke u vreme poslednje sinhronizacije. Ova mogućnost je posebno korisna u trenutku kreiranja naloga. Listu je, ukoliko je to potrebno, moguće i štampati (Slika 1).

| Kun | ma lista                        | No.        | -           | Advances Name               | -          | And in case of               |                | <b>X</b>          |
|-----|---------------------------------|------------|-------------|-----------------------------|------------|------------------------------|----------------|-------------------|
|     |                                 |            |             |                             |            |                              |                | Pogledaj uputstvo |
|     |                                 |            |             |                             |            |                              |                |                   |
| 1   | 🚽 🖏                             | X          |             | ere u XML v                 |            |                              |                |                   |
| St  | ampaj Prikaži valutu po bankama | Izvoz u Ex | icel los    |                             |            |                              |                |                   |
|     |                                 |            |             | Ak-                         | 1 200      |                              |                |                   |
|     |                                 |            |             | 2000                        | 45         |                              |                |                   |
| I   | zaberite banku 🖆                |            |             |                             | 0          | daberite datum kursne liste: | 17.08.2016     | • 00.00           |
| 0   | Pregled kursne løte za bank.    | : "Juemes  | Banka a.d." | formirane na dan: 17.8.2016 | i          |                              |                |                   |
|     | Država                          | Valuta     | Partet      | Kupovni                     | Srednji    | Prodajni E                   | ektiva kupovni | Efektiva prodajni |
| 0   | EVROPSKA UNDA                   | EUR        | I.          | 120.136100                  | 123.216500 | 125,557600                   | 120.998600     | 125.188000        |
| 1   | AUSTRALIIA                      | AUD        | 1           | 81.792000                   | 83.889200  | 85.986400                    | 0.000000       | 0.000000          |
| H   | KANADA                          | CAD        | 1           | 82.795300                   | 84.918300  | 87.041300                    | 0.000000       | 0.000000          |
|     | DANSKA                          | DKK        | 1           | 16.139100                   | 16.552900  | 16.966700                    | 0.000000       | 0.000000          |
| •   | JAPAN                           | JPY        | 100         | 105.549200                  | 108.255600 | 110.962000                   | 0.000000       | 0.000000          |
| 12  | NORVESKA                        | NOK        | 1           | 12.991100                   | 13.324200  | 13.657300                    | 0.000000       | 0.000000          |
| -   | RUSKA FEDERACIDA                | RUB        | 1           | 1.667000                    | 1.709700   | 1.752400                     | 0.000000       | 0.000000          |
|     | SRUEIA                          | RSD        | 1           | 1.000000                    | 1.000000   | 1.000000                     | 1.000000       | 1.000000          |
|     | SVEDSKA                         | SEK        | 1           | 12.652300                   | 12.976700  | 13.301100                    | 0.000000       | 0.000000          |
|     | SVAJCARSKA                      | CHF        | 1           | 109.725000                  | 113.469500 | 117.214000                   | 109.725000     | 117.214000        |
| -   | VELIKA BRITANDA                 | GBP        | 1           | 138.933800                  | 142.496200 | 146.058600                   | 0.000000       | 0.000000          |
| -   | SJEDINJENE AMERICKE             | USD        | 1           | 106.107900                  | 109.389600 | 111.468000                   | 107.201800     | 111.358600        |
|     |                                 |            |             |                             |            |                              |                |                   |
|     |                                 |            |             |                             |            |                              |                |                   |
|     |                                 |            |             |                             |            |                              |                |                   |
|     |                                 |            |             |                             |            |                              |                |                   |
|     |                                 |            |             |                             |            |                              |                |                   |
|     |                                 |            |             |                             |            |                              |                |                   |
|     |                                 |            |             |                             |            |                              |                |                   |
| -   |                                 |            |             |                             | -          |                              |                |                   |

Slika 1

7#\*

Informacije o sistemu

### Informacije o sistemu

Korisno je uvek znati koje su hardverske i softverske performanse računara na kom radite. U meniju **Pogledaj uputstvo**, u zaglavlju prozora aplikacije, potrebno je izabrati opciju **Sistemske informacije**. Dobićete detalje vezane za operativni sistem, disk, procesor i računar.

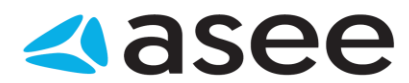

| Sistemske informacije | quitible and iter. H    | LEVY PLEASE, BURNING | x     |
|-----------------------|-------------------------|----------------------|-------|
|                       |                         | 🕜 Pogledaj uput      | tstvo |
| Sistemske ir          | nformacije              |                      |       |
| Operativni sistem     | Availability            |                      |       |
|                       | BytesPerSector          | 512                  | Ξ     |
| Računar               | Capabilities            | System.UInt16[]      |       |
| Procesor              | CapabilityDescriptions  | System.String[]      |       |
| Diale                 | Caption                 | ST500DM002-1BD142 A  |       |
| DISK                  | CompressionMethod       |                      |       |
|                       | ConfigManagerErrorCode  | 0                    |       |
|                       | ConfigManagerUserConfig | False                |       |
|                       | CreationClassMame       | Win?? DickDrive      | -     |
|                       | Zatvori                 |                      |       |

Slika 1

| Detaljan pregled stanja na računu |  |
|-----------------------------------|--|
|                                   |  |

### Detaljan pregled stanja na računu

Selektovanjem željenog računa u glavnom meniju dobija se potpun prikaz stanja na njemu. Podaci o realizovanim prilivima i odlivima, trenutnom i raspoloživom stanju, iznosu odbijenih, otkazanih i naloga u iBank-u sumarno su prikazani u ovom pregledu. Grafički prikaz kretanja stanja na računu u vremenu ili prometa na računu, u zavisnosti od želje samog korisnika, upotpunjuje ovu sliku, zajedno sa prikazom kursnih listi najčešće korišćenih valuta (EUR, USD, CHF) (*Slika 1*).

| Stania po računu 100-123456700                                 |              | •                  |
|----------------------------------------------------------------|--------------|--------------------|
| Datum i vreme preuzimanja stanja na računu: 17.8.2016 15:23:05 |              |                    |
| Krajnje stanje na izvodu br. 187 od datuma: 16.8.2016          | 2,166,722.93 | Natori u oriereni  |
| 🕁 Realizovani priivi                                           | 3.00         | Nalozi u pripremi  |
| Realizovani odivi                                              | -3.00        | Iznos:             |
| Trenutno stanje                                                | 2,166,722.93 | 0.00 RSD           |
| Dozvoljeni minus                                               | 0.00         | Tekuće promene     |
| Rezervisana sredstva                                           | 0.00         | 6                  |
| Raspoloživo stanje                                             | 2,166,722.93 | Iznos:             |
| Nalozi u Ibank-u (sredstva nisu rezervisana)                   | 0.00         | 0.00 KSD           |
| Nalozi na čekanju (ukupno)                                     | 0.00         | Zakazani nalozi    |
| Projektovano raspoloživo stanje                                | 2,166,722.93 | 0                  |
| Odbijeni nalozi (pristigli na današnji dan)                    | 0.00         | Iznos:<br>0.00 RSD |
| Stornirani nalozi (pristigli na današnji dan)                  | 0.00         | 0.00 100           |
|                                                                |              |                    |
|                                                                |              |                    |
|                                                                |              |                    |
|                                                                |              |                    |
|                                                                |              |                    |

Slika 1

Jedna od posebnih prednosti je sumaran pregled broja iznosa zakazanih i naloga u pripremi, kao i tekućih promena na računu.

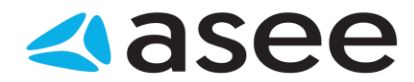

### Rad sa nalozima

<sup>7</sup>=\*

Fleksibilan i pojednostavljen rad sa nalozima predstavlja posebnu novinu u *OfficeBanking* aplikaciji. Do naloga u pripremi dolazi se klikom na istoimenu stavku u meniju *Moji računi* (*Slika* 1) ili kroz meni *Rad* sa nalozima.

Rad sa nalozima

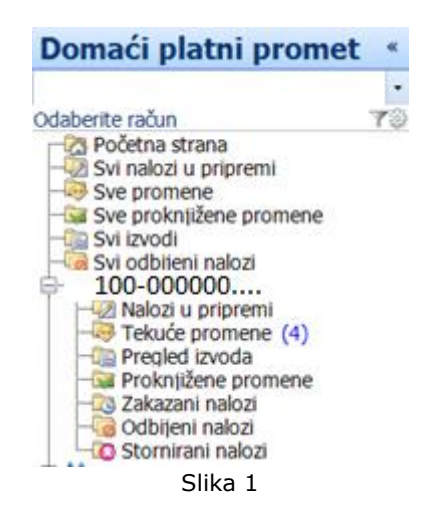

Jedan klik mišem, u bilo kom trenutku rada sa aplikacijom, na dugme **Nov nalog za prenos** (grupa *Kreiraj*) <prečica na tastaturi **Ctrl+N**> je sasvim dovoljan i za pokretanje unapredjenog prozora za kreiranje naloga (*Slika 2*).

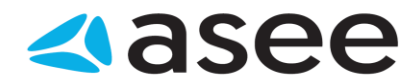

| Nalog za prenos                                                                                                    | ×                                                                                                    |
|----------------------------------------------------------------------------------------------------|----------------------------------------------------------------------------------------------------|
| Nov nalog                                                                                                    | Pogledaj uputstvo *                                                                                                    |
| Sačuvaj nalog<br>i napravi nov<br>securaj nalog<br>i potpiši<br>Sačuvaj nalog<br>i potpiši<br>Sačuvaj nalog<br>i zatvori<br>Akcije | Prikaži transakcije<br>po odabranom računu kursne liste<br>Servisi                                                                    |
| Nov nalog                                                                                                    |                                                                                                    |
| 🕦 Popunite nalog.                                                                                                    |                                                                                                    |
| Platilac<br>Svrha plaćanja<br>Primalac:<br>♪<br>Datum izvršenja: 22. 9.2018 ▼                                                      | Šifra plaćanja Iznos:   Načun platioca:   Model poziv na broj (zaduženje)   -   Račun primaoca:   Model Poziv na broj (odobrenje)   - |

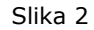

Posebnu pogodnost predstavlja korišćenje podataka iz adresara pri popunjavanju (kada se izabere naziv komitenta, nalog se direktno popunjava sa podacima o njemu), predefinisane liste šifri plaćanja, kalkulatora i kalendara. Postoji i opcija definisanja naloga kao hitnog, što omogućava odredjivanje prioriteta za naloge koji se šalju banci. Ovako kreirani nalog je moguće direktno potpisati ili ga samo sačuvati, a potpisivanje odložiti za kasnije.

U koliko se kreira više uzastopnih naloga postoji i opcija koja omogućava čuvanje tekućeg i otvaranje novog naloga. Sve ove opcije ponudjene su u okviru grupe dugmadi *Akcije*. Dodatne opcije prikaza transakcija za komitenta iz imenika i pregleda kursne liste takodje su omogućene pomoću dugmadi iz grupe *Servisi*.

| Jednostavan pregled podataka i kreiranje složenih izveštaja | Bank- South LASTERN EUROPE |
|-------------------------------------------------------------|----------------------------|
|                                                             |                            |

## Jednostavan pregled podataka i kreiranje složenih izveštaja

*OfficeBanking* koristi grupisanje i višestruko filtriranje za prikaz složenih podataka. Ove podatke je naravno moguće i štampati ili sačuvati u MSExcel ili .xml formatu. Značaj mogućnosti kreiranja složenih

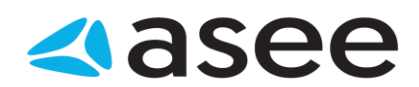

izveštaja najbolje je pokazati na primeru. Moguće je grupisati naloge po statusu da bi se izvršio pregled npr. koji nalozi su odbijeni u listi tekućih promena i zašto ili koji nalozi nisu potpisani u listi naloga u pripremi. Ako se želi pregled transakcija sa nekim partnerom u odredjenoj valuti i za tačno odredjeni vremenski period, izgled traženog izveštaja je prikazan na slici:

| Pregled transakcija - sa poslednjeg izvoda 🕍 |                                                     |             |             |             | Broj računa  |       | م                 | •     |     |   |
|----------------------------------------------|-----------------------------------------------------|-------------|-------------|-------------|--------------|-------|-------------------|-------|-----|---|
| Ukupno promena: 125, selektovanih 1          |                                                     |             |             |             |              |       |                   |       |     |   |
| Definisani filt                              | Definisani filteri: Sačuvaj Uklo                    |             |             |             |              |       |                   | oni   |     |   |
| Odaberi polje                                | Odaberi polje za filtriranje 🔹 Počinje sa 🔹 🏹       |             |             |             |              |       |                   |       |     |   |
| U - Oda                                      | Odaberi polje za filtriranje 🔹 Počinje sa 🔹 🏹 🏹     |             |             |             |              |       |                   |       |     |   |
|                                              | I • Odaberi polje za filtriranje • Počinje sa • 🔀 📡 |             |             |             |              |       |                   |       |     |   |
| 0                                            | Naziv komite                                        | Račun komit | Datum val 👻 | Broj izvoda | Datum izvoda | Šifra | Opis plaćanja     | Iznos |     | 1 |
| #<br>PO                                      | JUBMES BA                                           | 190-000000  | 16.8.2016   | 187         | 16.8.2016    | 221   | Obračunata provi  | 0.    | .00 | ± |
| #<br>PO                                      | Asseco SEE                                          | 190-000000  | 16.8.2016   | 187         | 16.8.2016    | 321   | Promet robe i usl | 1.    | .00 | ÷ |
| #<br>PO                                      | Asseco SEE                                          | 190-000000  | 16.8.2016   | 187         | 16.8.2016    | 321   | Promet robe i usl | -1.   | .00 | 1 |
| #<br>PO                                      | JUBMES BA                                           | 190-000000  | 16.8.2016   | 187         | 16.8.2016    | 221   | [AutoProv]Varija  | -16.  | .00 | ı |
| Slika 1                                      |                                                     |             |             |             |              |       |                   |       |     |   |

Potrebno je prvo grupisati transakcije po komitentima, zatim izvrišiti višestruko filtriranje: po datumu, iznosu ,valuti, komitentu... Naizgled složen posao ali pomoću OfficeBanking-a, na sreću, veoma jednostavan.

| <br>Podaci o promenama na dokumentu |  |
|-------------------------------------|--|
|                                     |  |

## Podaci o promenama na dokumentu

Za svaki selektovani nalog u listi *Nalozi u pripremi* i *Zakazani nalozi*, izborom kartice **Promene na dokumentu**, moguće je pregledati istoriju promena.

| 🕒 Nalog za preno   | s (Čeka I | na potpis)        | ¥ |
|--------------------|-----------|-------------------|---|
| Slavica Nestorovic | Kreirao   | 3.8.2016 16:25:37 |   |
| Slavica Nestorovic | Izmenio   | 3.8.2016 16:32:08 |   |
|                    |           |                   |   |
|                    |           |                   |   |
|                    |           |                   |   |
| ALOG ZA PRENO      | S Promer  | ne na dokumentu   |   |

Slika 1

| <br>_ |  |
|-------|--|

Rad sa izvodima i brz pogled na poslednji izvod

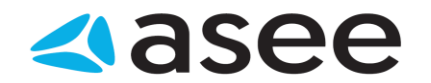

## Rad sa izvodima i brz pogled na poslednji izvod

Do liste izvoda dolazi se klikom na istoimenu stavku u meniju *Moji računi (slika 1)* ili kroz meni *Pregled izvoda*.

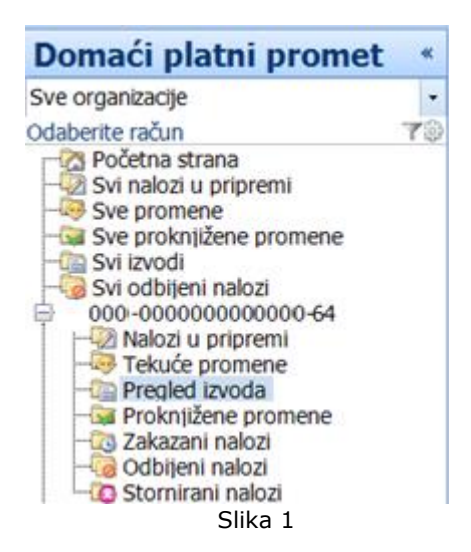

Ovu listu je moguće filtrirati i grupisati po potrebi korisnika. Pregled poslednjeg izvoda je moguć u svakom trenutku rada sa aplikacijom, klikom na dugme **Štampaj poslednji izvod** (grupa *Izveštaji*).

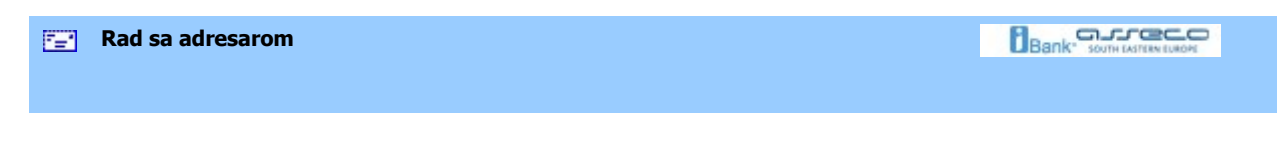

### Rad sa adresarom

U *OfficeBanking* proizvodu opcija rada sa adresarom je znatno unapredjena. Prozor za dodavanje komitenta je dostupan u svakom trenutku rada sa aplikacijom, klikom na dugme **Dodaj novog komitenta** (grupa *Komitenti*) <prečica na tastaturi **Ctrl+Shift+B**>.

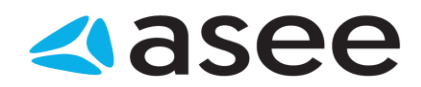

| r<br>Kreiranje novog kor                                                  | mitenta               |                           |                                    |                       |                  | x       |
|---------------------------------------------------------------------------|-----------------------|---------------------------|------------------------------------|-----------------------|------------------|---------|
| Prethodni Sledeâ                                                          |                       |                           |                                    |                       | 🕡 Pogledaj upu   | tstvo 👻 |
| Sačuvaj S                                                                 | Sačuvaj komitenta     | Nov nalog<br>za komitenta | Otvori banku<br>sa deviznog računa | Briši račun komitenta | Transakcije      |         |
|                                                                           | Akcije                |                           | R                                  | ačuni                 | Pogledi          |         |
| Kreiranje no                                                              | ovog komite           | enta                      |                                    |                       | Status:          | Nov     |
| 🚺 Pregled poda                                                            | itaka za komitent     | э.                        |                                    |                       |                  |         |
| Naziv<br>Matični broj:<br>Ulica i broj (*):<br>Poštanski broj:<br>Država: | SRBIJA                | éem platnom pr            | Grad (*):                          | vizni račun           | D <u>e</u> talji |         |
| Novi račun:                                                               |                       |                           |                                    |                       | Dodaj račur      | ٦ I     |
|                                                                           | Račun                 |                           |                                    |                       | Aktivan          |         |
| Kategorije                                                                | Za izbor kategorijiz  | a kliknite na du          | ame "Kategorije"                   |                       |                  |         |
| Kacegonjem                                                                | Les nover harrogen je |                           | gne necegorijem                    |                       |                  |         |

| Slika | 1 |
|-------|---|
|-------|---|

Ovaj prozor sada ima složene pojedinačne forme za unos naziva, adrese, kategorija i kontakt detalja, što omogućava mnogo detaljniju i sveobuhvatniju evidenciju. Ukoliko se dodaje više komitenata uzastopno postoji i opcija koja omogućava čuvanje tekućeg i otvaranje prozora za dodavanje novog komitenta. Sve ove opcije ponudjene su u okviru grupe dugmadi *Akcije*. Dodatna opcija prikaza transakcija za komitenta je omogućena pomoću dugmadi iz grupe *Pogledi*.

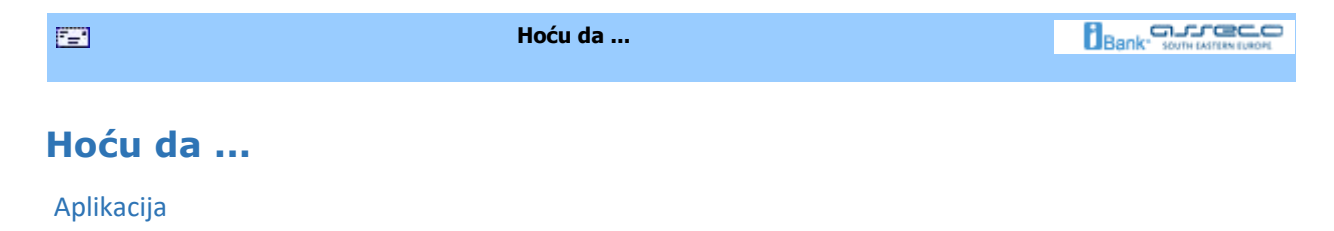

Uputstvo za OfficeBanking

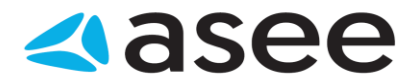

- Hoću da promenim PIN kod kartice koju koristim
- Hoću da pregledam novosti i obaveštenja
- Hoću da pregledam kursnu listu
- Hoću da vidim karticu prometa i sumarne podatke po komitentima
- Hoću da aktiviram OfficeBanking aplikaciju posle instalacije
- Hoću da izvršim sinhronizaciju

#### Adresar

- Hoću da dodam novog komitenta
- <u>Hoću da izvezem komitente iz adresara</u>
- <u>Hoću da uvezem komitente u adresar</u>
- Hoću da obrišem komitenta iz adresara
- <u>Hoću da pronadem informacije o komitentu u adresaru</u>
- Hoću da pregledam transakcije za komitenta
- Hoću da spojim različite slogove istog komitenta u adresaru Računi
- Hoću da dobijem informacije po svim računima
- Hoću da izvezem transakcije
- Hoću da pregledam današnje promene na bankarskom računu da utvrdim da li je prošao nalog za plaćanje
- Hoću da pregledam transakcije za komitenta
- Hoću da pregledam sumarne podatke na bankarskom računu
- Hoću da pregledam listu promena
- Hoću da sinhronizujem podatke za svoje bankarske račune Nalozi
- Hoću da štampam spisak kreiranih naloga za plaćanje
- Hoću da kreiram nalog prema informacijama komitenta iz adresara
- Hoću da popunim nalog
- Moću da pregledam promet za naloge na čekanju u budućnosti
- Hoću da pregledam današnje naloge na čekanju
- Hoću da izvezem listu kreiranih naloga za plaćanje
- Hoću da kreiram nov validan nalog za kompenzaciju
- Hoću da kreiram nov validan nalog za prenos
- Moću da obrišem kreiran nalog/e
- Hoću da promenim kreirani nalog
- Hoću da promenim potpisani nalog
- Hoću da potpišem kreirani nalog
- Hoću da potpišem sve prethodno kreirane naloge
- Hoću da dodam potpis na potpisani nalog
- Hoću da proverim status kreiranog naloga
- Štampa
- Hoću da odštampam stavke sa ekrana
- Hoću da štampam poslednji izvod
- Baza
- Hoću da promenim trenutnu bazu sa backup bazom
- Hoću da napravim rezervnu kopiju baze podataka
- Hoću da migriram podatke iz baze starog Fx Client-a Dokumenta
- 🧐 <u>Hoću da uvezem listu transakcija iz dokumenta kao grupu uzoraka</u>
- Hoću da izvezem dokumenta izvoda za jedan ili više računa Arhiva
- Hoću da arhiviram podatke
- Hoću da dopunim arhivu sa novim podacima

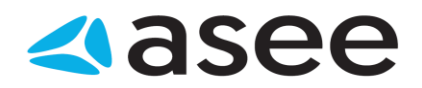

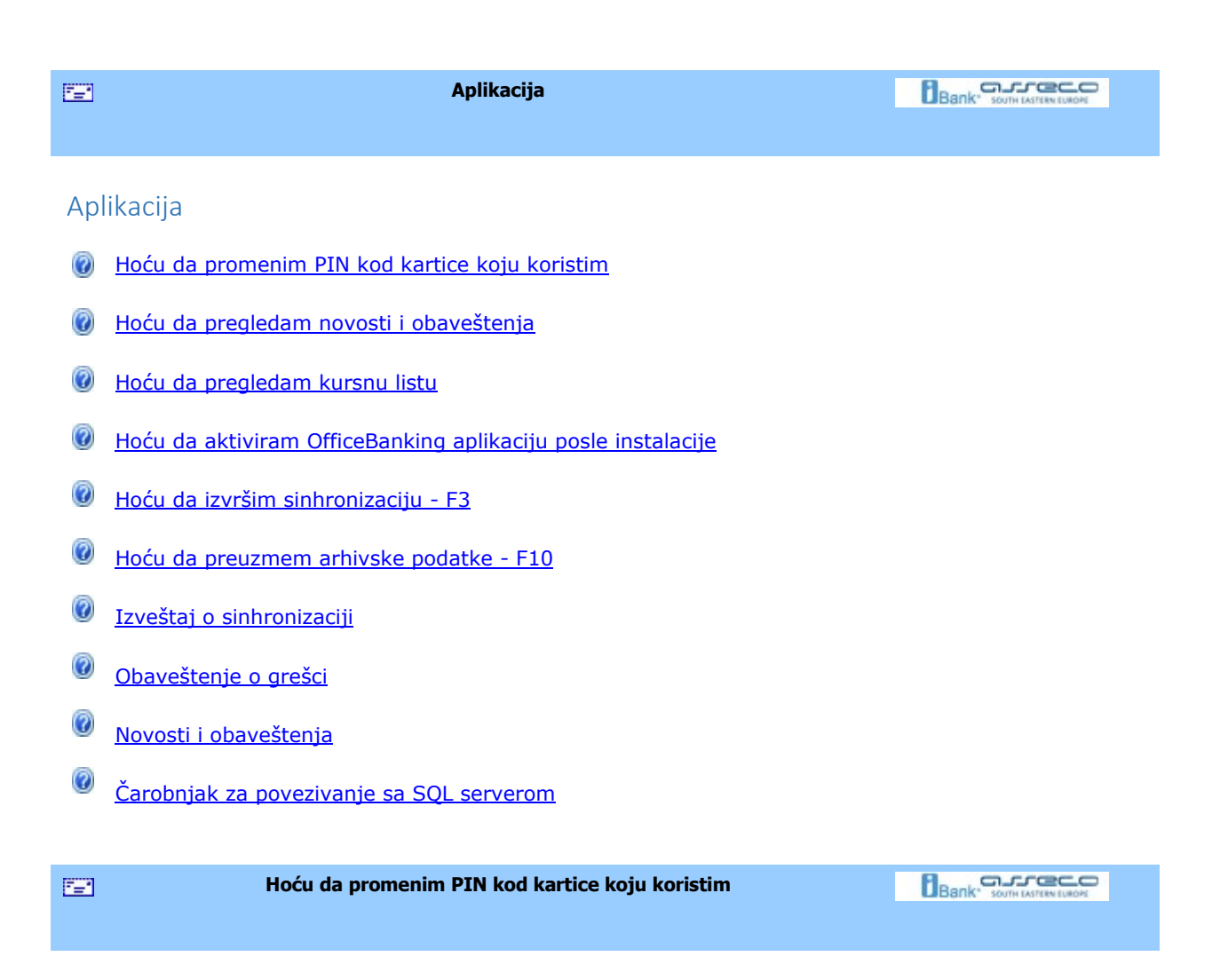

#### Hoću da promenim PIN kod kartice koju koristim

Da bi se promenio PIN kod kartice, potrebno je otići na Start, a zatim izaberati Alati >> Promena PIN koda. Isti efekat se postiže pomoću Ctrl+Shifl+P prečice na tastaturi. Otvoriće se nova forma kao na Slici 1.
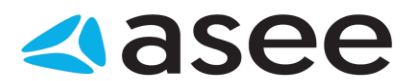

| Promena k<br>Promena način                    | orisničkog imena i lozin<br>a prijavljivanja na karticu. Prijavljivanje               | ike u PIN<br>za rad PIN kodom. |
|-----------------------------------------------|---------------------------------------------------------------------------------------|--------------------------------|
| Čitač:<br><u>K</u> orisničko ime:<br>Lozinka: | Gemplus GemPC430-0                                                                    | 3                              |
| EIN:<br>PIN ko<br>Dužna                       | d može bili sastavljen isključivo od brojev<br>PIN koda treba da bude između 4 i 8 ka | /a.<br>raktera                 |
|                                               |                                                                                       |                                |

U polju čitač kartica potrebno je izabrati čitač u kom se nalazi smart kartica za koju se menja PIN. Potrebno je uneti postojeći PIN kod, a zatim novi PIN kod koji treba da bude dužine od 4 do 8 karaktera.

Novi PIN kod je potrebno potvrditi.

Ukoliko je promena PIN koda prošla uspešno, pojaviće se prozor kao na Slici 2.

| Promena | PIN koda na Smart kartici     | X |
|---------|-------------------------------|---|
| (į)     | PIN kod je uspešno promenjen. |   |
|         | ОК                            |   |
|         | Slika 2                       | _ |

Ovim je promena PIN koda na pametnoj kartici završena.

Ukoliko je pogrešno unet postojeći PIN kod ili je nepravilno potvrdjen novi, pojaviće se upozorenje (*Slika 3*). Tada je potrebno ponoviti postupak od početka, s tim što treba obratiti pažnju na to da se ne pogreši više od tri puta sa unošenjem postojećeg PIN koda na kartici, da ne bi došlo do blokiranja kartice.

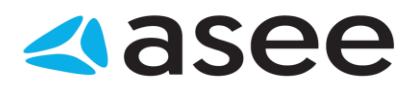

| 🚔 Promena PIN koda i             | na Smart kartici                                                                                | x          |
|----------------------------------|-------------------------------------------------------------------------------------------------|------------|
|                                  | 🕡 Pogledaj u                                                                                    | uputstvo 👻 |
| Promena PIN<br>Unos potrebnih po | l <mark>koda na Smart kartici</mark><br>dataka za promenu PIN koda.                             | <b>R</b>   |
| 🕕 Novi PIN kod nije (            | dobro potvrđen. Potvrdite ponovo novi PIN kod.                                                  |            |
| Čitač kartica:<br>PIN:           | Todos Argos Mini II USB 0                                                                       | *          |
| Novi PIN:                        | ***                                                                                             |            |
| Potvrdi novi PIN:                | ****                                                                                            |            |
| PIN koo<br>Dužina                | l može biti sastavljen isključivo od brojeva.<br>PIN koda treba da bude između 4 i 8 karaktera. |            |
|                                  | Potvrdi Odust                                                                                   | ani        |

Slika 3

| Hoću da pregledam novosti i obaveštenja |  |
|-----------------------------------------|--|
|                                         |  |

# Hoću da pregledam novosti i obaveštenja

Na početnoj stranici, u odeljku **Vesti**, prikazane su poslednje novosti i obaveštenja po naslovima. Dovoljan je jedan pritisak mišem na samu vest ili odeljak **Detaljnije**, da bi sažetak novosti bio prikazan na ekranu (*Slike 1.a i 1.b*).

| <u> </u> | Novosti i obaveštenja                                        |
|----------|--------------------------------------------------------------|
| Naslov   |                                                              |
| Brojac j | poruka                                                       |
| Instalac | ija OfficeBanking Deskotop aplikacije sa CD-a                |
| OfficeBa | anking - Instalacija Desktop aplikacije sa sajta www.24x7.rs |
| OfficeBa | anking - Instalacija Enterprise aplikacije sa CD-a           |

Slika 1a

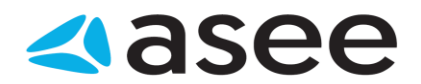

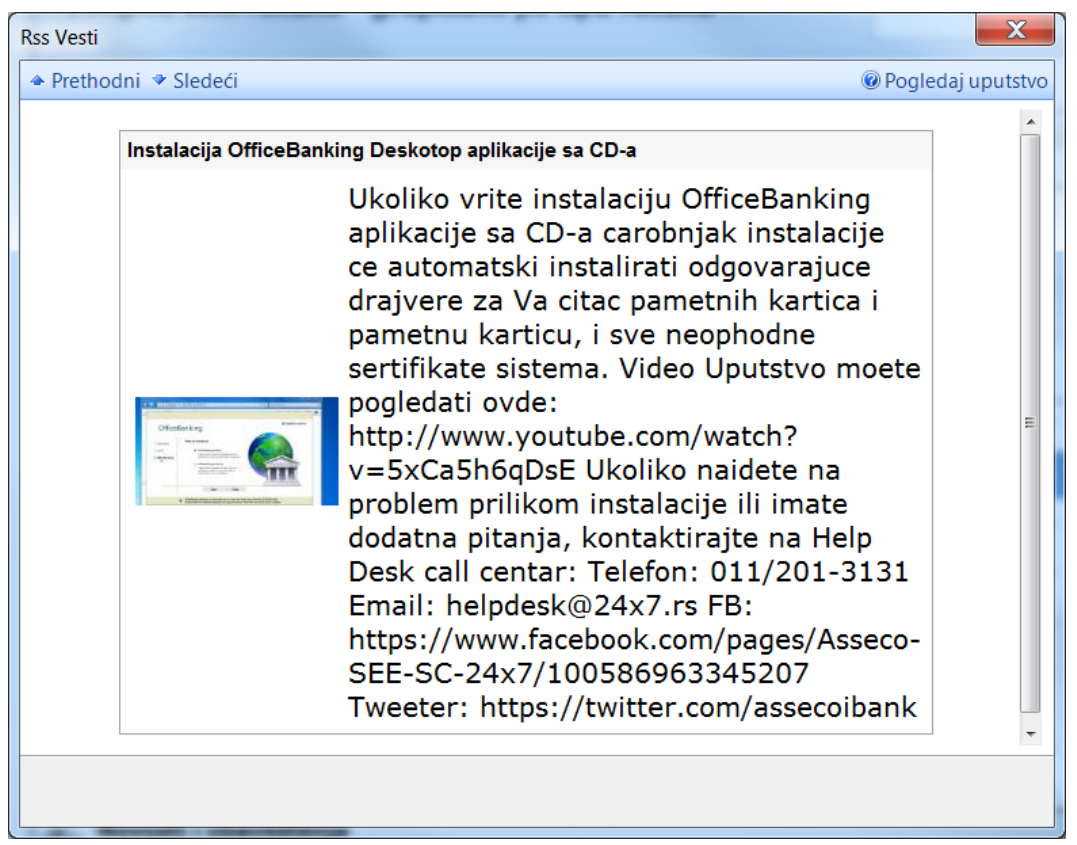

Slika 1b

Pomoću strelica u gornjem levom uglu ovog prozora (*Slika 1.b*) moguće je preći na sažetak prethodne ili sledeće vesti, a ako se želi doći do potpune vesti dovoljan je jedan pritisak mišem na naziv vesti u zaglavlju prozora (*Slika 1.a*) (u primeru sa slike potrebno je pritisnuti na Transparentno o banakrskom sektoru) i dolazi se do potpune vesti na stranici izvora.

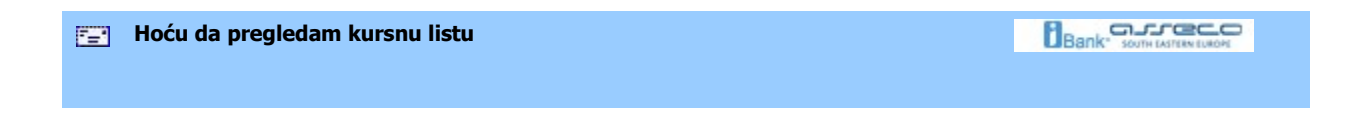

## Hoću da pregledam kursnu listu

Selekcijom pogleda *Pregled kursne liste* kao na *Slici 1*, na ekranu će biti prikazan prozor za podatke o kursu. Do istog prozora može se doći i iz svih delova aplikacije pritiskom levog tastera miša na dugme **Pregled kursne liste** (grupa *Izveštaji*).

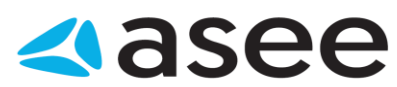

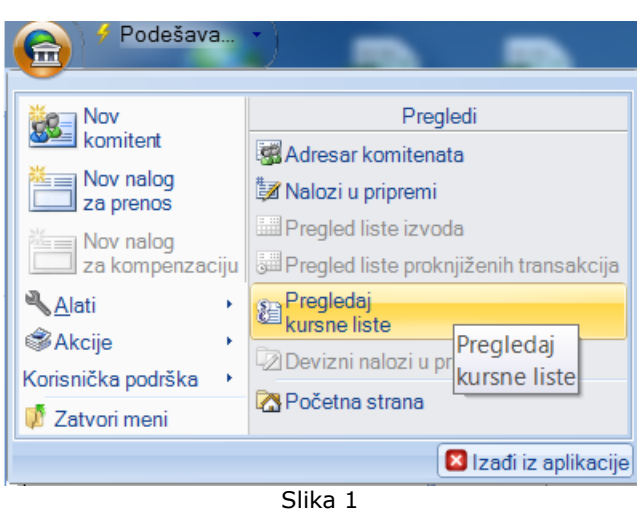

U zaglavlju ovog prozora (*Slika 2*) moguće je izabrati banku čija se kursna lista želi kao i datum kursne liste. Ovaj izveštaj je moguće štampati .

| (ursna lista                                                                                                   |            |             |                             |            | And in case                  |                  | ×                 |
|----------------------------------------------------------------------------------------------------|------------|-------------|-----------------------------|------------|------------------------------|------------------|-------------------|
|                                                                                                    |            |             |                             |            |                              | ŵ.               | Pogledaj uputstvo |
|                                                                                                    |            |             |                             |            |                              |                  |                   |
| 🖨 🚯                                                                                                    | N:         |             | er u XML v                  |            |                              |                  |                   |
| Stampaj Prikaži valutu po bankama                                                                              | Izvoz u Ex | col loo     |                             |            |                              |                  |                   |
|                                                                                                    |            |             | Akriin                      |            |                              |                  |                   |
|                                                                                                    |            |             | / mole                      |            |                              |                  |                   |
| Izaberite banku 🖄                                                                                              |            |             |                             | 0          | Odaberite datum kursne liste | 17.08.2016 00    | • 00              |
| Pregled kursne løte za banka                                                                                   | u: "Juemes | Banka a.d." | formirane na dan: 17.8.2016 |            |                              |                  |                   |
| Država                                                                                                    | Valuta     | Partet      | Kupovni                     | Srednji    | Prodajni B                   | Sfektiva kupovni | Efektiva prodajni |
| EVROPSKA UNDA<br>EVROPSKA UNDA                                                                                 | EUR        | 1           | 120.136100                  | 123.216500 | 125.557600                   | 120.998600       | 125.188000        |
| AUSTRALIIA                                                                                                    | AUD        | 1           | 81.792000                   | 83.889200  | 85.986400                    | 0.000000         | 0.000000          |
| KANADA                                                                                                    | CAD        | 1           | 82.795300                   | 84.918300  | 87.041300                    | 0.000000         | 0.000000          |
| DANSKA                                                                                                    | DKK        | 1           | 16.139100                   | 16.552900  | 16.966700                    | 0.000000         | 0.000000          |
| IAPAN                                                                                                    | JPY        | 100         | 105.549200                  | 108.255600 | 110.962000                   | 0.000000         | 0.000000          |
| NORVESKA                                                                                                    | NOK        | 1           | 12.991100                   | 13.324200  | 13.657300                    | 0.000000         | 0.000000          |
| RUSKA FEDERACIDA                                                                                               | RUB        | 1           | 1.667000                    | 1.709700   | 1.752400                     | 0.000000         | 0.000000          |
| SRUUA                                                                                                    | RSD        | 1           | 1.000000                    | 1.000000   | 1.000000                     | 1.000000         | 1.000000          |
| SVEDSKA                                                                                                    | SEK        | 1           | 12.652300                   | 12.976700  | 13.301100                    | 0.000000         | 0.000000          |
| SVAJCARSKA                                                                                                    | CHF        | 1           | 109.725000                  | 113.469500 | 117.214000                   | 109.725000       | 117.214000        |
| 🖶 VELIKA BRITANDA                                                                                              | GBP        | 1           | 138.933900                  | 142,496200 | 146.058600                   | 0.000000         | 0.000000          |
| SJEDINJENE AMERICKE                                                                                            | USD        | 1           | 106.107900                  | 109.389600 | 111.468000                   | 107.201800       | 111.358600        |
|                                                                                                    |            |             |                             |            |                              |                  |                   |
|                                                                                                    |            |             |                             |            |                              |                  |                   |
|                                                                                                    |            |             |                             |            |                              |                  |                   |
|                                                                                                    |            |             |                             |            |                              |                  |                   |
|                                                                                                    |            |             |                             |            |                              |                  |                   |
|                                                                                                    |            |             |                             |            |                              |                  |                   |
|                                                                                                    |            |             |                             |            |                              |                  |                   |
| and a second second second second second second second second second second second second second second second |            |             |                             |            |                              |                  |                   |

"="

Hoću da aktiviram OfficeBanking aplikaciju posle instalacije

Hoću da aktiviram OfficeBanking aplikaciju posle instalacije

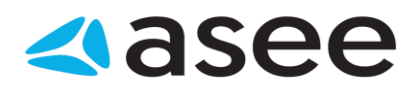

Pokrenuli ste aplikaciju preko prečice koja se nalazi u *ASEE Solution* grupi Windows Start menija ili na desktopu. Najpre se otvara prozor za prijavu za rad i čitaju se sertifikati sa smart kartice koja je u čitaču. Ukoliko na kartici ima više sertifikata, odabrati odgovarajući. Unosi se PIN kod u odgovarajuće polje (*Slika* 1).

| Prijavite se za rad   |                                                           |
|-----------------------|-----------------------------------------------------------|
| Korisničko ime:       | 📖 Slavica Stefanovic + SERIALNUMB 🔻 🗔                     |
| PIN:                  |                                                           |
|                       |                                                           |
| Ne možete da se ulogu | ijete?                                                    |
| - Pokušajte da rešite | problem <u>ovde.</u>                                      |
| - Ukoliko želite može | te nam poslati informacije o greškama <u>ovde</u> .       |
| Da biste započeli v   | aš rad potrebno je:                                       |
| 🕄 da se prijavi       | te za rad koristeći Vašu karticu                          |
| 🕛 da se povež         | ete na internet i aktivirate Vašu instalaciju             |
| 🕛 da migrira          | ate podatke ukoliko ste za elektronska plaćanja koristili |
| 🕛 da se povež         | ete sa bankom i preuzmete najsvežije podatke za           |
|                       |                                                           |
|                       |                                                           |
|                       |                                                           |

Za unos pravilnog PIN koda dozvoljena su 3 pokušaja, a ako i posle trećeg pokušaja unos nije pravilan, kartica će biti blokirana. Pritiskom na dugme **Dalje**, otvara se prozor za aktivaciju. U ovom prozoru se od korisnika traži da unese aktivacioni kod. Aktivacioni kod je broj od 16 cifara, koji se dobija u *OfficeBanking* paketu. U svakom od polja za unos potrebno je uneti tačno 4 cifre, kao na *Slici 2*:

Slika 1

| Unes              | ite aktiva                               | cioni kod:                                  |                                                   |                        |                                                                           |   |
|-------------------|------------------------------------------|---------------------------------------------|---------------------------------------------------|------------------------|---------------------------------------------------------------------------|---|
| [                 | 1234                                     | 5647                                        | 8912                                              | 3456                   |                                                                           |   |
| Akt<br>pak<br>naš | ivacioni Ko<br>ætu od ba<br>śu službu te | od je podata<br>nke. Ukolika<br>ehničke pod | ak koji sadr<br>o ne možete<br>rške <u>ovde</u> . | ži 16 cifa<br>e da pro | ara i koji ste dobili u OfficeBankin<br>nađete ovaj podatak kontaktirajte | g |

Slika 2

Pritiskom na dugme **Dalje** ili taster **Enter** na tastaturi izvršiće se validacija unesenog aktivacionog koda. Ako nije validan, na formi će biti prikazana poruka. Ako jeste, izvršiće se aktivacija aplikacije koja podrazumeva preuzimanje podataka o kompaniji i računima. Ovaj proces može potrajati odredjeno vreme:

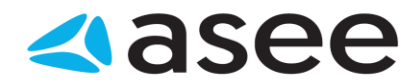

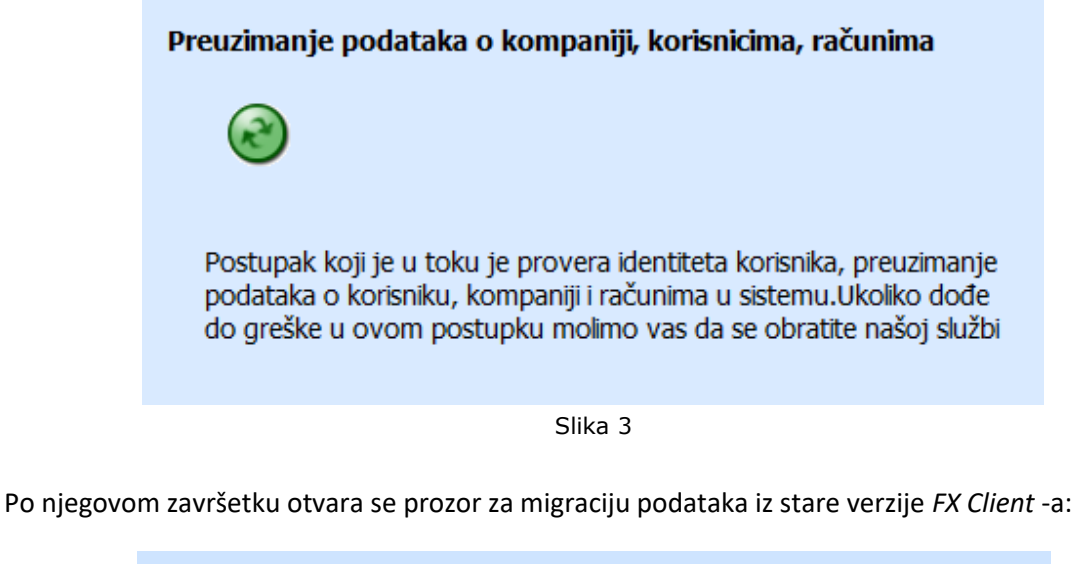

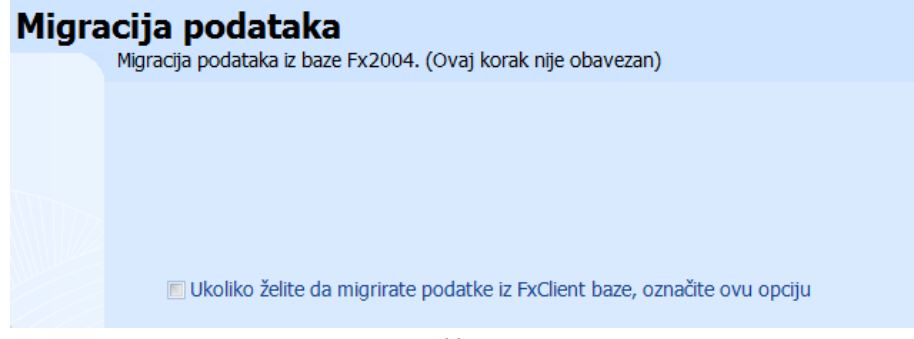

Slika 4

Ovaj korak medjutim nije obavezan. Nakon pritiska na dugme **Dalje** otvara se prozor za preuzimanje podataka od banke, u kom je potrebno izabrati vremenski period za koji se vrši preuzimanje:

| Preuz | <b>zimanje podataka od banke</b><br>Izaberite period za koji želite da dobijete podatke od banke             |
|-------|----------------------------------------------------------------------------------------------------|
|       | Preuzimanje podataka od banaka<br>Izaberite period za koji zelite da dobijete podatke od banaka:             |
|       | Od prethodnog dana  Od prethodnog dana Za poslednjih nedelju dana Za poslednjih mesec dana Od početka godine |

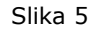

Pritiskom na dugme **Dalje**, odnosno na taster **Enter** na tastaturi, vrši se preuzimanje podataka o računima, a nakon što je i ovaj proces završen, na ekranu će biti prikazan izveštaj o uspešnosti preuzimanja podataka po banakama:

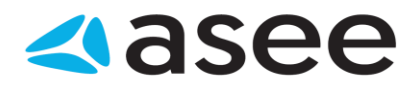

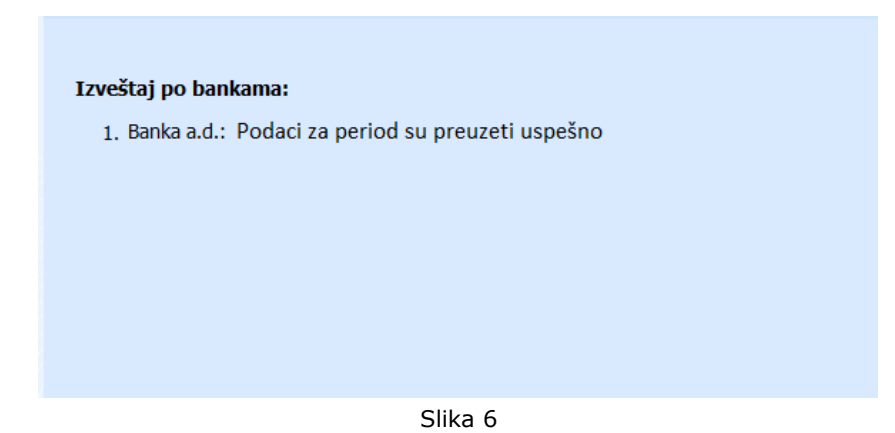

Konačno, pritiskom na dugme **Dalje**, aktivacija je završena, a aplikacija spremna za rad.

| Hoću da izvršim sinhronizaciju - F3 |  |
|-------------------------------------|--|
|                                     |  |

## Hoću da izvršim sinhronizaciju - F3

Sinhronizaciju je moguće izvršiti u bilo kom trenutku rada sa aplikacijom. Dovoljno je izabrati strelicu sa desne strane menija **Aktivacija** u zaglavlju prozora aplikacije, nakon čega se otvara lista mogućih opcija kao na *Slici 1*.

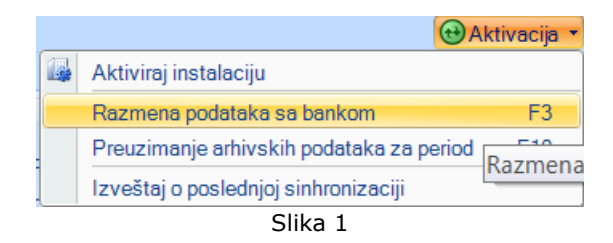

Ako se želi razmena podataka sa bankom, potrebno je izabrati opciju *Razmena podataka sa bankom*, a u istu svrhu je moguće koristiti i **F3** taster na tastaturi. Na ekranu će se prikazati prozor sa upozorenjem da proces može potrajati odredjeno vreme (*Slika 2*), nakon čega će se prikazati izveštaj o upravo izvršenoj sinhronizaciji.

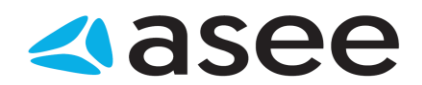

| inhronizacija X                                                                  |  |  |  |  |  |  |
|----------------------------------------------------------------------------------|--|--|--|--|--|--|
| Pogledaj uputstvo                                                                |  |  |  |  |  |  |
| Sinhronizacija                                                                   |  |  |  |  |  |  |
| Sinhronizacija podataka sa IBank servisom                                        |  |  |  |  |  |  |
| Molimo sačekajte. Proces sinhronizacije je u toku i može<br>potrajati neko vreme |  |  |  |  |  |  |
| Želim da sačekam odgovor na naloge                                               |  |  |  |  |  |  |
| Pripremanje podataka                                                             |  |  |  |  |  |  |
| Sinhronizuj Odustani                                                             |  |  |  |  |  |  |

Slika 2

Ako se želi Izveštaj o poslednjoj sinhronizaciji potrebno je izabrati istoimenu opciju.

| Hoću da preuzmem arhivske podatke - F10 |  |
|-----------------------------------------|--|
|                                         |  |

## Hoću da preuzmem arhivske podatke - F10

Sinhronizaciju je moguće izvršiti u bilo kom trenutku rada sa aplikacijom. Dovoljno je izabrati strelicu sa desne strane menija **Aktivacija** u zaglavlju prozora aplikacije, nakon čega se otvara lista mogućih opcija kao na *Slici* 1.

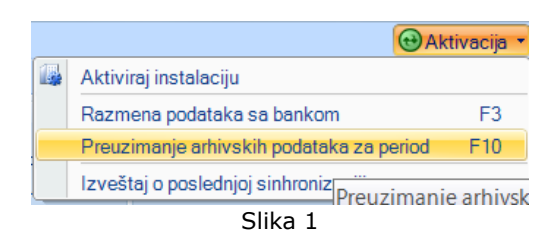

Ako se želi preuzimanje podataka od banke za odredjeni vremenski period, potrebno je izabrati opciju *Preuzimanje arhivskih podataka za period*, a u istu svrhu je moguće koristiti i **F10** taster na tastaturi. Na ekranu će se prikazati prozor (*Slika 2*) u kome je potrebno odabrati period, od - do, za koji će se izvršiti sinhronizacija.

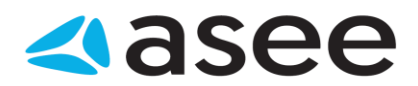

| Sinhronizacija      | X                                                                                                    |
|---------------------|----------------------------------------------------------------------------------------------------|
|                     | Pogledaj uputstvo                                                                                                    |
| Sinhron<br>Arhivsko | preuzimanie podataka za period                                                                                                    |
| •                   | Preuzmi podatke za period: 1: 18/08/2016                                                                                                    |
|                     | U toku procesa arhivskog preuzimanja podataka<br>preuzimate sve podatke o svim ili odabranim računima<br>za vremenski period koji ste izabrali.<br>Napomena: Možete da dobijete i podatke koji pripadaju<br>računima koje niste izabrali, zato što su ti podaci već bili |
| Vremenski i         | nterval Računi za sinhronizaciju                                                                                                    |
|                     | Sinhronizuj Odustani                                                                                                    |

Slika 2

Nakon izbora perioda sinhronizacije, potrebno je kliknuti levim tasterom miša na dugme **Sinhronizuj** i proces sinhronizacije započinje, i ovog puta sa upozorenjem da može potrajati odredjeno vreme. Nakon toga, na ekranu će biti prikazan izveštaj o upravo izvršenom preuzimanju podataka od banke. Ako se želi *Izveštaj o poslednjoj sinhronizaciji* potrebno je izabrati istoimenu opciju.

| Izveštaj o sinhronizaciji |  |
|---------------------------|--|
|                           |  |
|                           |  |

Izveštaj o sinhronizaciji - Zbirni prikaz

Posle završetka svake sinhronizacije pojavljuje se forma (*Slika 1*) koja pokazuje izveštaj o prethodno izvršenoj sinhronizaciji. Izveštaj je grupisan po stavkama koje se nalaze sa leve strane forme u listi *Odaberite prikaz*. Izgledom, Izveštaj o sinhronizaciji podseća na samu aplikaciju tako da je i kretanje kroz izveštaj isti kao i kroz aplikaciju.

Zbirni prikaz sadrži informacije o broju dokumenat koji su dobijeni od banke prilikom sinhronizacije.

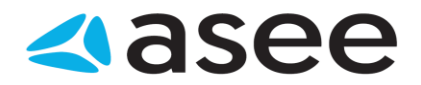

| Odaberite prikaz                                                                                                    |                                                                                                 | Zbirni prikaz            |  |
|----------------------------------------------------------------------------------------------------|-------------------------------------------------------------------------------------------------|--------------------------|--|
| Zbirni prikaz     Promene na stanju     Tekuće promene (3)                                                                                                    | Broj računa: 1<br>Tekuće promene                                                                |                          |  |
| <ul> <li>Pregled izvoda (17)</li> <li>Zakazani nalozi (0)</li> <li>Odbijeni nalozi (0)</li> <li>Promene na stanju (devizno)</li> <li>Tekuće promene (0)</li> </ul> | Tekuće promene<br>Pregled izvoda<br>Zakazani nalozi<br>Odbijeni nalozi<br>Devizni platni promet | <b>3</b><br>17<br>0<br>0 |  |
| i Pregled izvoda (0)<br>Provizije (0)<br>Prilivi (0)<br>Kursne liste<br>Profili                                                                                    | Tekuće promene<br>Pregled izvoda<br>Provizije<br>Prilivi                                        | 0<br>0<br>0<br>0         |  |
| OfficeBanking                                                                                                    | Kursne liste<br>Profili<br>Poruke<br>Greške                                                     | <b>12</b><br>0<br>0<br>0 |  |

Slika 1

Izveštaj je sve vreme dostupan izaborom opcije Izveštaj o poslednjoj sinhronizaciji (Slika 2)

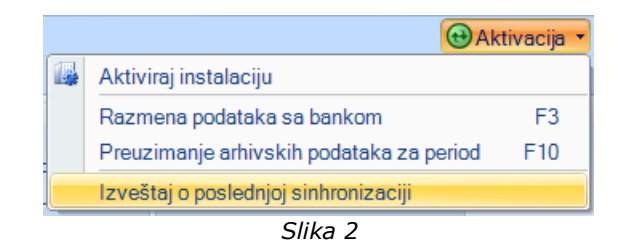

| · | Izveštaj o sinhronizaciji |  |
|---|---------------------------|--|
|   |                           |  |

## Izveštaj o sinhronizaciji - Promene na stanju

Do pregleda promena na stanju u Izveštaju o sinhronizaciji dolazi se izborom opcije kao na (Slici 1):

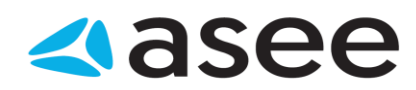

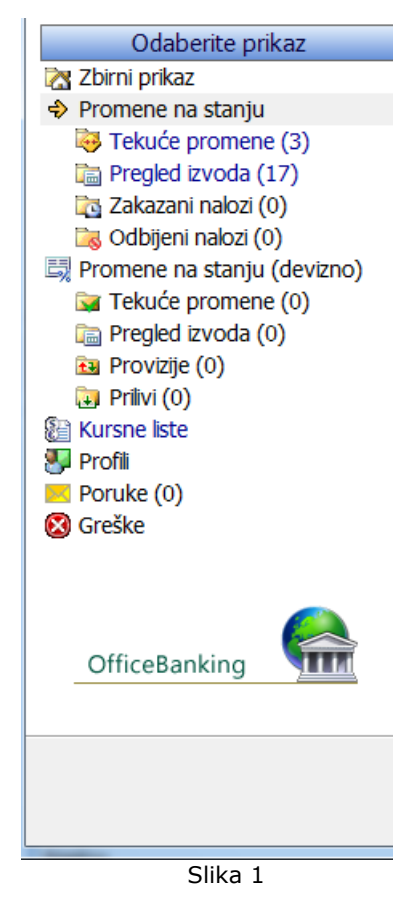

Lista sa stanjem po bankarskim računima korisnika izgleda kao na Slici 2 i moguće ju je filtrirati.

|                       | Promene                | na stanju       |        |
|-----------------------|------------------------|-----------------|--------|
| Sinhronizacija je zav | ršena 18.8.20          | 16 u 10:37:00   | ٩      |
| Broj stavki: 18       |                        |                 |        |
| Broj računa 👻         | Vreme pre              | Trenutno stanje | Valuta |
| 100-0000000000000-52  | 18-08-2016<br>10:36:00 | 6031569.89      | RSD    |
| 100-000000000234-78   | 18-08-2016<br>10:36:00 | 4947294.61      | RSD    |
| 100-0000000000007-28  | 18-08-2016<br>10:36:00 | 9962376.25      | RSD    |
| 100-0000000000001-20  | 18-08-2016<br>10:36:00 | 14655350.82     | RSD    |

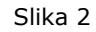

| <b>*</b> =* | Izveštaj o sinhronizaciji |  |
|-------------|---------------------------|--|
|             |                           |  |

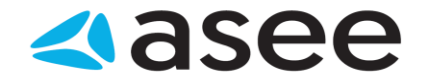

Izveštaj o sinhronizaciji - Tekuće promene

Do pregleda tekućih promena u Izveštaju o sinhronizaciji dolazi se izborom opcije kao na (Slici 1):

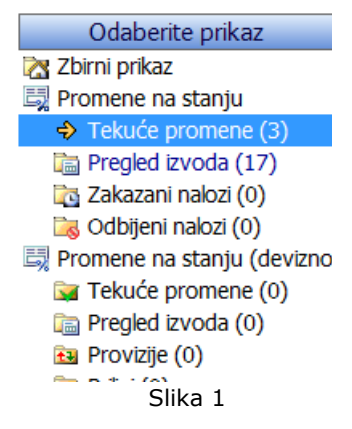

Lista sa tekućim promenama je grupisana po bankarskim računima korisnika (*Slika 2*) i moguće ju je filtrirati.

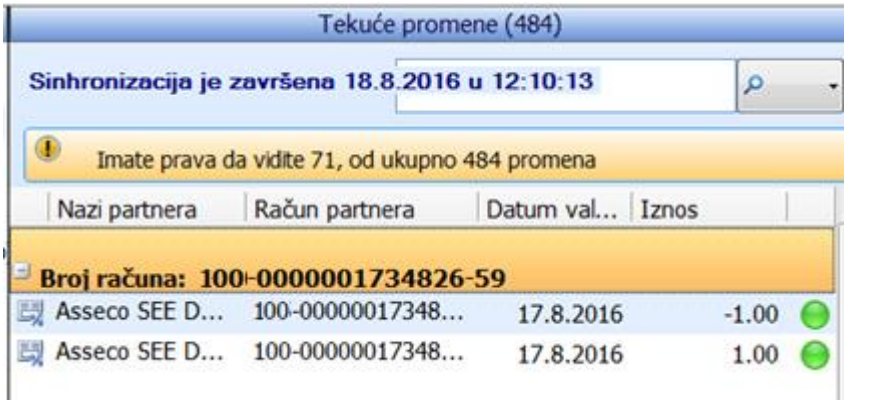

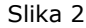

| <b>[_</b> ] | Izveštaj o sinhronizaciji |  |
|-------------|---------------------------|--|
|             |                           |  |

## Izveštaj o sinhronizaciji - Pregled izvoda

Do pregleda izvoda u *Izveštaju o sinhronizaciji* se dolazi izborom opcije kao na *Slici* 1:

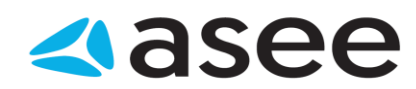

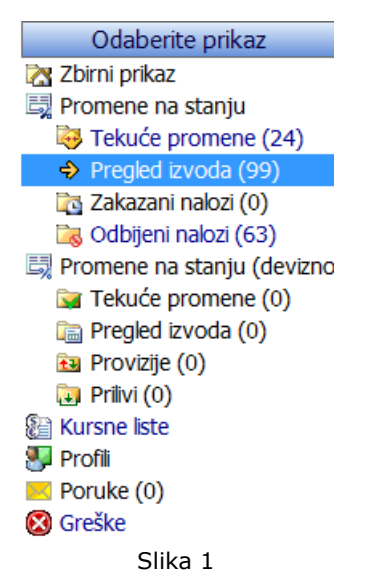

Lista izvoda je grupisana po bankarskim računima korisnika (*Slika 2*) i moguće ju je filtrirati . Desnim pritiskom miša na neki od izvoda moguće je odštampati selektovani izvod.

| I |                            | Pre                                     | egled izvoda (99)   |                |   |
|---|----------------------------|-----------------------------------------|---------------------|----------------|---|
|   | Sinhronizacija             | je završena 18                          | 3.8.2016 u 12:14:40 | . م            | • |
| l | Imate prav                 | /a da vidite 98, o                      | d ukupno 99 promena |                |   |
|   | 0 Broj izvoda              | Datum i 🔺                               | Početno stanje      | Krajnje stanje | * |
|   | <sup>_]</sup> Račun: 100-0 | 000000000000000000000000000000000000000 | 00-00               |                |   |
|   | 177                        | 05.08.2016                              | 8,434.15            | 8,413.15       | = |
|   | 178                        | 06.08.2016                              | 8,413.15            | 8,371.15       |   |
|   | 179                        | 08.08.2016                              | 8,371.15            | 8,266.15       |   |
|   | 180                        | 09.08.2016                              | 8,266.15            | 8,245.15       | ш |
|   | 181                        | 10.08.2016                              | 8,245.15            | 7,807.05       |   |

Slika 2

| Izveštaj o sinhronizaciji |  |
|---------------------------|--|
|                           |  |

## Izveštaj o sinhronizaciji - Zakazani nalozi

Do pregleda zakazanih naloga u Izveštaju o sinhronizaciji dolazi se izborom opcije kao na Slici 1:

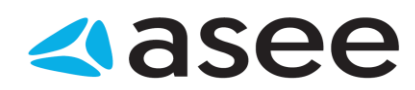

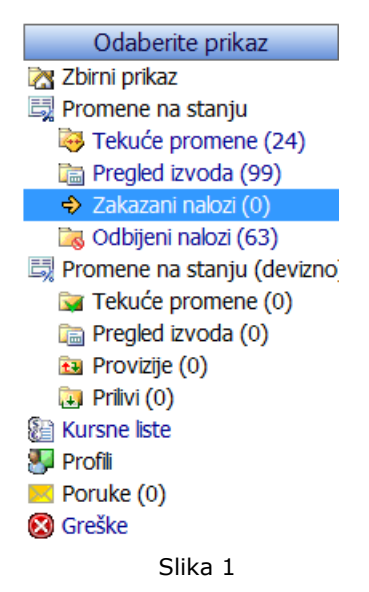

Lista zakazanih naloga je grupisana po bankarskim računima korisnika (*Slika 2*) i moguće ju je filtrirati .

|                   | Zakazani naloz             | i (2)              |         |
|-------------------|----------------------------|--------------------|---------|
| Sinhronizacija je | e završena u 28.8.2007 16: | 00:26              | • ۹     |
| 🕕 Broj stavki: 2  |                            |                    |         |
| Naziv partnera    | Račun partnera             | Datum valute Iznos |         |
| Račun: 24500115   | 0210102413                 |                    |         |
| 🛅 sqa.tim         | 245-0040862801036-16       | 21.9.2007          | 3.30 📵  |
| Račun: 24500408   | 6280103616                 |                    |         |
| 🛅 sqa.tim         | 245-0011502101024-13       | 21.9.2007          | -3.30 🙂 |
|                   | Slika 2                    |                    |         |

| F=* | Izveštaj o sinhronizaciji |  |
|-----|---------------------------|--|
|     |                           |  |
|     |                           |  |

Izveštaj o sinhronizaciji - Kursne liste

Do pregleda kursne liste u Izveštaju o sinhronizaciji se dolazi izborom opcije kao na Slici 1:

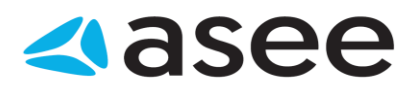

| Odeberite prikaz                         |                     | Kursne liste             |                          |  |
|------------------------------------------|---------------------|--------------------------|--------------------------|--|
| Zbirni prikaz<br>Promene na stanju       | Sinhronizacija je ; | završena 18.8.2016 u 12. | :25:29 p                 |  |
| Pregled izvoda (0)                       | Broj stavki: 62     | 2                        |                          |  |
| Zakazani nalozi (0) Colbitani nalozi (0) | Broj kursne lste    | Datum kursne iste        | Naziv banke              |  |
| Promene na stanju (devi                  | zno 139180          | 6.8.2016                 | NLB Banka A.D.           |  |
| Tekuće promene (0)                       | 139180              | 6.8.2016                 | Narodna banka Srbije     |  |
| Pregled izvoda (0)                       | 139190              | 7.8.2016                 | NLB Banka A.D.           |  |
| Provizije (0)                            | 139190              | 7.8.2016                 | Narodna banka Srbije     |  |
| Kursne liste                             | 139200              | 8.8.2016                 | NLB Banka A.D.           |  |
| Profi                                    | 139200              | 8.8.2016                 | Narodna banka Srbije     |  |
| Poruke (0)<br>Greške                     | 139210              | 8.8.2016                 | NLB Banka A.D.           |  |
| y Greate                                 | 139210              | 8.8.2016                 | Narodna banka Srbije     |  |
|                                          | 139220              | 8.8.2016                 | NLB Banka A.D.           |  |
|                                          | 139220              | 8.8.2016                 | Narodna banka Srbije     |  |
| OfficeBanking                            | 139230              | 9.8.2016                 | NLB Banka A.D.           |  |
| 111                                      | E 100000            | 0.0.0017                 | Manufact Intellin Public |  |

U ovoj listi se nalaze kursne liste banaka u kojima korisnik ima bankarske račune kao i kursne liste za dane za koje korisnik nije preuzeo istu. Listu je moguće filtrirati.

Kursnu listu je moguće pregledati duplim pritiskom na istu ili desnim pritiskom miša i izborom opcije *Pregled kursne liste*. Otvara se prikaz kao na (*Slici 2*).

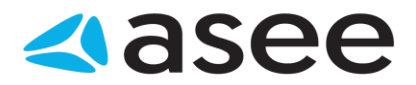

|   | aberite banku 🛓                         | . To one of | the loss of \$1 |            | Odab       | erite datum kursne liste | E 17.08.2016 00  | 00            |
|---|-----------------------------------------|-------------|-----------------|------------|------------|--------------------------|------------------|---------------|
| 9 | Pregled kursne liste za banku<br>Država | Valuta      | Paritet         | Kupovni    | sredni     | Prodaini                 | Efektiva kupovni | Efektiva prod |
| 0 | EVROPSKA UNEJA                          | EUR         | 1               | 120.136100 | 123,216500 | 125.557600               | 120,998600       | 125,188       |
| 8 | AUSTRALIIA                              | AUD         | 1               | 81.792000  | 83.889200  | 85.986400                | 0.000000         | 0,000         |
| 1 | KANADA                                  | CAD         | 1               | 82.795300  | 84.918300  | 87.041300                | 0.000000         | 0.000         |
|   | DANSKA                                  | DKK         | 1               | 16.139100  | 16.552900  | 16.966700                | 0.000000         | 0.000         |
|   | 1APAN                                   | JPY         | 100             | 105.549200 | 108,255600 | 110.962000               | 0.000000         | 0.000         |
|   | NORVESKA                                | NOK         | 1               | 12.991100  | 13.324200  | 13.657300                | 0.000000         | 0.000         |
|   | RUSKA FEDERACIJA                        | RUB         | 1               | 1.667000   | 1.709700   | 1.752400                 | 0.000000         | 0.000         |
|   | SREEA                                   | RSD         | 1               | 1.000000   | 1.000000   | 1.000000                 | 1.000000         | 1.000         |
|   | SVEDSKA                                 | SEK         | 1               | 12.652300  | 12.976700  | 13.301100                | 0.000000         | 0.000         |
| 3 | SVAJCARSKA                              | CHF         | 1               | 109.725000 | 113.469500 | 117.214000               | 109.725000       | 117.214       |
| e | VELIKA BRITANDA                         | GUP         | 1               | 139.933900 | 142.496200 | 146.058600               | 0.000000         | 0.000         |
|   | SJEDINJENE AMERICKE                     | USD         | 1               | 105.107900 | 109.389600 | 111.468000               | 107.201800       | 111.358       |

| <br>Izveštaj o sinhronizaciji |  |
|-------------------------------|--|
|                               |  |
|                               |  |

## Izveštaj o sinhronizaciji - Profili

Do pregleda podataka koji su preuzeti o profilu korisnika u *Izveštaju o sinhronizaciji* se dolazi izborom opcije kao na *Slici* 1:

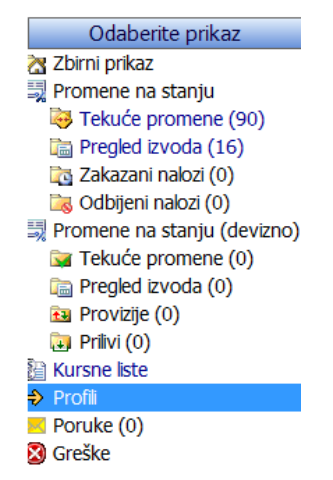

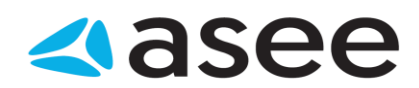

U listi (Slika 2) nalaze se profili korisnika kompanijskih računa čiji su profili izmenjeni.

| Profili                            |                        |  |  |  |  |
|------------------------------------|------------------------|--|--|--|--|
| Sinhronizacija je završena 18.8.20 | 16 u 14:44:12          |  |  |  |  |
| Broj stavki: 6                     |                        |  |  |  |  |
| Naziv                              | Naziv provajdera       |  |  |  |  |
| Slavica Nestorovic                 | Servisni centar Asseco |  |  |  |  |
| ALEKSANDRA BANJAC                  | Servisni centar Asseco |  |  |  |  |
| Bojan Papic                        | Servisni centar Asseco |  |  |  |  |
| Aleksandra Banjac                  | Servisni centar Asseco |  |  |  |  |
| Nemanja Mitic                      | Servisni centar Asseco |  |  |  |  |
| Asseco SEE DOO Beograd             | Servisni centar Asseco |  |  |  |  |
|                                    | Slika 2                |  |  |  |  |

| <br>Izveštaj o sinhronizaciji | Bank" SOUTH FASTER ELINON |
|-------------------------------|---------------------------|
|                               |                           |

#### Izveštaj o sinhronizaciji - Greške

Greške koje su se pojavile tokom sinhronizacije podataka sa bankom moguće je videti u Izveštaju o sinhronizaciji izborom opcije kao na *Slici* 1:

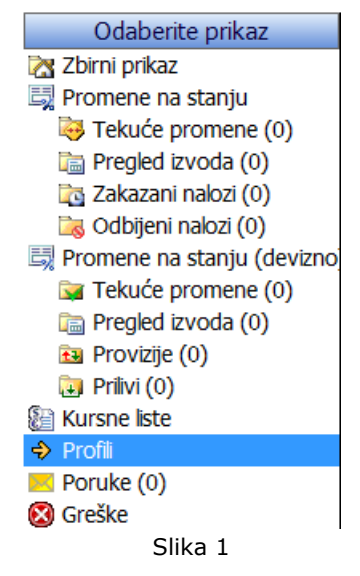

Ukoliko je u toku sinhronizacije došlo do greške pri preuzimanju podataka, greške će biti prikazane u listi *Greške*.

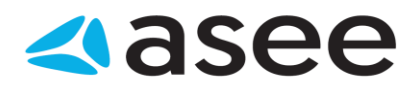

| Profili                            |                        |  |  |  |  |
|------------------------------------|------------------------|--|--|--|--|
| Sinhronizacija je završena 18.8.20 | 16 u 14:44:12 🖉 🗸      |  |  |  |  |
| Broj stavki: 6                     |                        |  |  |  |  |
| Naziv                              | Naziv provajdera       |  |  |  |  |
| Slavica Nestorovic                 | Servisni centar Asseco |  |  |  |  |
| ALEKSANDRA BANJAC                  | Servisni centar Asseco |  |  |  |  |
| Bojan Papic                        | Servisni centar Asseco |  |  |  |  |
| Aleksandra Banjac                  | Servisni centar Asseco |  |  |  |  |
| Nemanja Mitic                      | Servisni centar Asseco |  |  |  |  |
| Asseco SEE DOO Beograd             | Servisni centar Asseco |  |  |  |  |

Slika 2

#### Cbaveštenje o grešci

Bank" SOUTH LASTERN EUROPE

#### Obaveštenje o grešci

ASEE Solution daje sve od sebe da *OfficeBanking* proizvod dostigne visok nivo kvaliteta. U tome presudnu ulogu igraju naši klijenti. U slučaju da dodje do nepredvidjene greške u radu programa prikazuje se forma kao na *Slici 1*, a informacije o grešci moguće je proslediti direktno službi tehničke podrške klikom na dugme **Prijavi grešku**. Takodje, moguć je i dalji rad sa aplikacijom klikom na dugme **Nastavi sa radom**.

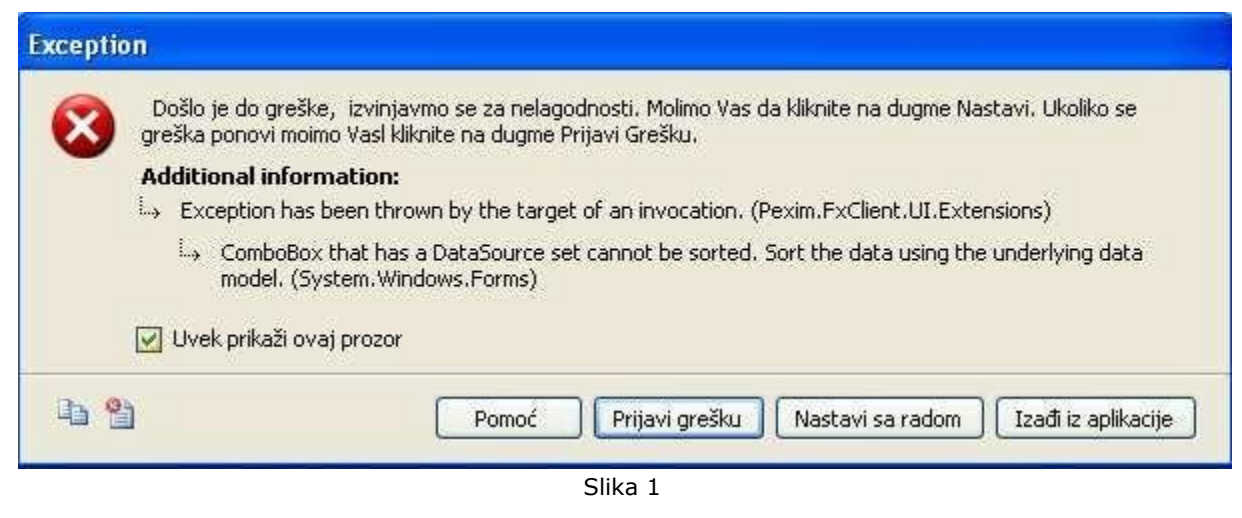

| Novosti i obaveštenja | Bank" SOUTH EASTERN EUROPE |
|-----------------------|----------------------------|
|                       |                            |

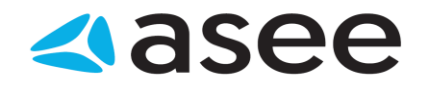

# Novosti i obaveštenja (RSS vesti)

*OfficeBanking* vam omogućava jednostavan pristup najnovijim informacijama iz sveta poslovanja. Na početnoj strani aplikacije vidljive su najbitnije informacije sortirane po datumu kao na *Slici* 1.

| 🗞 Novosti i obaveštenja                                             |                           |           |                |  |  |
|---------------------------------------------------------------------|---------------------------|-----------|----------------|--|--|
| Naslov                                                              | <ul> <li>Autor</li> </ul> | Datum     | Detalji        |  |  |
| Brojac poruka                                                       | Servisni Centar           | 17.1.2014 | <u>Detalji</u> |  |  |
| Instalacija OfficeBanking Deskotop aplikacije sa CD-a               | Servisni Centar           | 27.1.2014 | <u>Detalji</u> |  |  |
| OfficeBanking - Instalacija Desktop aplikacije sa sajta www.24x7.rs | Servisni Centar           | 13.2.2014 | <u>Detalji</u> |  |  |
| OfficeBanking - Instalacija Enterprise aplikacije sa CD-a           | Servisni Centar           | 4.2.2014  | <u>Detalji</u> |  |  |
|                                                                     |                           |           |                |  |  |

Slika 1

Za svaku od ovih informacija moguće je pregledati sažetak vesti (*Slika 2*). Ukoliko, medjutim, želite da pogledate vest u potpunosti, dovoljan je pritisnuti levim tasterom miša naslov vesti i dolazite direktno na stranicu izvora.

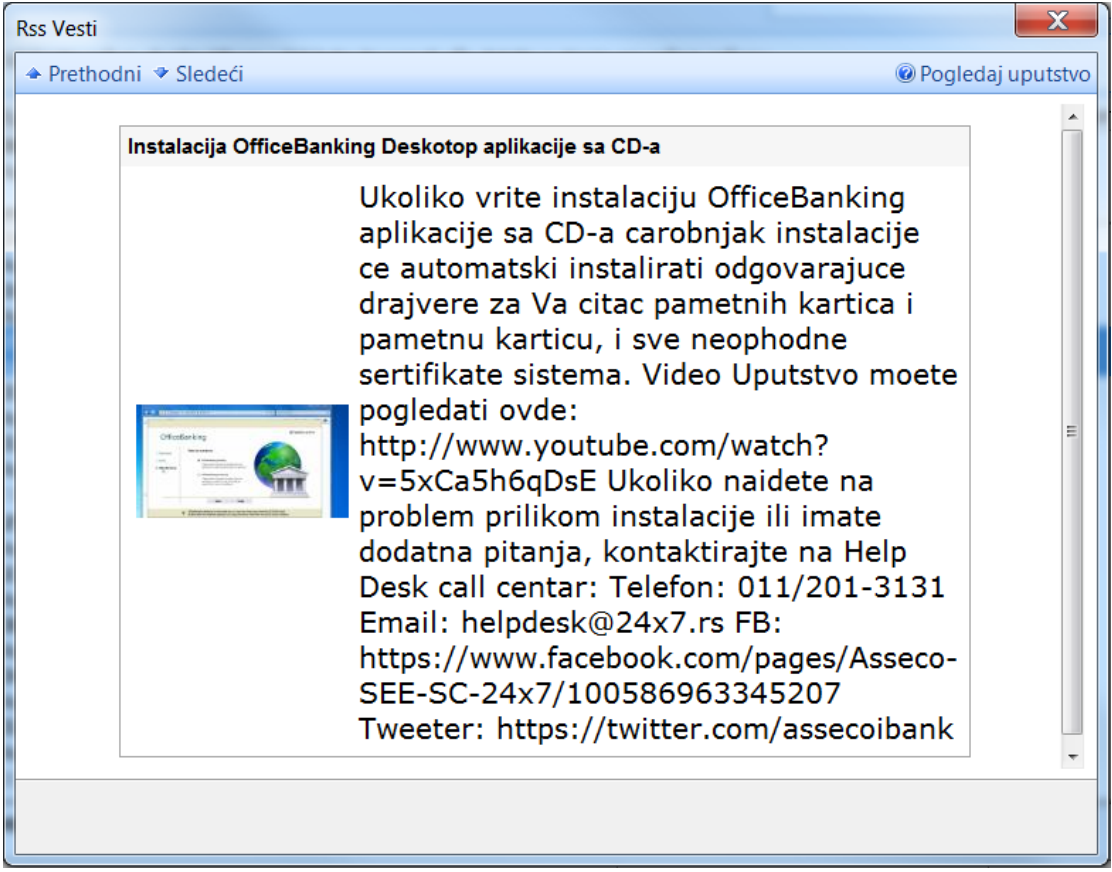

Slika 2

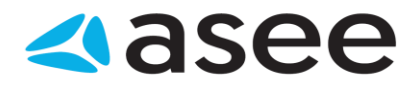

7=\*

Čarobnjak za povezivanje sa SQL serverom

Bank SOUTH FASTERN EUROPE

## Čarobnjak za povezivanje sa SQL serverom

Prilikom prvog pokretanja *Enterprise* verzije *OfficeBanking* aplikacije, pojaviće se *Čarobnjak za povezivanje sa SQL serverom* koji služi za povezivanje same aplikacije sa serverom na kome je baza (*Slika 1*). Ukoliko se baza ne nalazi na lokalnom računaru već negde na mreži, pritiskom na dugme sa desne strane liste, čarobnjak će proveriti sve dostupne servere i sa njima će popuniti listu. Po izboru željenog servera, potrebno je testirati konekciju na isti pritiskom na dugme **Test**. Pritiskom na dugme **U redu**, snimaju se konfiguracioni podaci i pokreće se aplikacija.

| r <b>vera</b><br>rver sa kojim želite da radi aplikacija |                                                                                                    | 2                                                                                                    |
|----------------------------------------------------------|----------------------------------------------------------------------------------------------------|----------------------------------------------------------------------------------------------------|
| VLADIMIRS\ONLINEBANKING                                  |                                                                                                    | - 3                                                                                                    |
| Windows Autorizacija                                     |                                                                                                    | -                                                                                                    |
| 1                                                        |                                                                                                    |                                                                                                    |
|                                                          |                                                                                                    |                                                                                                    |
| -                                                        | Test                                                                                                    |                                                                                                    |
|                                                          |                                                                                                    |                                                                                                    |
|                                                          | rver sa kojim želite da radi aplikacija           VLADIMIRS\ONLINEBANKING           Windows Autorizacija | rver sa kojim želite da radi aplikacija           VLADIMIRS\ONLINEBANKING           Windows Autorizacija |

Slika 1

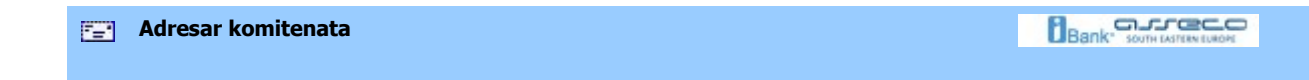

# Adresar komitenata

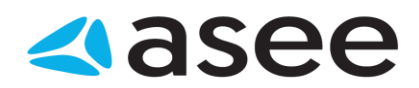

- 🥙 <u>Hoću da dodam novog komitenta</u>
- Hoću da izvezem komitente iz adresara
- Hoću da uvezem komitente u adresar
- Hoću da obrišem komitenta iz adresara
- Hoću da pronadem informacije o komitentu u adresaru
- Hoću da pregledam transakcije za komitenta
- Hoću da spojim različite slogove istog poverioca u adresaru
- Hoću da izmenim podatke o postojećem komitentu

E Hoću da dodam novog (izmenim postojećeg) komitenta

Bank" SOUTH CASTERN ELABORE

#### Hoću da dodam novog (izmenim postojećeg) komitenta

Da bi se dodao komitent u adresar potrebno je izabrati opciju *Dodaj novog komitenta* u **Start meniju** ili kliknuti na dugme **Dodaj novog komitenta**, (grupa *Kreiraj*) ili prvo otvoriti adresar, pritiskom na dugme **Adresar komitenata** (grupa *Servisi*) pa na novootvorenoj formi, *Pregled liste komitenata*, pritisnuti dugme **Dodaj novog komitenta**. Otvoriće se forma kao na *Slici* 1. Ista forma se otvara i u slučaju kada želimo da izmenimo podatke postojećeg komitenta kojeg smo prethodno izabrali.

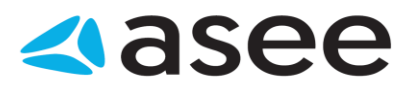

| r                             |                                        |               |                  |            |                   |      |  |
|-------------------------------|----------------------------------------|---------------|------------------|------------|-------------------|------|--|
| Kreiranje novog ko            | mitenta                                |               |                  |            |                   | х    |  |
| Prethodni Sleded              |                                        |               |                  |            | 🔞 Pegledaj uputst | ND - |  |
| Sočuvoj s<br>Lotvori slodočog | Sačuvaj komitenta<br>I otvori slodotog |               |                  |            |                   |      |  |
|                               | Pogledi                                |               |                  |            |                   |      |  |
| Kreirante n                   | Status: N                              | οv            |                  |            |                   |      |  |
| Preded cock                   | Unorded positions                      |               |                  |            |                   |      |  |
|                               |                                        |               |                  |            |                   |      |  |
| Naziv<br>Matični broj:        | Naziv Detatj                           |               |                  |            |                   |      |  |
| llica i broj (*):             |                                        |               |                  |            |                   |      |  |
| Doğlamaki hernir              |                                        | 1             | Grad Ph          |            |                   |      |  |
| P Solar Sec Brog.             | CE 3114                                | 1             | ass()            |            | -                 |      |  |
| Drzeve:                       | SKOLIA                                 |               |                  |            | •                 |      |  |
| Novi račun:                   | Rečun u domaćen                        | n platnom pr  | ametu 🔘 Der      | Mani rəğun | Dodaj račun       |      |  |
|                               | Ratun                                  |               |                  |            | Aktivan           |      |  |
| Kabagarija                    | Za izbor kategorija k                  | iknite na du; | gme "Kategorije" |            |                   |      |  |
|                               |                                        |               |                  |            |                   |      |  |

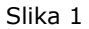

Na formi se mogu uneti podaci kao što su: naziv, adresa, račun i kategorija kojoj želite da pripada komitent. Podaci za naziv i adresu su obavezni i moraju biti uneseni, u suprotnom komitent neće moći da se sačuva. Sva ova polja moguće je popuniti i kroz forme za detaljno unošenje podataka koje se otvaraju klikom na dugmad: <u>Naziv...</u> (za popunjavanje naziva komitenta), <u>Adresa...</u> (za popunjavanje adrese komitenta), <u>Kategorije...</u> (za izbore kategorije kojoj želite da korisnik pripada) i <u>Detalji...</u> (za dodatne detalje o komitentu koje želite da sačuvate u adresaru).

Kada su upisani svi potrebni podaci, komitent se može sačuvati pritiskom na dugme **Sačuvaj komitenta i zatvori** (grupa *Akcije*), ukoliko je to jedini komitent koji se unosi. Ukoliko se unosi više komitenata u adresar, moguće je sačuvati podatke klikom na dugme **Sačuvaj i otvori sledećeg** (grupa *Akcije*), čime će upravo uneseni podaci biti sačuvani, a forma će biti spremna za unošenje podataka novog komitenta.

| Popunjavanje naziva komitenta |  |
|-------------------------------|--|
|-------------------------------|--|

## Popunjavanje naziva komitenta

Na formi *Naziv* (*Slika 1*) moguće je popuniti *Ime, Srednje ime* i *Prezime* komitenta unosom podataka u odgovarajuće pojle. Polje *Ime* je obavezno.

Po unosu podataka, pritiskom na dugme **U redu**, podaci o nazivu komitenta će se preneti na formu *Kreiranje novog komitenta*. Pritiskom na dugme **Odustani**, vraća se na prethodnu formu bez pamćenja unetih podataka.

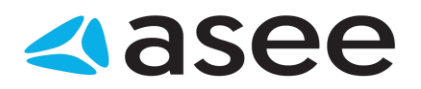

|              |                       | 2 2 7 7 |
|--------------|-----------------------|---------|
| laziv        |                       |         |
| Unesite potr | ebne podatke za naziv |         |
| Ime (*):     |                       |         |
| Srednje ime: | Srednje ime za osobu  |         |
| Prezime:     | Prezime za osobu      |         |
|              |                       |         |
|              |                       |         |
|              |                       |         |

Slika 1

| Popunjavanje adrese komitenta |  |
|-------------------------------|--|
|                               |  |

#### Popunjavanje adrese komitenta

Na formi *Adresa* moguće je popuniti *Ulicu i Broj, Poštanski broj i Grad* komitenta, unosom podataka u odgovarajuće polje. Iz liste država, moguće je izabrati državu komitenta. Polje *Grad* je obavezno. Po unosu podataka, pritiskom na dugme **U redu**, podaci o adresi komitenta će se preneti na formu *Kreiranje novog komitenta*. Pritiskom na dugme **Odustani**, vraća se na prethodnu formu bez pamćenja unetih podataka.

| <b>1</b> | Popunjavanje detalja komitenta |  |
|----------|--------------------------------|--|
|          |                                |  |

#### Popunjavanje detalja komitenta

Ukoliko je potrebno, ili ukoliko to korisnik želi, moguće je popuniti i dodatne podatke o korisniku (podaci za kontakt, npr. Telefon, Broj mobilnog telefoan, Fax, e-mail kao i Naziv kontakt osobe). Naziv kontakt osobe je moguće uneti preko forme za popunjavanje naziva komitenta, pritiskom na dugme <u>Naziv...</u> Po unosu podataka, pritiskom na dugme **U redu**, dodatni podaci o komitentu će se preneti na formu *Kreiranje novog komitenta*. Pritiskom na dugme **Odustani**, vraća se na prethodnu formu bez pamćenja unetih podataka.

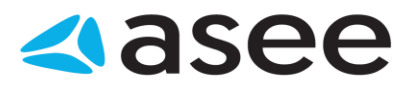

|                      | 🕜 Pogledaj uputstvo                 |
|----------------------|-------------------------------------|
| ontakt<br>Unesite po | podaci<br>odatke za kontakt         |
| elefon:              |                                     |
| 1obilni :            | Type in phone number here           |
| ax:                  | Unesite broj fax-a                  |
| e-mail:              | Unesite e-mail adresu kontakt osobe |
| <u>N</u> aziv        | Unesite ime kontakt osobe           |
|                      |                                     |
|                      | <u>U</u> redu <u>O</u> dustani      |
|                      | Slika 1                             |

| <br>Hoću da izvezem komitente iz adresara |  |
|-------------------------------------------|--|
|                                           |  |

#### Hoću da izvezem komitente iz adresara

Da bi se izvezli komitenti iz adresara, potrebno je izabrati željene komitente u Adresaru komitenata, pa zatim pritisnuti na dugme **Izvoz komitenata** (grupa *Akcije*). Ova funkcionalnost se može ostvariti i pomoću prečice na tastaturi **Ctrl+I**. U novootvorenom prozoru treba odabrati naziv fajla u kome će biti sačuvani izvezeni podaci kao i lokaciju na kojoj će se ovaj fajl nalaziti.

| Hoću da uvezem komitente u adresar |  |
|------------------------------------|--|
|                                    |  |

## Hoću da uvezem komitente u adresar

Da bi se uvezli podaci o komitentima iz XML dokumenta, potrebno je pritisnuti dugme **Uvoz komitenta** (grupa *Akcije*). Ista funkcionalnost se može ostvariti i pomoću prečice na tastaturi **Ctrl+U**. Posle toga u novootvorenom prozoru je potrebno pronaći željeni XML dokument iz koga se uvoze podaci o komitentima i pritisnuti dugme **Open**.

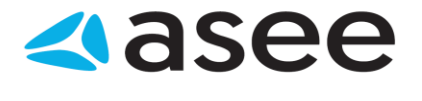

| i set | Hoću da | obrišem | kontakt i | z adresara |
|-------|---------|---------|-----------|------------|
|-------|---------|---------|-----------|------------|

#### Hoću da obrišem kontakt iz adresara

Da bi se obrisao komitent iz adresara, potrebno je nalaziti se na formi *Pregled liste komitenata* - do pomenute forme se dolazi pritiskom na dugme **Adresar komitenata** (grupa *Servisi*). Brisanje komitenta je moguće na tri načina:

- izabrati komitenta, ili više komitenata, iz liste komitenata i pritisnuti dugme **Izbriši komitenta** (grupa *Akcije*).
- pritisnuti desnim tasterom miša na izabranog komitenta i izabrati opciju Izbriši komitenta iz pomoćnog menija
- pritisnuti taster Delete na tastaturi dok je izabrani komitent

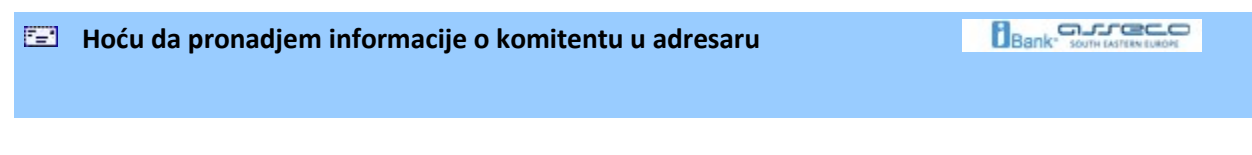

#### Hoću da pronadjem informacije o komitentu u adresaru

Izborom dugmeta **Adresar komitenata** (grupa *Servisi*) otvara se lista sa svim komitentima. Ako je potrebno doći do podataka o pojedinačnom poveriocu najjednostavnije je koristiti **Filter** (grupa *Pogledi*) i odabrati način filtriranja. Npr. u primeru na sledećoj slici filtriranje se vrši po nazivu komitenta:

|   | Odaberi polje za filtriranje 🔹 Počinje sa |        |  | - 🏹 📡 |                 |
|---|-------------------------------------------|--------|--|-------|-----------------|
| N | Adresa                                    |        |  |       | Adresa          |
| н | Broj                                      |        |  |       | Bulevar Milutin |
| М | Naziv                                     | eograd |  |       | Dalmatinska 2   |
| Ν | Računi                                    |        |  |       | Bul Mihajla Puj |

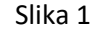

Za konkretan primer, u polje **Počinje sa** upisujemo početak ili čitav naziv komitenta, a zatim iz dobijene liste, pritiskom levog dugmeta miša, izaberemo željeni. Ako je potrebno, podaci o traženom poveriocu mogu se i odštampati izborom jednog dugmeta iz grupe *Izveštaji*, a ukoliko se želi izmena podataka, dovoljan je samo dvostruki klik mišem na traženog poverioca.

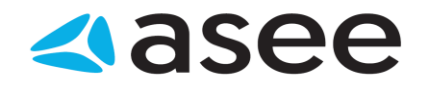

## Hoću da pregledam transakcije za poverioca

Detaljan pregled transakcija za komitenta dobija se selektovanjem željenog komitenta u adresaru i izborom dugmeta **Prikaži transakcije** (grupa *Servisi*) u dobijenom prozoru *Pregled liste komitenata*. Ovaj pregled je moguće i štampati izborom dugmeta **Štampaj** (grupa *Izveštaji*)

| 7=1 | Hoću da spojim različite slogove istog poverioca u adresaru |  |
|-----|-------------------------------------------------------------|--|
|     |                                                             |  |

#### Hoću da spojim različite slogove istog poverioca u adresaru

Moguće je da se jedan poverilac u adresaru pojavljuje više puta sa sličnim identifikacionim podacima. Do adresara se dolazi pritiskom levog tastera miša na dugme **Adresar komitenata** (grupa *Servisi*) u bilo kom pogledu aplikacije. Iz liste komitenata se najpre biraju komitenti koje treba spojiti u jedan, a zatim se pritisne levi taster miša na dugme **Poveži komitente** (grupa *Akcije*). Otvoriće se forma za povezivanje komitenata (*Slika 1*)

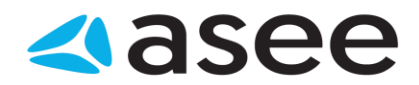

| inimi i zatvori |                                                                           | Pogledaj uputstvi                     |
|-----------------|---------------------------------------------------------------------------|---------------------------------------|
| Povezivanje     | n <b>je komitenata</b><br>komitenata koji se pojavljuju više puta u listi | 8 <u>-</u>                            |
| Povezivanje     | komitenata: 6,10                                                          |                                       |
| i komitent će   | biti snimljen sa prikazanim podadma.                                      |                                       |
| Naziv           | FXL                                                                       |                                       |
|                 | Računi                                                                    |                                       |
|                 | 11500000000284565                                                         |                                       |
|                 | 84000000095584510                                                         |                                       |
|                 | 11500000000377491                                                         |                                       |
|                 |                                                                           | Kontakt                               |
| gled komitena   | ata koji če biti povezani.                                                |                                       |
| Broj            | Naziy                                                                     | Adresa                                |
| 6               | FX1                                                                       | Nikole Tesle 116,8eograd,11000,5RBIJA |
| 10              | FX2                                                                       | Beograd, SRBIJA                       |
| -               |                                                                           |                                       |
|                 |                                                                           |                                       |

Slika 1

U njoj su, kao podaci za novog komitenta, prikazani računi svih komitenata koji su učestvovali u spajanju, a ostali podaci su preuzeti od prvog od njih. Ukoliko je potrebno, ove podatke je u samom prozoru moguće izmeniti. U donjem delu ovog prozora prikazana je i lista svih komitenata koji učestvuju u povezivanju. Nakon pritiska levog tastera miša na dugme **Snimi** i **Zatvori** u listi komitenata će postojati jedan objedinjen komitent, a komitenti koji su učestvovali u spajanju će biti obrisani.

| Hoću da dodam novog komitenta |  |
|-------------------------------|--|
|                               |  |
|                               |  |

# Hoću da Izmenim podatke o postojećem komitentu

Da bi se izmenio neki od podataka postojećeg komitenta, potrebno je izabrati istog iz liste komitenata. Nakon izbora, potrebno je pritisnuti na dugme **Izmeni komitenta** (grupa **Akcije**). Dalji rad je isti kao i pri kreiranju komitenta, s tim što se sada menjaju postojeći podaci

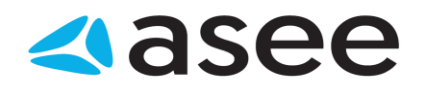

| 7 <b>-</b> 1 | Računi                                                                                        | Bank" SOUTH EASTERN EUROPE       |
|--------------|-----------------------------------------------------------------------------------------------|----------------------------------|
|              |                                                                                               |                                  |
| Rač          | uni                                                                                           |                                  |
|              |                                                                                               |                                  |
| 0            | Hoću da dobijem informacije po svim računima                                                  |                                  |
| 0            | Hoću da izvezem transakcije                                                                   |                                  |
| 0            | Hoću da pregledam današnje promene na bankarskom računu da utvrdim da plaćanje                | <u>a li je prošao nalog za</u>   |
| 0            | <u>Hoću da pregledam današnje promene na bankarskom računu da utvrdim da izvršio plaćanje</u> | <u>a li je odredjeni klijent</u> |
| 0            | Hoću da pregledam transakcije za komitenta                                                    |                                  |
| 0            | Hoću da pregledam sumarne podatka na bankarskom računu                                        |                                  |
| 0            | Hoću da pregledam listu promena                                                               |                                  |
| 0            | <u>Hoću da sinhronizujem podatke za svoje bankarske račune</u>                                |                                  |
|              |                                                                                               |                                  |

| Hoću da dobijem informacije po svim računima |  |
|----------------------------------------------|--|
|                                              |  |

# Hoću da dobijem informacije po svim računima

Na početnoj strani aplikacije vidljivi su svi računi sa kojima je moguće raditi. Za svaki od njih prikazano je stvarno i raspoloživo stanje na računu, kao i datum poslednje sinhronizacije. Radi preglednosti, ovaj pogled je moguće grupisati po kompanijama, bankama ili tipu računa, kao na (*Slici 1*).

| Pregled svih računa - grupisano po bankama |   |
|--------------------------------------------|---|
| grupisano po bankama                       |   |
| grupisano po kompanijama                   |   |
| grupisano po tipu računa                   |   |
|                                            | _ |

Slika 1

U koliko sinhronizacija nikada nije ni izvršena (pri prvom startovanju aplikacije) ni stanje na računu nije sinhronizovano, pa podaci o računu neće biti prikazani. U tom slučaju, kao i u slučaju kada je potrebno dobiti nove informacije, potrebno je izabrati stavku menija **Razmena podataka sa bankom** kao na (*Slici 2*) ili koristiti prečicu na tastaturi **F3**.

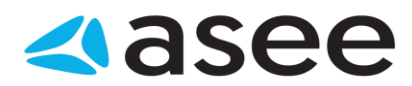

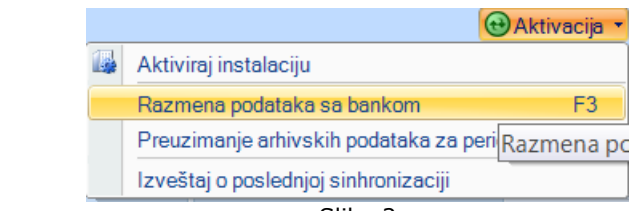

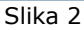

| Hoću da izvezem transakcije |  |
|-----------------------------|--|
|                             |  |

#### Hoću da izvezem transakcije

Do liste transakcija može se doći na dva načina. Jedan od njih je izbor odredjenog računa u meniju

Domaći platni promet i liste Proknjiženi nalozi kao na (Slici 1).

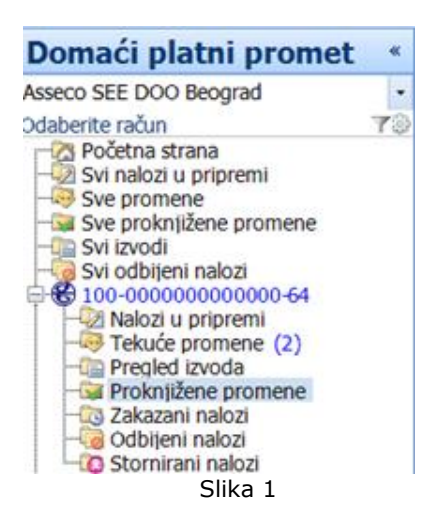

Drugi način je izbor opcije *Pregled izvoda* nakon čega se na ekranu prikazuje lista transakcija. Izvoz transakcija je veoma jednostavan. Dovoljno je označiti željene transakcije i kliknuti levim tasterom miša na dugme **Izvezi** (grupa *Akcije*). Otvoriće se prozor za čuvanje izvezenih podataka u kom treba upisati ime i izabrati lokaciju na kojoj će se ovako kreirani fajl čuvati i kliknuti levim tsterom miša na dugme **Save**.

| <br>Hoću da pregledam današnje promene na računu da utvrdim da li je prošao<br>nalog za plaćanje | Bank" SOUTH LASTREN EUROPE |
|--------------------------------------------------------------------------------------------------|----------------------------|
|                                                                                                  |                            |

# Hoću da pregledam današnje promene na računu da utvrdim da li je prošao nalog za plaćanje

Nakon izvršene sinhronizacije sve promene od poslednje sinhronizacije dolaze od banke. Potrebno je proveriti listu današnjih promena da bi se utvrdilo da li je nalog zaista prošao, tj. potrebno je proveriti listu Tekucih promena. U ovoj listi jasno je vidljiv status željenog naloga.

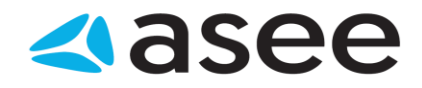

Hoću da pregledam današnje promene na bankarskom računu da utvrdim da li je odredjeni klijent izvršio plaćanje Hoću da pregledam današnje promene na bankarskom računu da utvrdim da li je odredjeni klijent izvršio plaćanje

Nakon izvršene sinhronizacije sve promene od poslednje sinhronizacije dolaze od banke.Ukoliko se očekuje uplata potrebno je proveriti listu današnjih promena da bi se utvrdilo da li je uplata zaista prošla, tj. potrebno je proveriti listu Tekućih promena. Ako je poznat broj računa na kom se očekuje uplata najjednostavnije je pregledati tekuće promene za taj račun. Do tekućih promena za odredjeni račun se dolazi navigacijom kao na *Slici 1.* 

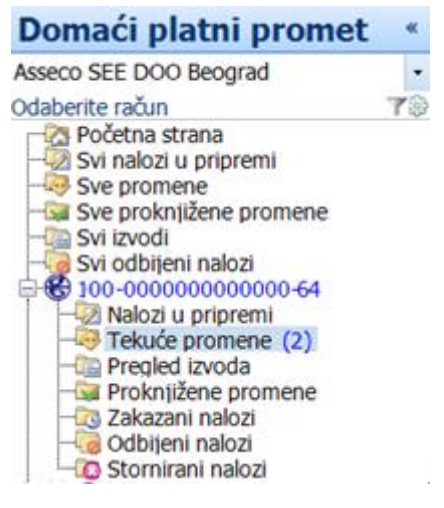

Slika 1

Medjutim, ako broj računa na kom se očekuje uplata nije poznat potrebno je pregledati tekuće promene za sve postojeće račune.

Pošto se u tekućim promenama nalaze sve promene od poslednje sinhronizacije, moguće je ubrzati proces pretraživanja na jedan od sledećih načina:

- 1. filtrirati sve naloge po prilivu i zatim pretražiti dobijenu listu,
- 2. grupisati sve naloge po komitentima, a zatim pretražiti listu naloga za komitenta od kog se očekuje plaćanje i
- ukucati u filter nekoliko prvih slova naziva komitenta od kog se očekuje plaćanje, a zatim pretražiti dobijenu listu naloga za datog komitenta

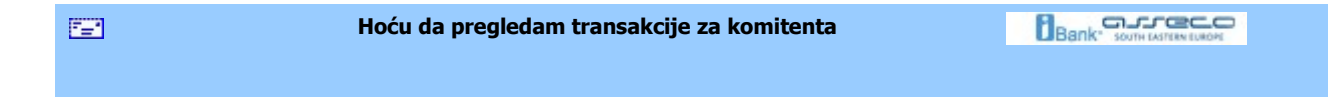

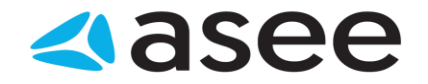

#### Hoću da pregledam transakcije za komitenta

Detaljan pregled transakcija za komitenta dobija se selektovanjem željenog komitenta u adresaru izborom dugmeta **Prikaži transakcije** (grupa *Servisi*) u dobijenom prozoru Pregled liste komitenata. Ovaj pregled je moguce i štampati izborom dugmeta **Štampaj** (grupa *Izveštaji*).

| <b>**</b> | Sumarni podaci na bankarskom računu |  |
|-----------|-------------------------------------|--|
|           |                                     |  |

## Sumarni podaci na bankarskom računu

Na početnoj strani aplikacije vidljivi su svi računi sa kojima je moguće raditi. Za svaki od njih prikazano je stvarno i raspoloživo stanje na računu, kao i datum poslednje sinhronizacije. Radi preglednosti, ovaj pogled je moguće grupisati po kompanijama, bankama ili tipu računa, kao na *Slici* 1.

| Pregled svih računa - gr | upisano po bankama |
|--------------------------|--------------------|
| grupisano po bankama     |                    |
| grupisano po kompanijama |                    |
| grupisano po tipu računa |                    |
|                          |                    |

Slika 1

Ukoliko sinhronizacija nikada nije ni izvršena (pri prvom startovanju aplikacije) ni stanje na računu nije sinhronizovano, pa podaci o računu neće biti prikazani.

Izborom željenog računa u glavnom meniju dobija se potpuni prikaz stanja na njemu. Podaci o realizovanim prilivima i odlivima, trenutnom i raspoloživom stanju, iznosu odbijenih, otkazanih i naloga u iBank-u sumarno su prikazani u ovom pregledu. (*Slika 2*).

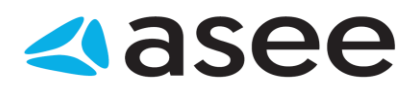

| Stania po računu 100-00000                  | 00000000-0          | 00 (Asseco SEE DOO Beogra |
|---------------------------------------------|---------------------|---------------------------|
| Datum i vreme preuzimanja stanja na raču    | ınu: 25.8.2016 12:0 | 6:03                      |
| Krajnje stanje na izvodu br. 194            | 422,039.19          |                           |
| 🗠 Realizovani prilivi                       | 1.00                |                           |
| 🗅 Realizovani odlivi                        | -1.00               | U Iznos:                  |
| Trenutno stanje                             | 422,039.19          | 0.00 RSD                  |
| Dozvoljeni minus                            | 0.00                | Tekuće promene            |
| Rezervisana sredstva                        | 0.00                | 2                         |
| Raspoloživo stanje                          | 422,039.19          | Iznos:                    |
| Nalozi u Ibank-u (sredstva nisu rezerv      | 0.00                | 0.00 RSD                  |
| Nalozi na čekanju (ukupno)                  | 0.00                | Zakazani nalozi           |
| Projektovano raspoloživo stanje             | 422,039.19          | 0                         |
| Odbijeni nalozi (pristigli na današnji dan) | 0.00                |                           |
| Stornirani nalozi (pristigli na današnji d  | 0.00                | 0.00 100                  |
|                                             |                     |                           |
|                                             |                     |                           |
|                                             |                     |                           |
|                                             |                     |                           |
|                                             |                     |                           |

Slika 2

Jedna od posebnih prednosti je sumaran pregled broja i iznosa zakazanih i naloga u pripremi, kao i tekućih promena na računu.

U donjem delu pregleda mogu se videti najčešće korišćene valute, i njihov kupovni i prodajni kurs, iz kursne liste konkretne banke. Sa leve strane se mogu pročitati poruke iz banke i iz servisnoog centra. Duplim klikom na željenu poruku (ili klikom na link *Detaljnije...*) otvara se njen detaljniji prikaz. Svaka poruka se može označiti kao pročitana/nepročitana, a po želji korisnika može se označiti i važnom. Ako poruka iz banke stigne kao prioritetna, biće označena sa uzvičnikom, unutar plavog trougla (kao na *Slici 2*)

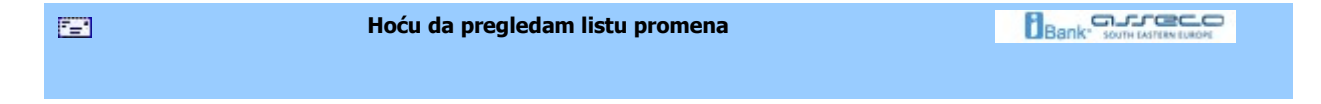

## Hoću da pregledam listu promena

Ako je potrebno pregledati promene za odredjeni vremenski period dovoljno je u listi *Tekućih promena* filtrirati postojeće naloge po datumu. Ovako dobijenu listu je moguće štampati pritiskom levog tastera miša na dugme **Štampaj** (grupa *Izveštaji*)

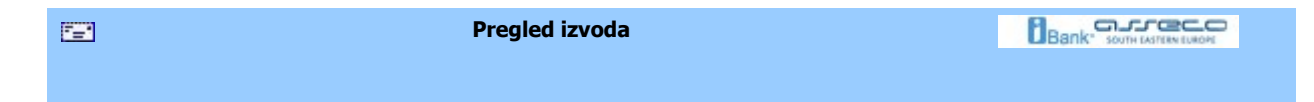

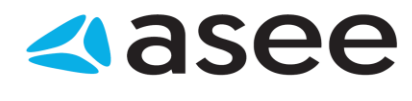

## Pregled izvoda

Do liste izvoda dolazi se pritiskom na istoimenu stavku u meniju *Domaći platni promet* (*Slika* 1) ili kroz meni *Pregled izvoda*.

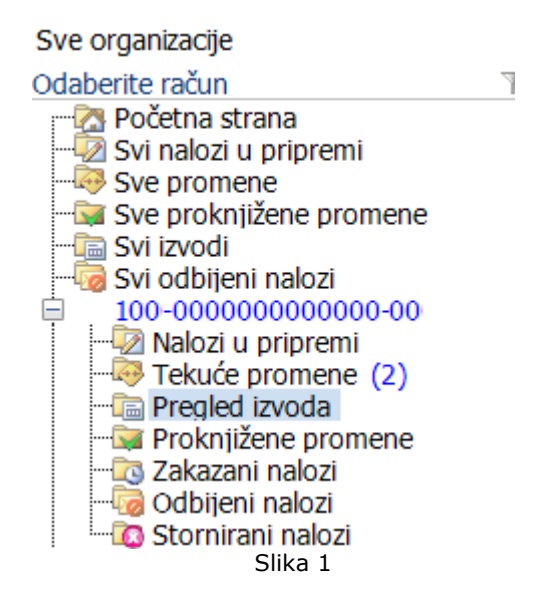

Ovu listu je moguće filtrirati i grupisati po potrebi korisnika. Pregled i štampa poslednjeg izvoda je moguća u svakom trenutku rada sa aplikacijom, pritiskom na dugme **Štampaj poslednji izvod** (grupa *Štampaj*).

Takodje je moguće pregledati i štampati druge izvode duplim pritiskom miša na željeni izvod ili selektovanjem izvoda i pritiskom na dugme **Štampaj** (grupa *Izveštaji*).

| <br>Nalozi za plaćanje |  |
|------------------------|--|
|                        |  |
|                        |  |

Nalozi za plaćanje

# **d**asee

- Hoću da štampam spisak kreiranih naloga za plaćanje
- Hoću da kreiram nalog prema informacijama poverioca iz adresara
- Hoću da popunim nalog
- Hoću da pregledam promet za naloge na čekanju u budućnosti
- Hoću da pregledam današnje naloge na čekanju
- Moću da pregledam karticu prometa i sumarne podatke po klijentima
- Hoću da izvezem listu kreiranih naloga za plaćanje
- Hoću da kreiram nov validan nalog za kompenzaciju
- Hoću da kreiram nov validan nalog za prenos
- Hoću da obrišem kreiran nalog/e
- Hoću da promenim kreirani nalog
- Hoću da promenim potpisani nalog
   Hoću da potpišem kreirani nalog

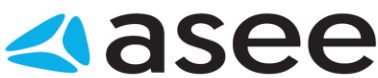

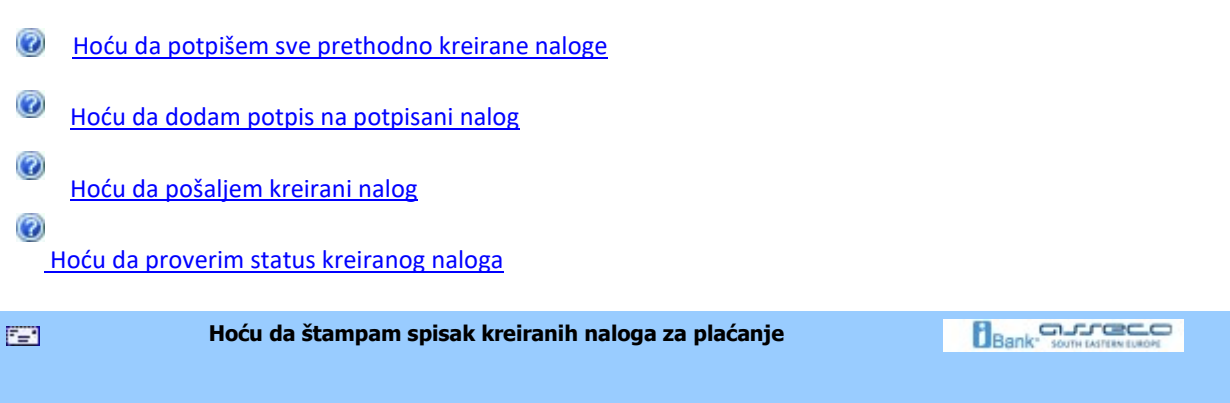

## Hoću da štampam spisak kreiranih naloga za plaćanje

Kreirane naloge je moguće štampati na veoma jednostavan način. U zavisnosti od toga da li se želi štampanje svih ili pojedinih naloga, potrebno je izvršiti adekvatan izbor naloga, a zatim pritisnuti levim tasterom miša na dugme **Štampaj** (grupa *Izveštaji*).

| Hoću da kreiram nalog prema informacijama komitenta iz adresara |  |
|-----------------------------------------------------------------|--|
|                                                                 |  |

# Hoću da kreiram nalog prema informacijama komitenta iz adresara

Prilikom pregleda detalja komitenta (*Slika 1*), moguće je kreirati nalog za tog komitenta klikom na dugme **Kreiraj nov nalog za komitenta**.

| Kreiranje novog komite                                                                   | enta                                 |                                                    |                | x        |
|------------------------------------------------------------------------------------------|--------------------------------------|----------------------------------------------------|----------------|----------|
| Prethodni Sledeđ                                                                         |                                      |                                                    | 🛞 Pogledaj upu | itstvo + |
| Sačuvaj Sači<br>Lotvori siedećeg                                                         | ivaj komitenta No<br>I zatvori za ko | Otvort hanku Brtši račun kon<br>sa deviznog računa | Transakdje     |          |
| Akaj                                                                                     | e                                    | Računi                                             | Pogledi        |          |
| Kreiranje nov                                                                            | og komitent                          | a                                                  | Status:        | Nov      |
| Naziv<br>Matični broj:<br>Ulica i broj (*):<br>Poštanski broj:<br>Dičava:<br>Novi račun: | SRODA<br>Račun u domat<br>Račun      | Grad (*):<br>Čem platnom prometu<br>Postv          | Detaij         |          |

Slika 1

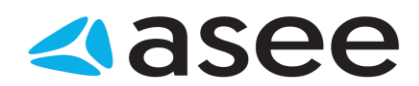

Posle klika na dugme **Kreiraj nov nalog za komitenta**, otvara se nova forma. Forma ima izgled kao i forma za kreiranje naloga za plaćanje s tim što su polja popunjena podacima izabranog komitenta tako da je potrebno uneti iznos kako bi se nalog mogao potpisati.

| 7=* | Hoću da popunim nalog |  |
|-----|-----------------------|--|
|     |                       |  |

#### Hoću da popunim nalog

Pri kreiranju novog naloga za prenos forma je već popunjena vrednostima sa prethodnog naloga, što mnogo olakšava popunjavanje novog naloga. Potrebno je samo izmeniti ona polja u formi koja se razlikuju za novi nalog. *Naziv komitenta, broj računa komitenta, šifra i opis plaćanja* su obavezna polja koja moraju biti pravilno popunjena da bi se nalog sačuvao.

Prvo se popunjavaju podaci vezani za račun komitenta u odeljku *Račun komitenta*. Unošenjem početnih slova naziva komitenta, aplikacija nudi sve komitente čiji početna slova naziva odgovaraju unosu (*Slika* 1).

| Naziv komitenta:                      | adria airways              | * |
|---------------------------------------|----------------------------|---|
| Adresa komitenta:                     | adria airways<br>adriatico |   |
| Račun komitenta:                      | 115-000000002845-65        |   |
| Model i poziv na broj:<br>(odobrenie) |                            |   |

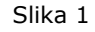

U tom slučaju je dovoljno izabrati željenog komitenta sa liste i sva ostala polja vezana za komitenta biće popunjena podacima iz adresara. Naravno, moguće je uneti podatke za komitenta koji ne postoji u adresaru, u tom slučaju, medjutim, mora se voditi računa o pravilnom upisu računa komitenta. Dopunski podaci o plaćanju dodaju se popunjavanjem polja naloga za model i poziv na broj (odobrenje).

U sledećem koraku se popunjavaju podaci vezani za račun sa kog se plaća u odeljku *Domaći platni promet*. Potrebno je, iz padajuće liste, izabrati jedan od brojeva računa sa kog se želi izvršiti plaćanje. Dopunski podaci o uplati dodaju se popunjavanjem polja naloga za model i poziv na broj (zaduženje). Upisivanjem pravilne šifre plaćanja direktno se popunjava i polje za opis plaćanja. Šifru plaćanja je moguće pronaći u padajućoj listi pritiskom levog tastera miša na dugme sa desne strane polja za opis plaćanja. Dovoljno je dva puta pritisnuti na željenu stavku liste i polja vezana za šifru i opis plaćanja će biti popunjena (*Slika 2*).
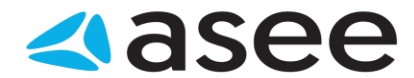

| Moj račun:                            | 245-0 | 040662101210-56 raspoloživo stanje: (92,958.74 C5D) | 1 |
|---------------------------------------|-------|-----------------------------------------------------|---|
| Model i poziv na broj:<br>(zaduženje) |       |                                                     |   |
| šifra i opis plaćanja:                | 220   | Promet robe i usluga-medjufazna potrosnja           |   |
|                                       |       |                                                     | - |

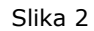

Na kraju je potrebno uneti vrednosti koje se odnose na same detalje plaćanja u odeljku *Detalji plaćanja*. Najvažnije je uneti iznos koji se prebacuje sa jednog na drugi račun. Ova vrednost je podrazumevano postavljena na 0.00. Da bi nalog bio validan potrebno je uneti novčani iznos veći od 0.00. Iznos je moguće i izračunati pomoću integrisanog kalkulatora (*Slika 3*).

| Iznos: |                                                  |    |   |      | 1578 | 815.9 | 18   |
|--------|--------------------------------------------------|----|---|------|------|-------|------|
| Datum: | 13,06,2007                                       |    |   |      | 15   | 7881  | 5.98 |
|        | 🔲 Ovaj nalog će biti izvršen po hitnom postupku. | MC |   | Back | < C  | E     | С    |
|        |                                                  | MR | 7 | 8    | 9    | 1     | sart |
|        |                                                  | MS | 4 | 5    | 6    |       | %    |
|        |                                                  | M± | 1 | 2    | З    | 100   | 1/2  |
|        |                                                  | M- | 0 | +1.  | 14   | *     | -    |

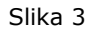

Nakon završenog izračunavanja potrebno je pritisnuti levim tasterom miša na znak jednako na kalkulatoru čime se on zatvara, a polje iznosa se popunjava sa izračunatom vrednošću. Vrednost u polju *Datum* je podrazumevano postavljena na tekući datum. Promenom ove vrednosti na neki datum u budućnosti moguće je zakazati nalog. Nalog kreiran sa nekim datumom u prošlosti nije validan i ne može biti sačuvan. Nalog može biti izvršen po hitnom postupku ukoliko se potvrdi istoimena opcija u ovom odeljku.

Sledeće što je potrebno kako bi se nalog uspešno poslao u banku jeste potpisivanje naloga .

| Hoću da pregledam naloge u pripremi |  |
|-------------------------------------|--|
|                                     |  |

## Hoću da pregledam naloge u pripremi

Do naloga u pripremi može se doći izborom odredjenog računa u meniju *Domaći platni promet* i liste *Nalozi u pripremi* kao na *Slici 1*,

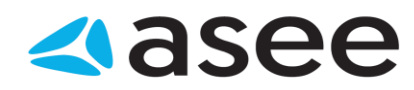

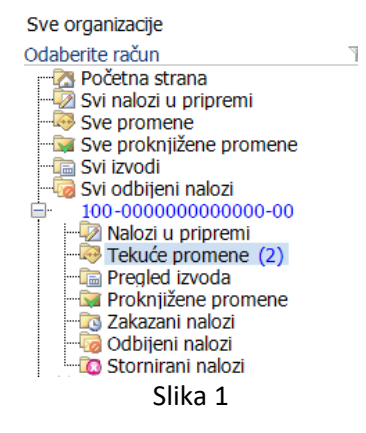

nakon čega se na ekranu prikazuje lista naloga u pripremi:

|    | Nalozi u pripremi - s       | Naziv primaoca    |                     | م         | • |                     |       |       |   |
|----|-----------------------------|-------------------|---------------------|-----------|---|---------------------|-------|-------|---|
|    | Ukupno naloga u pripremi: ! | 5, selektovanih 1 |                     |           |   |                     |       |       |   |
| 0  | Broj računa                 | Naziv primaoca    | Račun primaoca      | Datum val | Š | Opis plaćanja       | Iznos |       | 1 |
| B, | 200-000000000000            | Test kompa        | 200-00000000005     | 3.8.2016  | 2 | Promet robe i usl   |       | 2.22  | • |
| 5  | 100-000000000000            | Asseco SEE        | 300-0000000000      | 3.8.2016  | 3 | Promet robe i usl   |       | 10.00 | • |
| E, | 100-000000000008            | Test kompa        | 100-00000000000     | 17.8.2016 | 2 | test                |       | 1.00  | Θ |
| 5  | 100-000000000000-64         | Asseco SEE        | 100-000000000000-64 | 4.5.2016  | 3 | menjacki poslovi    |       | 55.55 | • |
| Ę  | 100-000000000000-64         | Asseco SEE        | 100-000000000000-64 | 4.5.2016  | 3 | Promet robe i uslug |       | 10.00 | • |

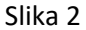

U listi (*Slika 2*), moguće je za svaki od naloga proveriti njegov status, kao i promene na nalogu . Statusi su prikazani ikonicama koji se nalaze sa desne strane liste i mogu biti:

Čeka na potpis

Čeka na drugi potpis (u slučaju da je potrebno da više korisnika potpiše isti nalog)

Spreman za slanje

Došlo je do greške u internet saobraćaju (sinhronizujte se još jednom sa F3 i pripremljeni nalozi će biti poslani)

Ovako dobijenu listu je moguće efikasnije pregledati na sledeće načine:

- 1. grupisanjem po komitentima,
- 2. grupisanjem po iznosu,
- 3. grupisanjem po računu komitenta
- 4. grupisanje po datumu valute
- 5. grupisanje po statusu i

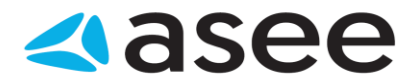

6. upisivanjem u filter nekoliko prvih slova naziva komitenta čije naloge treba pregledati

| Tekuće promene |  |
|----------------|--|
|                |  |

## Tekuće promene

Izborom opcije *Tekućim promene (Slika 1)*, prikazaće se lista sa tekućim promenama koja u sebi sadrži naloge koji su poslati banci, ali koji još uvek nisu proknjiženi kroz neki od izvoda.

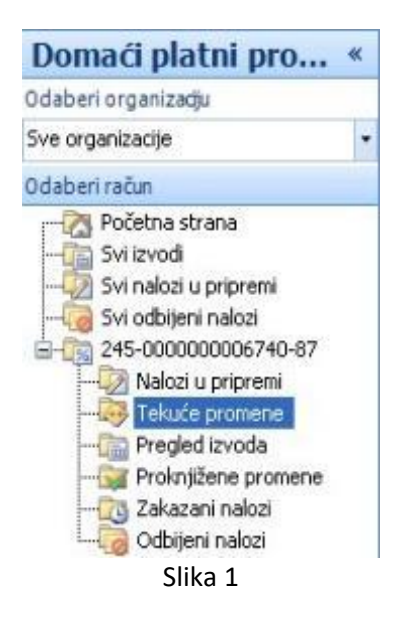

Nalozi u listi proknjiženih promena mogu imati sledeće statuse:

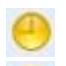

U iBank-u

Na cekanju (Ceka viziranje, Poslat u clearing)

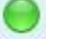

Izvršen

Listu je moguće efikasnije pregledati na sledeće načine:

- 1. grupisanjem po komitentima,
- 2. grupisanjem po iznosu,
- 3. grupisanjem po računu komitenta i
- 4. upisivanjem u filter nekoliko prvih slova naziva komitenta čije naloge treba pregledati

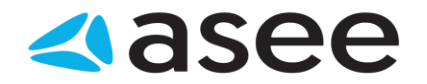

Proknjižene promene

#### Proknjižene promene

Izborom opcije *Proknjižene promene (Slika 1),* može se pogledati lista proknjiženih promena. U listi se nalaze transakcije kojie su realizovane i proknjižene na izvodima i moguće je proveriti detalje transakcije duplim klikom na istu. Lista izgleda kao na S*lici 2.* 

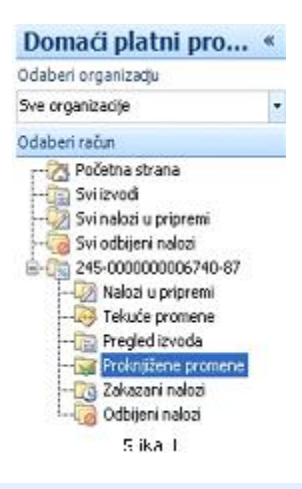

| Pre            | Pregled transakcija - sa poslednjeg izvoda 🔪 🛛 🖪 |        |             |                |             |              |       | Broj računa        |       | ٩      | •          |
|----------------|--------------------------------------------------|--------|-------------|----------------|-------------|--------------|-------|--------------------|-------|--------|------------|
| 0              | Ukupno promena: 4, selektovanih 1                |        |             |                |             |              |       |                    |       |        |            |
| 0              | Naziv                                            | komite | Račun komit | Datum valute 👻 | Broj izvoda | Datum izvoda | Šifra | Opis plaćanja      | Iznos |        | 1          |
| <del>ٿ</del> ة | Test k                                           | omp    | 100-0000000 | 18.8.2016      | 189         | 18.8.2016    | 221   | Obračunata provi   |       | 0.00   | Ŀ          |
| #<br>PO        | Test k                                           | omp    | 100-0000000 | 18.8.2016      | 189         | 18.8.2016    | 221   | [AutoProv]Varijabi |       | -16.00 | ı          |
| #<br>PO        | Asseco                                           | SEE    | 100-0000000 | 18.8.2016      | 189         | 18.8.2016    | 321   | Promet robe i uslu |       | -1.00  | ı          |
| #<br>PO        | Asseco                                           | SEE    | 100-0000000 | 18.8.2016      | 189         | 18.8.2016    | 321   | Promet robe i uslu |       | 1.00   | ı <b>ب</b> |

Ikonica sa desne strane liste proknjiženih promena označava o kom vidu transakcije je reč i može imati sledeći izgled:

Realizovani priliv

Realizovani odliv

Hoću da pregledam promet za naloge na čekanju u budućnosti

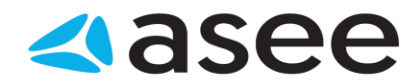

## Hoću da pregledam zakazane naloge (nalozi na čekanju u budućnosti)

Do naloga na čekanju u budućnosti za pojedine račune dolazi se izborom opcije *Zakazani nalozi* iz menija za dati račun kao na *Slici 1*. Za svaki nalog u listi, izborom istog, moguće je pogledati promene na dokumentu.

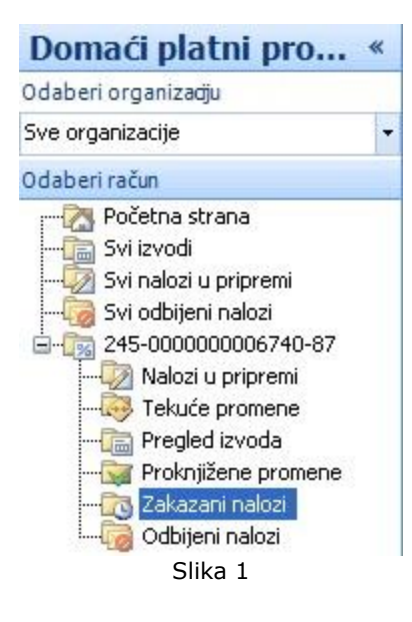

🧐 - Oznaka naloga sa datumom u budućnosti

Ovako dobijenu listu je moguće efikasnije pregledati na različite načine:

- 1. grupisanjem po komitentima,
- 2. grupisanjem po iznosu,
- 3. grupisanjem po računu komitenta i
- 4. upisivanjem u filter nekoliko prvih slova naziva komitenta čije naloge treba pregledati

| Hoću da pregledam odbijene naloge |  |  |
|-----------------------------------|--|--|
|                                   |  |  |

## Hoću da pregledam odbijene naloge

Do odbijenih naloga može se doći izborom odredjenog računa u meniju *Domaći platni promet* i liste *Odbijeni nalozi* kao na *Slici 1*,

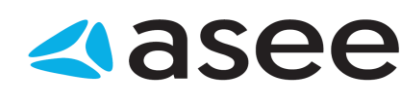

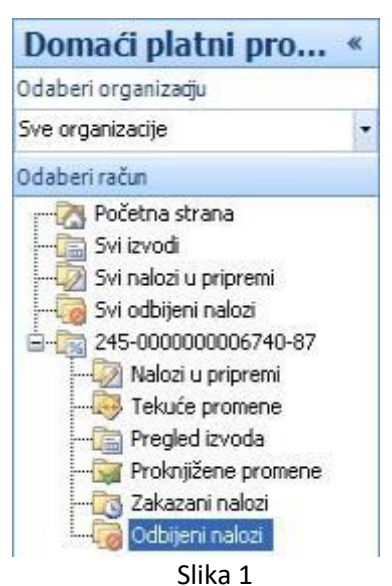

nakon čega se na ekranu prikazuje lista odbijenih naloga.

Status je prikazan crvenom ikonicom sa desne strane, i označava odbijeni status.

## Odbijeni nalog

Ovako dobijenu listu je moguće efikasnije pregledati na sledeće načine:

- 1. grupisanjem po komitentima,
- 2. grupisanjem po iznosu,
- 3. grupisanjem po računu komitenta
- 4. grupisanje po datumu valute
- 5. grupisanje po statusu i
- 6. upisivanjem u filter nekoliko prvih slova naziva komitenta čije naloge treba pregledati

Svaki od prikazanih naloga u listi moguće je: pregledati, menjati, potpisati, obrisati. Za detaljnije informacije o pomenutim akcijama pogledati sledeće linkove:

| <br>Hoću da pregledam stornirane naloge |  |  |  |
|-----------------------------------------|--|--|--|
|                                         |  |  |  |

## Hoću da pregledam stornirane naloge

Do storniranih naloga može se doći izborom odredjenog računa u meniju Domaći platni promet i liste Stornirani nalozi kao na (Slici 1).

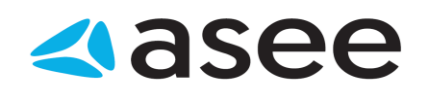

| Domestic payment          | *           |
|---------------------------|-------------|
| All organizations         | -           |
| Choose account            | <b>7</b> \$ |
| 📲 Home page               |             |
| 🌆 All prepared orders (2) |             |
| 🛺 All changes (3)         |             |
| 📷 All posted changes      |             |
|                           |             |
| All rejected orders       |             |
| in 100-000000123456-10    |             |
|                           |             |
|                           |             |
|                           |             |
|                           |             |
|                           |             |
| Rejected orders           |             |
| Canceled orders           |             |
| Slika 1                   |             |

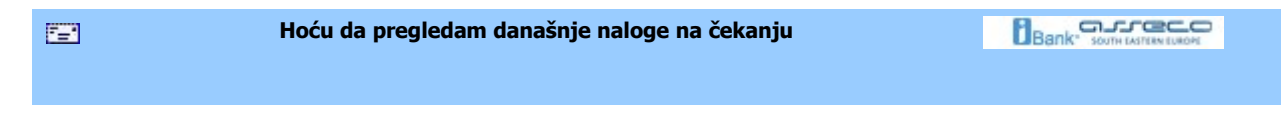

# Hoću da pregledam današnje naloge na čekanju

Do naloga na čekanju za pojedine račune dolazi se izborom opcije *Nalozi u pripremi* iz menija za dati račun (*Slika 1*). Za svaki nalog u listi, izborom istog, moguće je pogledati promene na dokumentu.

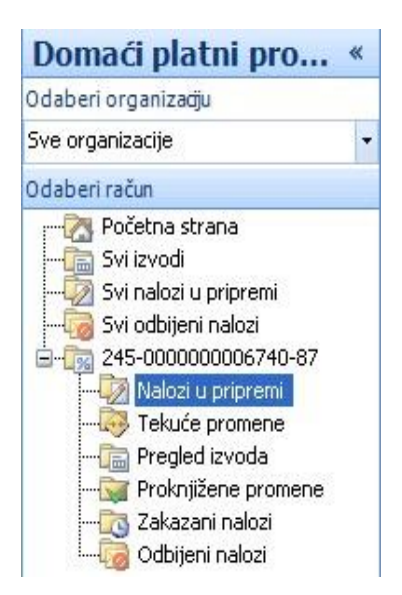

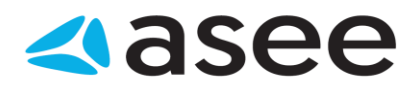

Slika 1

Ovako dobijenu listu je moguće efikasnije pregledati na različite načine:

- 1. grupisanjem po komitentima,
- 2. grupisanjem po iznosu,
- 3. grupisanjem datumu valute,
- 4. grupisanjem računu komitenta i
- 5. ukucavanjem u filter nekoliko prvih slova naziva komitenta čije naloge treba pregledati

Hoću da izvezem listu kreiranih naloga za plaćanja kao grupu uzoraka

## Hoću da izvezem listu kreiranih naloga za plaćanja kao grupu uzoraka

Da bi se izvršio izvoz naloga potrebno je najpre izabrati odredjeni račun u meniju *Domaći platni promet,* a zatim izabrati željene Nakon izbora, izabrana polja treba da budu jasno vidljiva. Sada je potrebno pritisnuti na dugme **Izvezi** (grupa *Akcije*) <prečica na tastaturi **Ctrl + I**> nakon čega se pojavljuje prozor u kom biramo lokaciju na kojoj ćemo snimiti izvezene naloge kao i format u kom želimo da budu izvezeni Samo snimanje se vrši pritiskom na dugme **Save** u donjem desnom uglu datog prozora. Nakon toga, na prozoru za rad sa nalozima, biće prikazana poruka o uspešnosti i broju izvezenih naloga kao na sledećoj slici:

|    | Nalozi u pripremi - s       | Naziv primaoca    |                     | ٩         | • |                     |       |       |    |
|----|-----------------------------|-------------------|---------------------|-----------|---|---------------------|-------|-------|----|
|    | Ukupno naloga u pripremi: ! | 5, selektovanih 1 |                     |           |   |                     |       |       |    |
| 0  | Broj računa                 | Naziv primaoca    | Račun primaoca      | Datum val | Š | Opis plaćanja       | Iznos |       | I. |
| E, | 200-0000000000000           | Test kompa        | 200-00000000005     | 3.8.2016  | 2 | Promet robe i usl   |       | 2.22  | 0  |
| E, | 100-0000000000000           | Asseco SEE        | 300-00000000000     | 3.8.2016  | 3 | Promet robe i usl   | ]     | 10.00 | •  |
| B  | 100-000000000008            | Test kompa        | 100-00000000000     | 17.8.2016 | 2 | test                |       | 1.00  | 0  |
| 5  | 100-000000000000-64         | Asseco SEE        | 100-000000000000-64 | 4.5.2016  | 3 | menjacki poslovi    |       | 55.55 | •  |
| ٢  | 100-000000000000-64         | Asseco SEE        | 100-000000000000-64 | 4.5.2016  | 3 | Promet robe i uslug |       | 10.00 | •  |

Slika 1

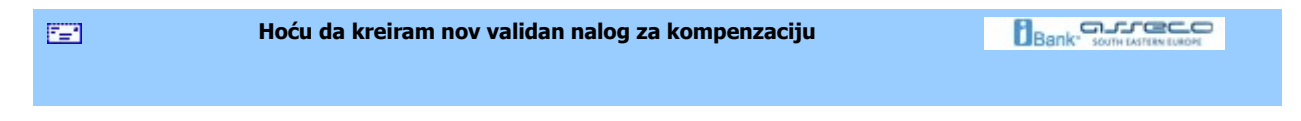

## Hoću da kreiram nov validan nalog za kompenzaciju

Kreiranje novog naloga za kompenzaciju vrši se na isti način kao i kreiranje novog naloga za prenos ali je način popunjavanja prozora za kreiranje malo drugačiji.

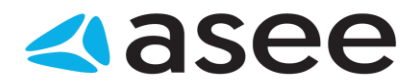

U polju **Naziv komitenta** potrebno je iz liste komitenata izabrati samog sebe, a zatim izjednačiti polja **Račun komitenta** i **Moj račun**, na ovaj način je dobijen nalog za kompenzaciju. Još jednostavnije je koristiti prečicu **Ctrl+Shift+N**, pomoću koje se direktno dolazi do novog naloga za kompenzaciju. Da bi nalog bio validan, potrebno je pravilno popuniti i ostatak prozora na isti način kao pri kreiranju novog naloga za prenos.

| <br>Hoću da kreiram nov validan nalog za prenos | Bank" SOUTH EASTERN EUROPE |
|-------------------------------------------------|----------------------------|
|                                                 |                            |
|                                                 |                            |

#### Hoću da kreiram nov validan nalog za prenos

Do forme za kreiranje naloga moguće je doći na više načina. Najjednostavnije je izabrati opciju **Kreiraj nov nalog za prenos** kao na *Slici 1* ili pritisnuti levim tasterom miša na dugme *Kreiraj nov nalog za prenos* (grupa *Kreiraj*) u bilo kom trenutku rada sa aplikacijom. Ova funkcionalnost se postiže i pomoću **Ctrl+N** prečice na tastaturi. Sada je potrebno pravilno popuniti formu za kreiranje naloga .

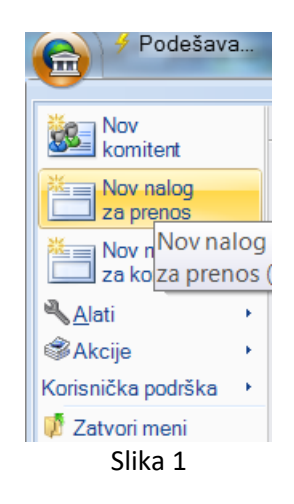

Kreirani nalog je moguće direktno potpisati pritiskom na dugme **Potpiši nalog i zatvori** (grupa *Akcije*) ili pomoću prečice **Ctrl+S**. Moguće je potpisati isključivo validno popunjen nalog. Ako se planira naknadno potpisivanje kreiranog naloga dovoljno ga je sačuvati klikom na dugme **Sačuvaj nalog i zatvori** (grupa *Akcije*) ili pomoću prečice na tastaturi **Ctrl+E**. Ukoliko se, medjutim, želi uzastopno kreiranje više naloga, tekući nalog je potrebno sačuvati klikom na dugme **Sačuvaj nalog i napravi nov** (grupa *Akcije*) ili pomoću prečice na tastaturi **Ctrl+E**.

|                    | Hoću da izmenim nalog koji je potpisan |  |
|--------------------|----------------------------------------|--|
| Hoću da izmenim na | log koji je potpisan                   |  |
| Hocu da izmenim na | log koji je potpisan                   |  |

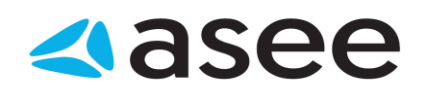

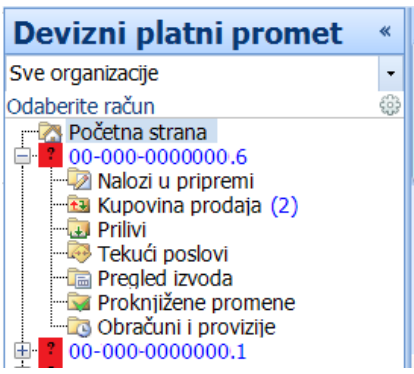

Ako je potrebno izmeniti već kreirani nalog koji je potpisan dovoljno je u odeljku Nalozi u pripremi (*Slika* 1) primeniti jedan od sledećih postupaka:

1. izabrati željeni nalog i pritisnuti na njega dva puta mišem, 2.

izabrati željeni nalog i pritisnuti dugme Otvori (grupa Akcije) ili

3. nakon desnog pritiska mišem izabrati opciju Otvori.

Na ekranu će se prikazati upozorenje da je željeni nalog već potpisan, kao na narednoj slici:

| ?) Izmena naloga za plac         | ianje                                             |
|----------------------------------|---------------------------------------------------|
| Nalog koji želite da izmenite je | potpisan. Da li i dalje želite da izmenite nalog? |
|                                  |                                                   |

Pritiskom na dugme **Da**, pojavljuje se prozor za izmenu naloga i moguće je izvršiti sve potrebne izmene. Medjutim, potrebno je voditi računa o validnosti izmenjenog naloga . Na prozoru će biti vidljiva promena statusa: Status-Izmenjen. Izmene će konačno biti sačuvane nakon klika levim tasterom miša na dugme **Sačuvaj nalog i zatvori** (grupa *Akcije*).

| <b>=</b> | Hoću da obrišem kreiran nalog/e |  |
|----------|---------------------------------|--|
|          |                                 |  |
|          |                                 |  |

## Hoću da obrišem kreiran nalog/e

Da biste obrisali kreirani nalog, potrebno je izabrati željeni nalog i pritisnuti desnim tasterom miša. Kada se otvori padajući meni, potrebno je izabrati opciju **Izbriši** ili kada je izabran željeni nalog, moguće ga je obrisati i pritiskom na dugme **Izbriši** (grupa *Akcije*).

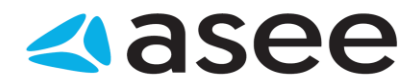

Ukoliko želite da obrišete više naloga odjednom, potrebno je da ih izaberete pa je zatim postupak kao i u slučaju kada brišete jedan nalog.

| Hoću da promenim kreirani nalog |  |
|---------------------------------|--|
|                                 |  |

Hoću da promenim kreirani nalog

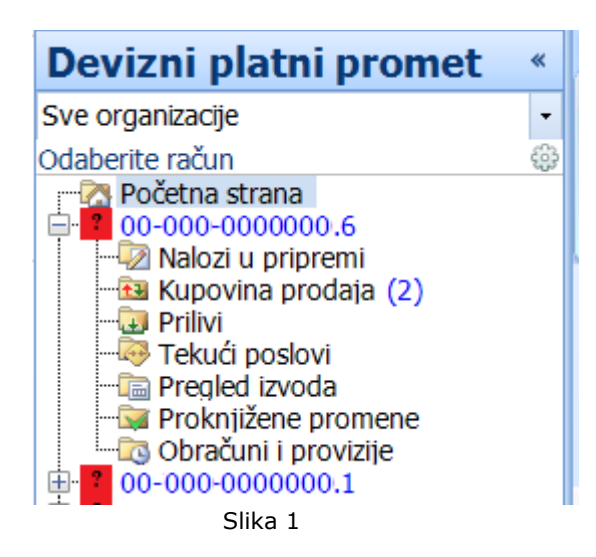

Ako je potrebno izmeniti već kreirani nalog koji nije potpisan, dovoljno je u odeljku *Nalozi u pripremi* (*Slika 1*) primeniti jedan od sledećih postupaka:

1. izabrati željeni nalog i pritisnuti na njega dva puta mišem, 2.

izabrati željeni nalog i pritisnuti dugme Otvori (grupa Akcije) ili

3. nakon desnog pritiska mišem izabrati opciju Otvori.

Nakon toga se pojavljuje prozor za izmenu naloga i moguće je izvršiti sve potrebne izmene. Medjutim, potrebno je voditi računa o validnosti izmenjenog naloga . Na prozoru će biti vidljiva promena statusa: Status-Izmenjen. Izmene će konačno biti sačuvane nakon pritiska levim tasterom miša na dugme **Sačuvaj** nalog i zatvori (grupa *Akcije*).

| <b>**</b> | Hoću da potpišem kreirani nalog |  |
|-----------|---------------------------------|--|
|           |                                 |  |

## Hoću da potpišem kreirani nalog

Do naloga u pripremi može se doći izborom odredjenog računa u meniju *Domaći platni promet* i liste *Nalozi u pripremi* kao na *Slici 1*,

Uputstvo za OfficeBanking

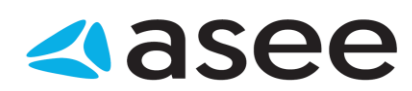

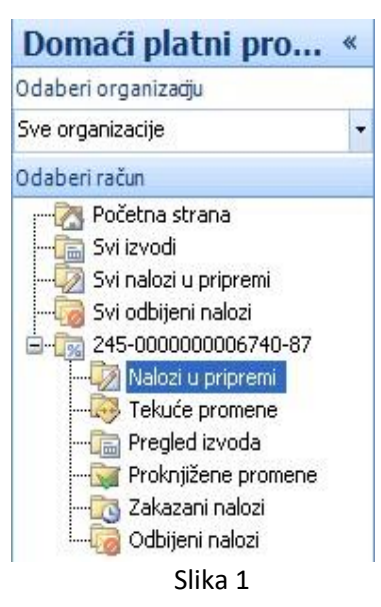

nakon čega se na ekranu prikazuje lista naloga u pripremi. Ako se želi potpisivanje jednog od naloga sa liste potrebno ga je izabrati pa izabrati dugme **Potpiši** (grupa *Akcije*). Otvara se prozor za unos podataka za potpisivanje (unos sertifikata i PIN koda). Nakon popunjavanja forme i pritiska na dugme **Potpiši**, ako je forma popunjena validnim podacima, započeće proces potpisivanja. Ako je potpisivanje uspelo na ekranu će biti prikazan izveštaj *Slika 2*, a ako nije uspelo izveštaj kao na *Slici 3*.

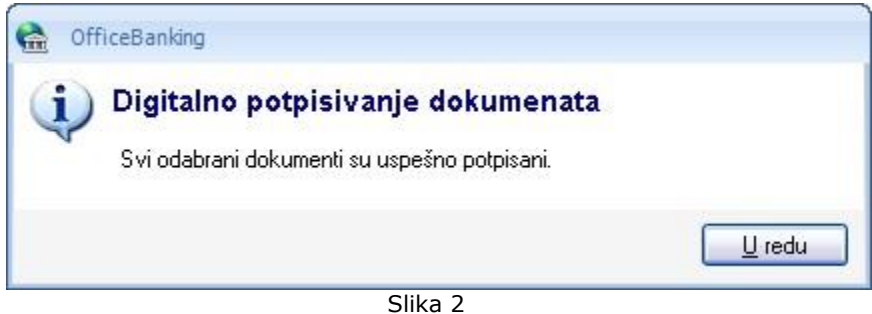

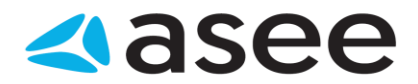

| otpisivanje dokumenata                                                      | x                     |
|-----------------------------------------------------------------------------|-----------------------|
|                                                                             | 🔞 Pogledaj uputstvo 🔹 |
| Potpisivanje dokumenata<br>Predled dokumenata pripremljenih za potpisivanje |                       |
| 🔇 Potpisivanje dokumenata je neuspešno.                                     |                       |
| Document Type Code                                                          | Amount                |
| 📆 Nalog za prenos                                                           | 100.00 CSD   🕕        |
|                                                                             |                       |
|                                                                             |                       |
|                                                                             |                       |
|                                                                             |                       |
|                                                                             |                       |
|                                                                             |                       |
|                                                                             | U redu Odustani       |
|                                                                             |                       |

Slika 3

Na kraju, u prvom slučaju potrebno je pritisnuti dugme **U redu**, a u drugom na dugme **Odustani**.

| <br>Hoću da potpišem sve prethodno kreirane naloge |  |
|----------------------------------------------------|--|
|                                                    |  |

# Hoću da potpišem sve prethodno kreirane naloge

Do naloga u pripremi može se doći izborom odredjenog računa u meniju *Domaći platni promet* i liste *Nalozi u pripremi* kao na *Slici 1,* 

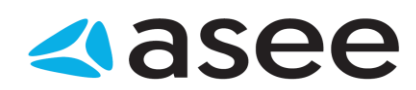

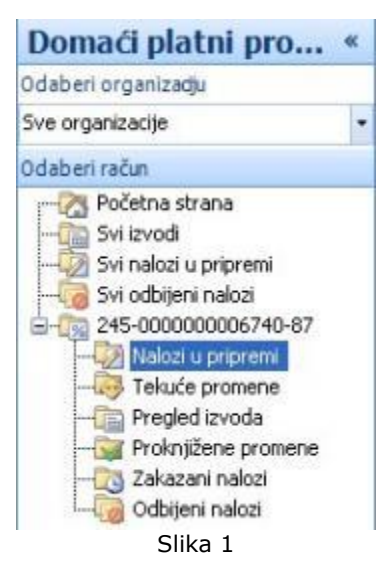

nakon čega se na ekranu prikazuje lista naloga u pripremi. Ako se želi potpisivanje jednog od naloga sa liste potrebno ga je izabrati pa izabrati dugme **Potpiši** (grupa *Akcije*). Otvara se prozor za unos podataka za potpisivanje (unos sertifikata i PIN koda). Nakon popunjavanja forme i pritiska na dugme **Potpiši**, ako je forma popunjena validnim podacima, započeće proces potpisivanja. Na ekranu će biti prikazan izveštaj o broju i vrsti uspešno i neuspešno potpisanih naloga kao na slici

| Potpisivanje dokumenata                                               |                                         |       |
|-----------------------------------------------------------------------|-----------------------------------------|-------|
|                                                                       | 🔞 Pogledaj upu                          | tstvo |
| Potpisivanje dokumenata<br>Predled dokumenata pripremljenih za potpis | sivanje                                 |       |
| Broj potpisanih dokumenata: 5. Broj dokum                             | enata koji nije mogao biti potpisan; 6. |       |
| Document Type Code                                                    | Amount                                  |       |
| 📆 Nalog za prenos                                                     | 130.00 CSD   g                          | 1     |
| 🛅 Nalog za prenos                                                     | 210.00 CSD                              | 1     |
| 🔯 Nalog za prenos                                                     | 220.00 CSD                              | /     |
| 👩 Nalog za prenos                                                     | 220.00 CSD                              | 1     |
| 🐻 Nalog za prenos                                                     | 220.00 CSD                              | 1     |
| 🐻 Nalog za prenos                                                     | 10.00 CSD 🤘                             | D     |
| 🐻 Nalog za prenos                                                     | 110.00 CSD                              | D     |
|                                                                       | 100.00 CCD (                            | 1     |
| 📷 Nalog za prenos                                                     | 100.00 LSD                              |       |

Slika 2

Na karaju je potrebno kliknuti levim tasterom miša na dugme **U redu** .

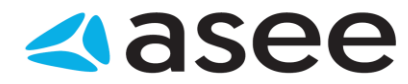

<sup>7</sup>=1

Hoću da dodam potpis na potpisani nalog

## Hoću da dodam potpis na potpisani nalog

U zavisnosti od propisanog načina potpisivanja, proces potpisivanja naloga može biti različit . Za načine potpisivanja **DoubleSign** i **GroupSign** potrebno je potpisati već potpisani nalog, osim u slučaju kada je potpisnik korisnik sa privilegijama, tj. ima **Sign** dozvolu korisnika.

Neka je kreiran nalog koji je potrebno potpisati i neka se potpisivanje izvrši od strane jednog korisnika sa Trans dozvolom kao na slici (*Slika 1*)

| 1 | Digit | alno potpisiv <mark>anje</mark>                       | dokumenata 🛛 📉                                                                                                    |
|---|-------|-------------------------------------------------------|----------------------------------------------------------------------------------------------------|
|   |       |                                                       | Pogledaj uputstvo                                                                                                    |
|   | D     | <b>igitalno pot</b><br>Izaberite potpisnik            | <b>pisivanje dokumenata</b><br>a i unesite PIN kod za potpis.                                                                                                    |
|   | 0     | Unesite PIN kod i p                                   | vritisnite dugme potpiši.                                                                                                    |
|   |       | Certifikat:<br>Unestie PIN:<br>i Dokumer<br>potpisuje | Slavica Stefanovic + SERIALNUMBER=2012052114233   Potpiši  nt možete digitalno da potpišete iz istih razloga zbog kojih te dokument na papiru. Digitalni potpis se koristi za potvrdu |
|   |       |                                                       | Odustani                                                                                                    |

Slika 1

Nakon potpisivanja, kreirani nalog se nalazi u listi *Nalozi u pripremi* i, mada je jednom potpisan, ima status *Čeka na potpis* (donji levi ugao slika 2) do potpunog ispunjenja propisanog načina potpisivanja.

| Nalozi u pripremi - svi nalozi |                            |              |                   | م      |   |
|--------------------------------|----------------------------|--------------|-------------------|--------|---|
| 0 Ukupno naloga u pi           | ripremi: 1, selektovanih 1 |              |                   |        |   |
| Ø Naziv primaoca               | Račun primaoca             | Datum valute | Š Opis plaćanja   | Iznos  |   |
| 🗒 Test kompanij                | 200-000000000000-88        | 3.8.2016     | 2 Promet robe i u | usluga | 2 |

Slika 2

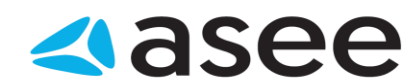

Za konkretan primer, potrebno je da drugi potpisnik sa Trans ili Sign dozvolom i svojim sertifikatom izvrši potpisivanje kao na slici:

| Digit | alno potpisiv <mark>anje</mark>            | dokumenata 🛛 📉 🗙                                                                                                    |
|-------|--------------------------------------------|----------------------------------------------------------------------------------------------------|
|       |                                            | Pogledaj uputstvo                                                                                                    |
| D     | <b>igitalno pot</b><br>Izaberite potpisnik | <b>pisivanje dokumenata</b><br>ia i unesite PIN kod za potpis.                                                                             |
| 0     | Unesite PIN kod i                          | pritisnite dugme potpiši.                                                                                                    |
|       | Certifikat:<br>Unestie PIN:                | Slavica Stefanovic + SERIALNUMBER=2012052114233  Potpiši                                                                                   |
|       | Dokume<br>potpisuje                        | nt možete digitalno da potpišete iz istih razloga zbog kojih<br>ite dokument na papiru. Digitalni potpis se koristi za potvrdu<br>Odustani |

Slika 3

Kada se klikne levim tasterom miša na dugme **Potpiši**, dobija se poruka da je potpisivanje uspešno, što ukazuje na zadovoljenje propisanog načina potpisivanja.

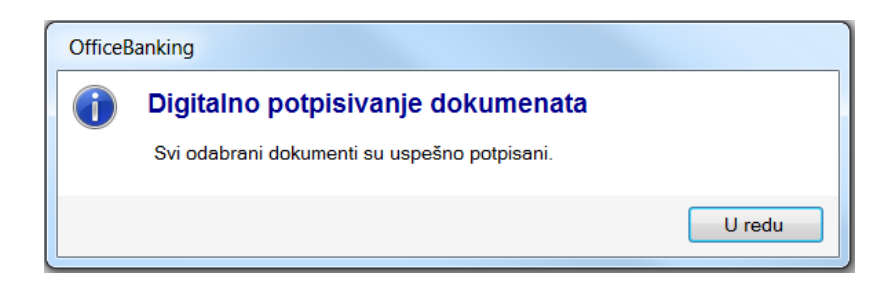

Slika 4

Tek sada kreirani nalog menja status u Spreman za slanje.

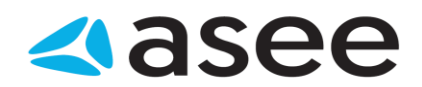

| Nalozi u pripremi - svi nalozi 🔪 Naziv primaoca                     |               |                |     |               |  | •    |   |
|---------------------------------------------------------------------|---------------|----------------|-----|---------------|--|------|---|
| Ukupno naloga u pripremi: 1, selektovanih 1                         |               |                |     |               |  |      |   |
| 0 Naziv primaoca Račun primaoca Datum v   Š   Opis plaćanja Iznos ! |               |                |     |               |  |      |   |
| 🗟 Test kom                                                          | 200-000000001 | <i>19.8.20</i> | 2 I | Promet robe i |  | 2.22 | 0 |

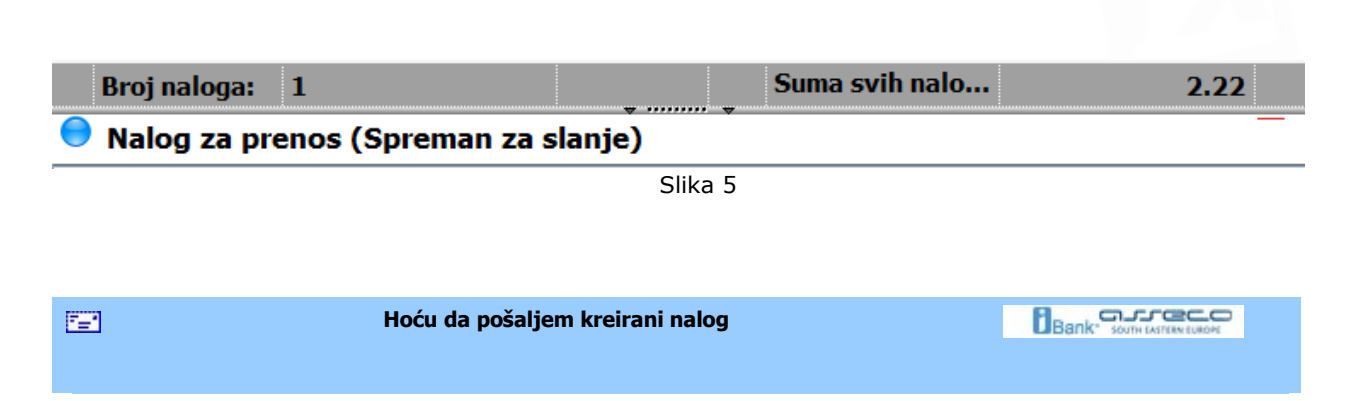

## Hoću da pošaljem kreirani nalog

Sinhronizaciju je moguće izvršiti u bilo kom trenutku rada sa aplikacijom. Dovoljno je izabrati strelicu sa desne strane menija **Sinhronizacija** u zaglavlju prozora aplikacije, nakon čega se otvara lista mogućih opcija kao na *Slici 1*.

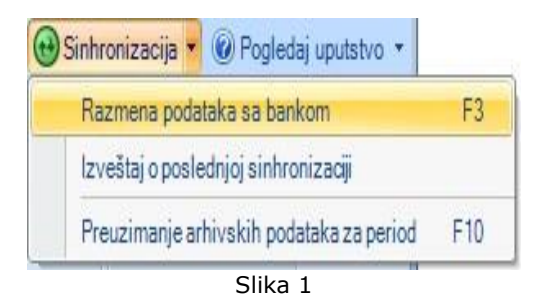

Ako se želi razmena podataka sa bankom, potrebno je izabrati opciju *Razmeni podatke sa bankom*, a u istu svrhu je moguće koristiti i **F3** taster na tastaturi. Na ekranu će se prikazati prozor sa upozorenjem da proces može potrajati odredjeno vreme (*Slika 2*), nakon čega će se prikazati izveštaj o upravo izvršenoj sinhronizaciji.

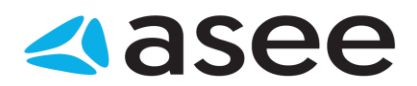

| Sinhroniza | cija 🛛 🔍 🔨                                                                       |
|------------|----------------------------------------------------------------------------------|
|            | Pogledaj uputstvo                                                                |
| Sinhr      | onizacija                                                                        |
| Sin        | hronizacija podataka sa IBank servisom                                           |
| •          | Molimo sačekajte. Proces sinhronizacije je u toku i može<br>potrajati neko vreme |
|            | Želim da sačekam odgovor na naloge                                               |
|            | Ažuriranje RSS vesti                                                             |
|            | Sinhronizuj Odustani                                                             |
|            | Slika 2                                                                          |

Ako se želi Izveštaj o poslednjoj sinhronizaciji potrebno je izabrati istoimenu opciju.

| <b></b> | Hoću da proverim status kreiranog naloga |  |
|---------|------------------------------------------|--|
|         |                                          |  |

## Hoću da proverim status kreiranog naloga

U zavisnosti od vremena poslednje sinhronizacije nalog koji je kreiran se može naći ili u *Tekućim* ili u *Proknjiženim promenama* (ukoliko je u medjuvremenu generisan izvod) u meniju *Doma'i platni promet*, kao na *Slici* 1.

Pošto je obavljena sinhronizacija nalog odlazi do banke i čeka na realizaciju.

Očekuje se potvrda od banke.

Ako je poznato sa kog računa je izvršeno plaćanje, da bi proverili status naloga i videli da li je prošao, potrebno ga je potažiti u *Tekućim promenama* za dati račun, slično kao u primeru na *Slici 1*.

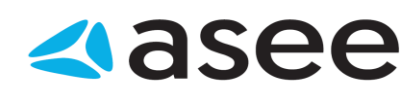

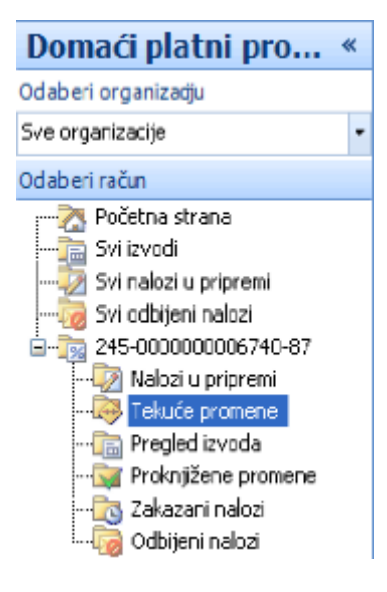

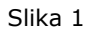

Ukoliko nije poznato sa kog računa je izvršeno plaćanje, dolazak do željenog naloga je malo složeniji. Moguće je:

- 1. Grupisati listu po komitentima sortirati po datumu i pretražiti nalog u listi,
- 2. Grupisati listu po statusu i pretražiti nalog u očekivanom statusu i
- 3. Ukucati prvih nekoliko slova komitenta u filter i pretražiti listu naloga

| Hoću da odštampam stavke sa ekrana |  |
|------------------------------------|--|
|                                    |  |

#### Hoću da odštampam stavke sa ekrana

Da bi se odštampala jedna ili više stavki sa ekrana, prvo ih je potrebno izabrati . Nakon izbora, izabrana polja treba da budu jasno vidljiva. Sada je potrebno pritisnuti na dugme **Štampaj** (grupa *Izveštaji*), nakon čega dobijamo izveštaj sa željenim stavkama spreman za štampanje . Moguće ga je direktno štampati (pritisak levim tasterom miša na dugme **Štampaj**) ili sačuvati kao MSExcel ili PDF dokument (pritisak levim tasterom miša na dugme **Export**, *Slika 1*)

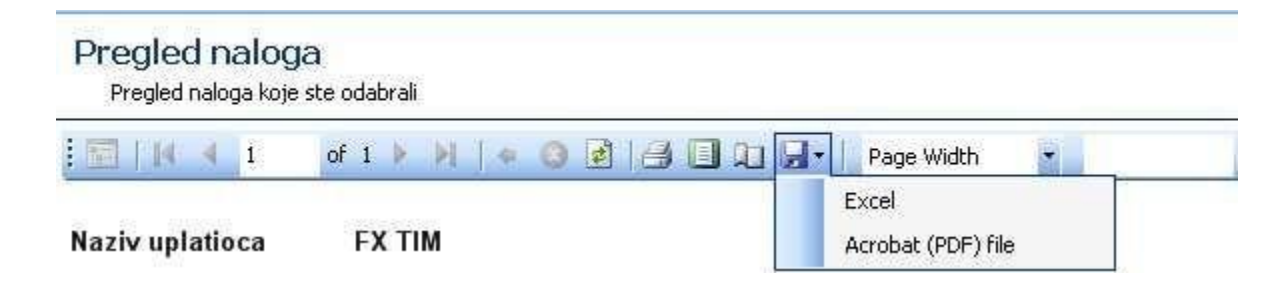

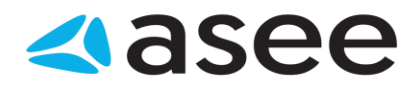

Slika 1

| <br>Hoću da štampam poslednji izvod |  |
|-------------------------------------|--|
|                                     |  |

# Hoću da štampam poslednji izvod

Poslednji izvod za odredjeni račun je jednostavno odštampati - dovoljno je pozicionirati se na željeni račun i izabrati dugme **Štampaj poslednji izvod** (grupa *Izveštaji*).

| 7 <u>-</u> 1 | Baza podataka                                       |  |
|--------------|-----------------------------------------------------|--|
| Baz          | a podataka                                          |  |
| 0            | Hoću da promenim trenutnu bazu sa backup bazom      |  |
| 0            | Hoću da napravim rezervnu kopiju baze podataka      |  |
| 0            | Hocu da migriram podatke iz baze starog Fx Client-a |  |
|              | Hoću da promenim trenutnu bazu sa backup bazom      |  |

# Hoću da promenim trenutnu bazu sa backup bazom

Da bi se promenila trenutna baza sa backup bazom, potrebno je da se izabere opcija **Start >> Alati >>** Čarobnjak za vraćanje rezervne kopije baze podataka.

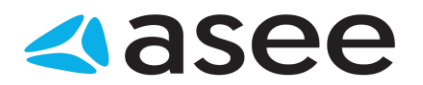

| Čarobnjak za vraćanje rezervne kopije baze p                           | odataka 🗙                                  |
|------------------------------------------------------------------------|--------------------------------------------|
|                                                                        | 😨 Pogledaj uputstvo                        |
| Odaberite kopiju baze koj<br>Na koju kopiju baze podataka želite da se | u želite da vratite                        |
| Lokacija kopije:                                                       |                                            |
| Naziv kopije                                                           | Vreme kreiranja 👻                          |
| Trenutno nema podatak                                                  | a u ovom pregledu, odaberite drugi pregled |
| Po završetku operacije aplikacija                                      | će biti restartovana!                      |
|                                                                        |                                            |

Slika 1

U novootvorenoj formi (*Slika 1*) potrebno je izabrati lokaciju na kojoj je sačuvana rezervna kopija baze podataka, klikom na dugme ..., a zatim iz liste izabrati odredjenu kopiju baze. Kada je izabrana odgovarajuća baza, potrebno je pritisnuti dugme **Završi**.

Važno je naglasiti da će po završetku operacije vraćanja rezervne kopije baze podataka, aplikacija biti ponovo pokrenuta!

| Hoću da napravim backup podataka |  |
|----------------------------------|--|
|                                  |  |
|                                  |  |

## Hoću da napravim rezervnu kopiju baze podataka

Da bi se napravila rezervna kopija baze podataka, potrebno je izabrati opciju **Start >> Alati >>** Čarobnjak za kreiranje rezervne kopije baze. Pojaviće se forma kao na *Slici 1*.

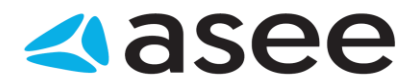

| Čarobnjak za kreiranje               | ezervne kopije baze podataka                                                                         | x                   |
|--------------------------------------|----------------------------------------------------------------------------------------------------|---------------------|
|                                      |                                                                                                    | 🕜 Pogledaj uputstvo |
| Izbor lokacije<br>Gde želite da reze | e <b>rezervne kopije</b><br>rvna kopija baze podataka bude snimljena?                                | 3                   |
| Naziv kopije:<br>Lokacija kopije:    | OnlineBanking_backup_13-11-2007 08-56-56.sdf<br>C:\Documents and Settings\nemanja.prvanovic\Applicat | tion Data\Pex       |
| i Ova oj                             | peracija može da potraje u zavisnosti od veličine vaše ba:                                           | ze podataka.        |
|                                      | Završi                                                                                               | Odustani            |
|                                      | Slika 1                                                                                              |                     |

Naziv kopije se automatski dodeljuje, prema formatu dd-mm-yyyy HH-MM-SS. Po izboru lokacije baze, dovoljno je pritisnuti dugme **Završi**. Ovim je kreirana rezervna kopija baze podataka.

|     | Dokumenta                                                                   | Bank" SOUTH CASTERN CURON |
|-----|-----------------------------------------------------------------------------|---------------------------|
|     |                                                                             |                           |
| Dok | umenta                                                                      |                           |
| 0   | <u>Hoću da izvezem listu kreiranih naloga za placanja kao grupu uzoraka</u> |                           |
| 0   | <u>Hoću da uvezem listu transakcija iz dokumenta kao grupu uzoraka</u>      |                           |
| 0   | <u>Hoću da izvezem dokumenta izvoda za jedan ili više računa</u>            |                           |
|     |                                                                             |                           |
|     | Hoću da izvezem listu kreiranih naloga za plaćanja kao grupu uzoraka        |                           |

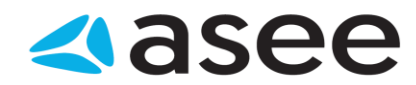

## Hoću da izvezem listu kreiranih naloga za plaćanja kao grupu uzoraka

Da bi se izvršio izvoz naloga potrebno je najpre izabrati odredjeni račun u meniju *Domaći platni promet*, a zatim izabrati željene nalog . Nakon izbora, izabrana polja treba da budu jasno vidljiva. Sada je potrebno pritisnuti na dugme **Izvezi** (grupa *Akcije*) <prečica na tastaturi **Ctrl + I**> nakon čega se pojavljuje prozor u kom biramo lokaciju na kojoj ćemo snimiti izvezene naloge kao i format u kom želimo da budu izvezeni. Samo snimanje se vrši pritiskom na dugme **Save** u donjem desnom uglu datog prozora. Nakon toga, na prozoru za rad sa nalozima, biće prikazana poruka o uspešnosti i broju izvezenih naloga kao na sledećoj slici:

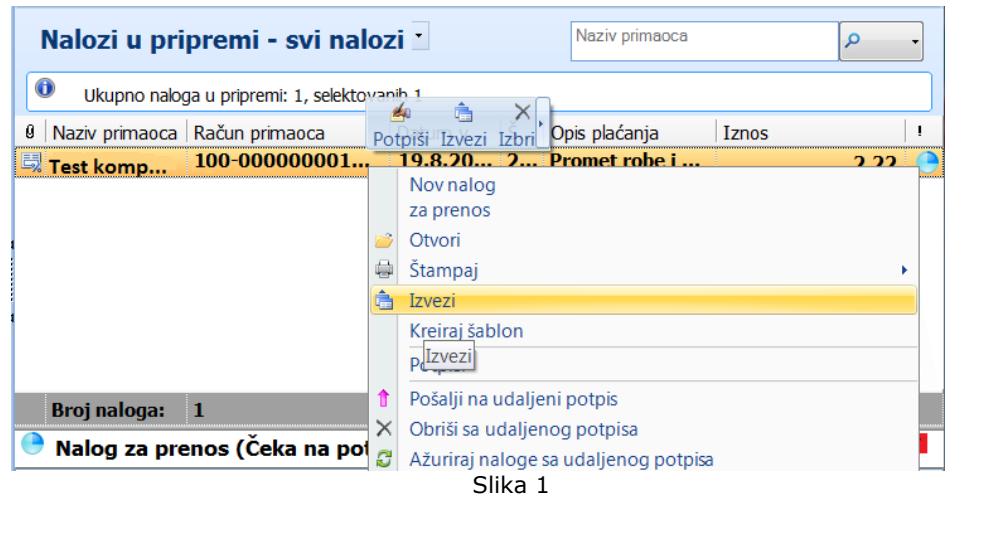

| Hoću da uvezem naloge iz eksternih dokumenata | Bank" SOUTH LASTER LUNCH |
|-----------------------------------------------|--------------------------|
|                                               |                          |

# Hoću da uvezem naloge iz eksternih dokumenata

Do naloga u pripremi može se doći na dva načina. Jedan od njih je izbor odredjenog računa u meniju *Domaći platni promet* i liste *Naloga u pripremi,* nakon čega se na ekranu prikazuje lista naloga u pripremi, kao na *Slici 1*.

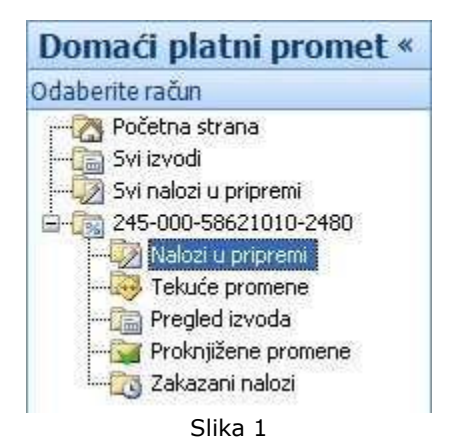

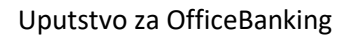

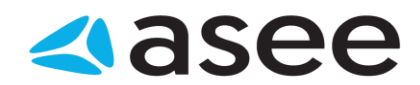

Nalozi mogu biti čuvani i u eksternim dokumentima. Za verziju *OfficeBanking* ovi dokumenti imaju ekstenziju **.xmlx**, a za ranije verzije **.xml**. Ako se želi uvoz iz eksternog dokumenta potrebno je pritisnuti levim tasterom miša na dugme **Uvezi** (grupa *Akcije*), nakon čega će se pojaviti prozor za odabir fajla iz kog se želi uvoz kao i njegove lokacije. Nakon pritiska levim tasterom miša na dugme **Open** ovog prozora, na ekranu će biti prikazan izveštaj o broju pravilnih i nepravilnih entiteta kao i uzroka koji su doveli do greške, ako ona postoji. Ovaj izveštaj izgleda kao na *Slici 2*.

| veštaj    | And Descent                                                                 | Advent Surger         | Suppose allows      | X      |
|-----------|-----------------------------------------------------------------------------|-----------------------|---------------------|--------|
|           | Pogledaj uputstvo I                                                         | zmeni nevalidan nalog | Polje za grupisanje | Štampa |
| Izveš     | taj                                                                         |                       |                     |        |
| 🕕 roi isi | pravnih entiteta: 3.                                                        |                       |                     |        |
| Pregled:  | Svi dokumenti                                                               | •                     |                     |        |
| Rezultat  | Entitet                                                                     | Opis greške           | Iznos               |        |
|           | Račun nalogodavca:<br>10000000000000866<br>Komitent: Test kompanija         |                       |                     | 1.00   |
| 1         | Račun nalogodavca:<br>10000000000130064<br>Komitent: Asseco SEE DOO Beograd |                       |                     | 10.00  |
| 1         | Račun nalogodavca:<br>20000000000000003<br>Komitent: Test kompanija         |                       |                     | 2.22   |
|           |                                                                             |                       |                     |        |
|           |                                                                             |                       |                     |        |
|           |                                                                             |                       |                     | 13.22  |
|           |                                                                             |                       | Uvezi               | tus    |
|           |                                                                             | Slika 2               |                     |        |

Ukoliko imate nevalidan nalog, možete ga izmeniti duplim klikom miša na njega, ili selektovanjem nevalidnog naloga i klikom na **Izmeni nevalidan nalog** (kao na *Slici 3*).

Na ovoj formi je moguće izmeniti samo šifre i opis plaćanja, modele (za odobrenje i zaduženje) i pozive na broj (odobrenje i zaduženje). Izmena ostalih polja naloga nije moguća! U gornjem delu forme moguće je videti koje polje naloga je nevalidno, i u skladu sa time moguće je izmeniti nalog. Nakon izmene svih željenih nevalidnih naloga, potrebno je pritisnuti dugme **Sačuvaj sve** koje će sačuvati sve izmenjene nevalidne naloge, i vratiti vas na prethodnu formu (*Slika 2*)

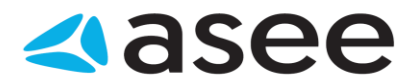

| Forma za izmenu nevali<br>Ovde možete izmeniti n                       | i <b>dnih naloga</b><br>evalidna polja naloga za impor | ι                                  |
|------------------------------------------------------------------------|--------------------------------------------------------|------------------------------------|
| 🔇 Neispravna šifra plaćanja. Ši                                        | fra plaćanja '999' nije podržan                        | ia.                                |
|                                                                        | Šiřra                                                  | 999                                |
| Na ovoj formi se mogu menjati<br>nevalidna polja naloga za             | Opis šifre plaćanja                                    | Promet robe i usluga - finalna pot |
| mport.<br>Napomena: Ovo nije forma za<br>unos paloga, tako da je       | Model                                                  |                                    |
| noguće izmeniti samo<br>prikazana polia, dok za izmenu                 | Poziv na broj (odobrenje)                              |                                    |
| ostalih morate ili izmeniti faji za<br>mport, ili napraviti nov nalog. | Model                                                  |                                    |
|                                                                        | Poziv na broj (zaduzenje)                              | 10                                 |
|                                                                        | 121105                                                 | 19                                 |

Slika 3

Konačno, nakon pregleda kreiranog izveštaja potrebno je pristisnuti dugme Uvezi (Slika 2).

| Hoću da izvezem dokumenta izvoda za jedan ili više računa |  |
|-----------------------------------------------------------|--|
|                                                           |  |

## Hoću da izvezem dokumenta izvoda za jedan ili više računa

Da bi se izvršio izvoz iz liste izvoda potrebno je najpre izabrati dugme **Pregled izvoda** u donjem levom uglu prozora, a zatim izabrati željeni račun i izabrati izvode za izvoz. Do ovog pregleda moguće je doći i izborom polja *Pregled izvoda* u stablu *Računi* u gornjem levom uglu (*Slika 1*).

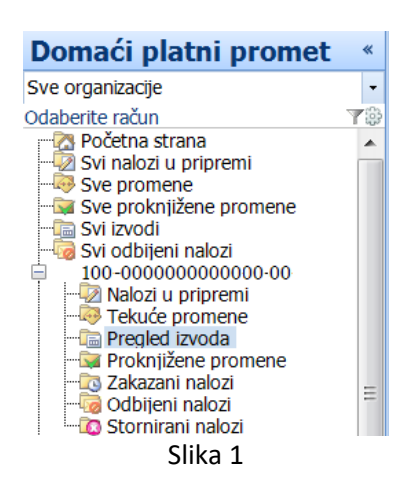

Da bi se izvezao jedan ili više izvoda, prvo ih je potrebno izabrati . Nakon izbora, izabrana polja treba da budu jasno vidljiva. Sada je potrebno pritisnuti dugme **Izvezi** (grupa *Akcije*), nakon čega se pojavljuje

# **asee**

prozor u kom biramo lokaciju na kojoj ćemo snimiti izvezene izvode kao i format u kom želimo da budu izvezeni . Samo snimanje se vrši pritiskom na dugme **Save** u donjem desnom uglu prikazanog prozora. Nakon toga, na prozoru za pregled izvoda, biće prikazana poruka o broju izvezenih izvoda kao na *Slici 2*.

|                 | i - svi izvod                                                                                                    |                                                                                                    |                                                                                                    | Broj IZVOđa                                                                                                    |                                                                                                    | . م                                                                                                    | •                                                                                                    |
|-----------------|----------------------------------------------------------------------------------------------------|----------------------------------------------------------------------------------------------------|----------------------------------------------------------------------------------------------------|----------------------------------------------------------------------------------------------------|----------------------------------------------------------------------------------------------------|----------------------------------------------------------------------------------------------------|----------------------------------------------------------------------------------------------------|
| upno izvoda: 20 | ), selektovanih 1                                                                                                    |                                                                                                    |                                                                                                    |                                                                                                    |                                                                                                    |                                                                                                    |                                                                                                    |
| Datum i 👻       | Početno stanje                                                                                                    | Krajnje stanje                                                                                                    | Valuta                                                                                                    | Broj tran                                                                                                    | Suma dol                                                                                                    | Suma odl                                                                                                    | -                                                                                                    |
| 19.01.2016      | 3,178,166.00                                                                                                    | 3,178,166.00                                                                                                    | RSD                                                                                                    | 4                                                                                                    | 2.00                                                                                                    | 2.00                                                                                                    |                                                                                                    |
| 18.01.2016      | 3,178,166.00                                                                                                    | 3,178,166.00                                                                                                    | RSD                                                                                                    | 4                                                                                                    | 2.00                                                                                                    | 2.00                                                                                                    |                                                                                                    |
| 17.01.2016      | 3,178,166.00                                                                                                    | 3,178,166.00                                                                                                    | RSD                                                                                                    | 10                                                                                                    | 5.00                                                                                                    | 5.00                                                                                                    |                                                                                                    |
| 16.01.2016      | 3,178,166.00                                                                                                    | 3,178,166.00                                                                                                    | RSD                                                                                                    | 6                                                                                                    | 3.00                                                                                                    | 3.00                                                                                                    |                                                                                                    |
| 15.01.2016      | 3,036,593.22                                                                                                    | 3,178,166.00                                                                                                    | RSD                                                                                                    | 5                                                                                                    | 141,574.78                                                                                                    | 2.00                                                                                                    |                                                                                                    |
| 14.01.2016      | 3,036,593.22                                                                                                    | 3,036,593.22                                                                                                    | RSD                                                                                                    | 4                                                                                                    | 2.00                                                                                                    | 2.00                                                                                                    |                                                                                                    |
| 13.01.2016      | 363,380.94                                                                                                    | 3,036,593.22                                                                                                    | RSD                                                                                                    | 8                                                                                                    | 2,673,215                                                                                                    | 3.00                                                                                                    |                                                                                                    |
| 12.01.2016      | 363,380.94                                                                                                    | 363,380.94                                                                                                    | RSD                                                                                                    | 6                                                                                                    | 3.10                                                                                                    | 3.10                                                                                                    |                                                                                                    |
| 11.01.2016      | 363,380.94                                                                                                    | 363,380.94                                                                                                    | RSD                                                                                                    | 4                                                                                                    | 2.00                                                                                                    | 2.00                                                                                                    |                                                                                                    |
| 10.01.2016      | 363,380.94                                                                                                    | 363,380.94                                                                                                    | RSD                                                                                                    | 4                                                                                                    | 2.00                                                                                                    | 2.00                                                                                                    | Π                                                                                                    |
| 09.01.2016      | 363,380.94                                                                                                    | 363,380.94                                                                                                    | RSD                                                                                                    | 4                                                                                                    | 2.00                                                                                                    | 2.00                                                                                                    |                                                                                                    |
| 08.01.2016      | 363,380.94                                                                                                    | 363,380.94                                                                                                    | RSD                                                                                                    | 4                                                                                                    | 2.00                                                                                                    | 2.00                                                                                                    |                                                                                                    |
| 05.01.2016      | 574,186.94                                                                                                    | 363,380.94                                                                                                    | RSD                                                                                                    | 6                                                                                                    | 2.00                                                                                                    | 210,808.00                                                                                                    |                                                                                                    |
| 04.01.2016      | 574,186.94                                                                                                    | 574,186.94                                                                                                    | RSD                                                                                                    | 6                                                                                                    | 3.00                                                                                                    | 3.00                                                                                                    |                                                                                                    |
| 03.01.2016      | 574,186.94                                                                                                    | 574,186.94                                                                                                    | RSD                                                                                                    | 8                                                                                                    | 4.00                                                                                                    | 4.00                                                                                                    |                                                                                                    |
| 02.01.2016      | 574,186.94                                                                                                    | 574,186.94                                                                                                    | RSD                                                                                                    | 8                                                                                                    | 4.00                                                                                                    | 4.00                                                                                                    |                                                                                                    |
| 01.01.2016      | 574,186.94                                                                                                    | 574,186.94                                                                                                    | RSD                                                                                                    | 8                                                                                                    | 4.00                                                                                                    | 4.00                                                                                                    | Ļ                                                                                                    |
|                 | Upno izvoda: 24<br>Datum i •<br>19.01.2016<br>18.01.2016<br>17.01.2016<br>16.01.2016<br>15.01.2016<br>13.01.2016<br>12.01.2016<br>10.01.2016<br>09.01.2016<br>05.01.2016<br>03.01.2016<br>03.01.2016<br>01.01.2016 | Jpno izvoda: 20. selektovanih 1           Datum i •         Početno stanje           19.01.2016         3,178,166.00           18.01.2016         3,178,166.00           17.01.2016         3,178,166.00           16.01.2016         3,178,166.00           15.01.2016         3,036,593.22           13.01.2016         3,036,593.22           13.01.2016         363,380.94           12.01.2016         363,380.94           10.01.2016         363,380.94           09.01.2016         363,380.94           09.01.2016         363,380.94           05.01.2016         363,380.94           05.01.2016         363,380.94           03.01.2016         574,186.94           03.01.2016         574,186.94           02.01.2016         574,186.94           01.01.2016         574,186.94 | Jupno izvoda: 20, selektovanih 1           Datum i •         Početno stanje         Krajnje stanje           19.01.2016         3,178,166.00         3,178,166.00           18.01.2016         3,178,166.00         3,178,166.00           17.01.2016         3,178,166.00         3,178,166.00           16.01.2016         3,178,166.00         3,178,166.00           15.01.2016         3,036,593.22         3,178,166.00           14.01.2016         3,036,593.22         3,036,593.22           13.01.2016         363,380.94         3,036,593.22           12.01.2016         363,380.94         363,380.94           11.01.2016         363,380.94         363,380.94           09.01.2016         363,380.94         363,380.94           09.01.2016         363,380.94         363,380.94           05.01.2016         574,186.94         363,380.94           05.01.2016         574,186.94         363,380.94           03.01.2016         574,186.94         574,186.94           02.01.2016         574,186.94         574,186.94           02.01.2016         574,186.94         574,186.94           01.01.2016         574,186.94         574,186.94 | Jupno izvoda: 20, selektovanih 1           Datum i •         Početno stanje         Krajnje stanje         Valuta           19.01.2016         3,178,166.00         3,178,166.00         RSD           18.01.2016         3,178,166.00         3,178,166.00         RSD           17.01.2016         3,178,166.00         3,178,166.00         RSD           16.01.2016         3,178,166.00         3,178,166.00         RSD           15.01.2016         3,036,593.22         3,178,166.00         RSD           14.01.2016         3,036,593.22         3,036,593.22         RSD           13.01.2016         363,380.94         3,036,593.22         RSD           11.01.2016         363,380.94         363,380.94         RSD           10.01.2016         363,380.94         363,380.94         RSD           09.01.2016         363,380.94         363,380.94         RSD           08.01.2016         363,380.94         363,380.94         RSD           05.01.2016         574,186.94         363,380.94         RSD           03.01.2016         574,186.94         S74,186.94         RSD           03.01.2016         574,186.94         574,186.94         RSD           03.01.2016         574,186.94 <td< td=""><td>Ippno izvoda: 20, selektovanih 1         Valuta         Broj tran           19.01.2016         3,178,166.00         3,178,166.00         RSD         4           18.01.2016         3,178,166.00         3,178,166.00         RSD         4           17.01.2016         3,178,166.00         3,178,166.00         RSD         4           17.01.2016         3,178,166.00         3,178,166.00         RSD         6           15.01.2016         3,036,593.22         3,178,166.00         RSD         5           14.01.2016         3,036,593.22         3,036,593.22         RSD         4           13.01.2016         363,380.94         3,036,593.22         RSD         8           12.01.2016         363,380.94         363,380.94         RSD         6           11.01.2016         363,380.94         363,380.94         RSD         4           09.01.2016         363,380.94         363,380.94         RSD         4           09.01.2016         363,380.94         363,380.94         RSD         4           05.01.2016         574,186.94         363,380.94         RSD         4           05.01.2016         574,186.94         574,186.94         RSD         6           03.01.2016</td><td>Jpno izvoda: 20, selektovanih 1         Valuta         Broj tran         Suma dol           19.01.2016         3,178,166.00         3,178,166.00         RSD         4         2.00           18.01.2016         3,178,166.00         3,178,166.00         RSD         4         2.00           17.01.2016         3,178,166.00         3,178,166.00         RSD         4         2.00           16.01.2016         3,178,166.00         3,178,166.00         RSD         10         5.00           16.01.2016         3,178,166.00         3,178,166.00         RSD         6         3.00           15.01.2016         3,036,593.22         3,178,166.00         RSD         5         141,574.78           14.01.2016         3,036,593.22         3,036,593.22         RSD         4         2.00           13.01.2016         363,380.94         3,036,593.22         RSD         4         2.00           11.01.2016         363,380.94         363,380.94         RSD         4         2.00           10.01.2016         363,380.94         363,380.94         RSD         4         2.00           09.01.2016         363,380.94         363,380.94         RSD         4         2.00           08.01.2016</td><td>Jupno izvoda: 20, selektovanih 1         Krajnje stanje         Valuta         Broj tran         Suma dol         Suma odl           19.01.2016         3,178,166.00         3,178,166.00         RSD         4         2.00         2.00           18.01.2016         3,178,166.00         3,178,166.00         RSD         4         2.00         2.00           17.01.2016         3,178,166.00         3,178,166.00         RSD         10         5.00         5.00           16.01.2016         3,178,166.00         3,178,166.00         RSD         6         3.00         3.00           15.01.2016         3,036,593.22         3,178,166.00         RSD         5         141,574.78         2.00           14.01.2016         3,036,593.22         3,036,593.22         RSD         4         2.00         2.00           13.01.2016         363,380.94         3,036,593.22         RSD         4         2.00         2.00           14.01.2016         363,380.94         3,036,593.22         RSD         4         2.00         2.00           13.01.2016         363,380.94         3,63,380.94         RSD         4         2.00         2.00           10.01.2016         363,380.94         363,380.94         RSD</td></td<> | Ippno izvoda: 20, selektovanih 1         Valuta         Broj tran           19.01.2016         3,178,166.00         3,178,166.00         RSD         4           18.01.2016         3,178,166.00         3,178,166.00         RSD         4           17.01.2016         3,178,166.00         3,178,166.00         RSD         4           17.01.2016         3,178,166.00         3,178,166.00         RSD         6           15.01.2016         3,036,593.22         3,178,166.00         RSD         5           14.01.2016         3,036,593.22         3,036,593.22         RSD         4           13.01.2016         363,380.94         3,036,593.22         RSD         8           12.01.2016         363,380.94         363,380.94         RSD         6           11.01.2016         363,380.94         363,380.94         RSD         4           09.01.2016         363,380.94         363,380.94         RSD         4           09.01.2016         363,380.94         363,380.94         RSD         4           05.01.2016         574,186.94         363,380.94         RSD         4           05.01.2016         574,186.94         574,186.94         RSD         6           03.01.2016 | Jpno izvoda: 20, selektovanih 1         Valuta         Broj tran         Suma dol           19.01.2016         3,178,166.00         3,178,166.00         RSD         4         2.00           18.01.2016         3,178,166.00         3,178,166.00         RSD         4         2.00           17.01.2016         3,178,166.00         3,178,166.00         RSD         4         2.00           16.01.2016         3,178,166.00         3,178,166.00         RSD         10         5.00           16.01.2016         3,178,166.00         3,178,166.00         RSD         6         3.00           15.01.2016         3,036,593.22         3,178,166.00         RSD         5         141,574.78           14.01.2016         3,036,593.22         3,036,593.22         RSD         4         2.00           13.01.2016         363,380.94         3,036,593.22         RSD         4         2.00           11.01.2016         363,380.94         363,380.94         RSD         4         2.00           10.01.2016         363,380.94         363,380.94         RSD         4         2.00           09.01.2016         363,380.94         363,380.94         RSD         4         2.00           08.01.2016 | Jupno izvoda: 20, selektovanih 1         Krajnje stanje         Valuta         Broj tran         Suma dol         Suma odl           19.01.2016         3,178,166.00         3,178,166.00         RSD         4         2.00         2.00           18.01.2016         3,178,166.00         3,178,166.00         RSD         4         2.00         2.00           17.01.2016         3,178,166.00         3,178,166.00         RSD         10         5.00         5.00           16.01.2016         3,178,166.00         3,178,166.00         RSD         6         3.00         3.00           15.01.2016         3,036,593.22         3,178,166.00         RSD         5         141,574.78         2.00           14.01.2016         3,036,593.22         3,036,593.22         RSD         4         2.00         2.00           13.01.2016         363,380.94         3,036,593.22         RSD         4         2.00         2.00           14.01.2016         363,380.94         3,036,593.22         RSD         4         2.00         2.00           13.01.2016         363,380.94         3,63,380.94         RSD         4         2.00         2.00           10.01.2016         363,380.94         363,380.94         RSD |

Slika 2

|        | Arhiva |  |
|--------|--------|--|
| Arhiva |        |  |

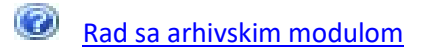

Hoću da arhiviram podatke

- Hoću da izvezem podatke iz arhivske baze

Rad sa arhivskim modulom

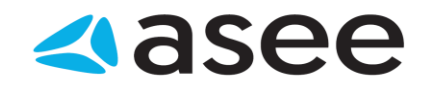

## Rad sa arhivskim modulom

Da bi se odabrala arhiva sa kojom želite da nastavite rad, potrebno je pritisnuti dugme **Arhiva**, koje se nalazi u donjem levom uglu aplikacije. Nakon izbora arhive, pojaviće se navigacioni panel, slično kao na (*Slici 1.*)

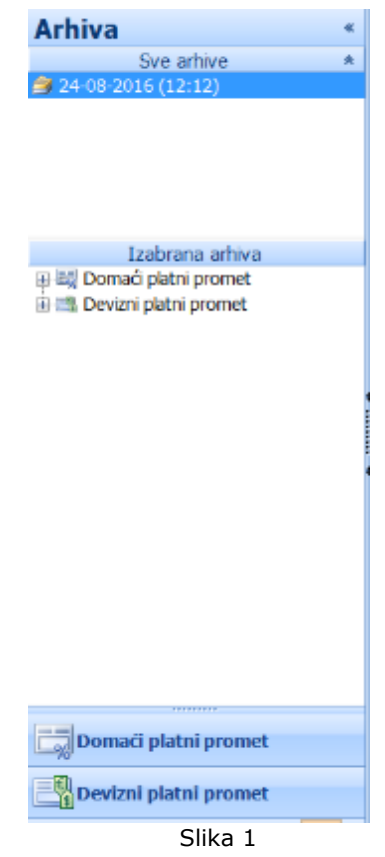

U gornjem delu je prikaz svih pronadjenih postojećih arhiva, a u donjem delu je prikaz svih arhiviranih računa konkretne arhive. Naziv arhivske baze je dobijen kao spajanje datuma i vremena arhiviranja. Unutar odabranog računa platnog prometa moguće je pregledati **Proknjižene promene, Izvode** i **Odbijene naloge** (klikom na željenu opciju dobija se pregled transakcija), dok je odabirom računa devoznog platnog prometa moguće pregledati **Proknjižene promene** i **Izvode**.

Klikom na dugme **Nova arhiva** otvara se *Čarobnjak za kreiranje arhivske baze,* koji vas vodi kroz postupak arhiviranja, dok se klikom na dugme **Obriši arhivu** briše tekuća arhivska baza (tj. baza sa kojom trenutno radimo). Ostale akcije se odnose na selektovani red iz tekućeg pregleda. Kada se mišem predje preko selektovanog reda prikazuje se panel sa akcijama koje su dostupne za selektovani red (**Otvori, Izvezi, Izvezi u Excel** i **Kloniraj**). Klikom na dugme **Kloniraj** kreira se nalog identičan selektovanom, i pojavljuje se u pregledu **Nalozi u pripremi** (odgovarajućeg računa).

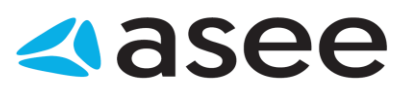

| 🕺 🕅                            | 😂 📥 👘             |        |           |      |                                |                 |        |       |    |
|--------------------------------|-------------------|--------|-----------|------|--------------------------------|-----------------|--------|-------|----|
| Nova arhival Obriši arhivuli C | Jivon Izvezi      |        |           |      |                                |                 |        |       |    |
|                                | 1710              | are l  |           |      |                                |                 |        |       |    |
| Akcije za rad sa bazom         | 12.7              |        |           |      | Akdje                          |                 |        |       |    |
| Pregled proknjiž               | enih prom         | ena -  |           |      |                                | Neziv komitonta | 4      | 0     | -  |
| Okupno promena: 200            | 0, selektovanih 1 |        |           |      |                                |                 |        |       |    |
| 8 Naziv komitenta              | Datum 1           | Braj i | Datum izv | Šfra | Opis plaćanja                  | Iznos           | Valuta |       | 4  |
| Tost kompanija                 | 30.1.2016         | 23     | 30.1.2016 | 321  | Promet robe Lusluga - finalna  | 1.00            | RSD    | 12.   | 1  |
| Eal Test kompanija             | 30.1.2016         | 23     | 30.1.2016 | 321  | Promet robe i usluga - finalna | 1.00            | RSD    | ±.    |    |
| 🔝 Test kompanija               | 30.1.2016         | 23     | 30.1.2016 | 363  | Prenos u okviru istog pravno   | 1.00            | RSD    | 4     |    |
| Test kompanija                 | 30.1.2016         | 23     | 30.1.2016 | 363  | Prenos u okviru istog pravno   | -1.00           | RSD    | 4     |    |
| 📷 Test kompanija               | 29.1.2016         | 23     | 30.1.2016 | 321  | Promet robe i usloga - finalna | -1.00           | RSD    | ¢.    |    |
| 🔯 Test kompanija               | 29.1.2016         | 23     | 30.1.2016 | 321  | Promet robe i usluga - finalna | 1.00            | RSD    | da    |    |
| 🔯 Test kompanija               | 29.1.2016         | 23     | 30.1.2016 | 363  | Prenos u okviru istog pravno   | 1.00            | RSD    | ±     | 1  |
| 📷 Test kompanija               | 29.1.2016         | 23     | 30.1.2016 | 363  | Prenos u okviru istog pravno   | -1.00           | RSD    |       |    |
| Er Test kompanija              | 29.1.2016         | 22     | 29.1.2016 | 241  | Neoporeziva primanja zaposl    | -75,394.38      | RSD    | 4     | 1  |
| 🔄 Test kompanija               | 28.1.2016         | 22     | 29.1.2016 | 363  | Prenos u okviru istog pravno   | -1.00           | RSD    | di.   |    |
| Test kompanija                 | 28.1.2016         | 22     | 29.1.2016 | 363  | Prenos u okviru istog pravno   | 1.00            | RSD    | .4.   |    |
| Test kompanija                 | 28.1.2016         | 22     | 29.1.2016 | 321  | Promet robe i usluga - linalna | 1.00            | RSD    | ala - |    |
| Real Test kompanija            | 28.1.2016         | 77     | 29.1.2016 | 371  | Promet robe i usluga - finalna | -1.00           | RSD    | 2     | 1  |
|                                |                   |        |           |      |                                | 7.080.893.61    | RSD    |       | ۰. |

Slika 2

₹<u></u>\_\*

Hoću da arhiviram podatke

Bank South EASTREM EUROPE

#### Hoću da arhiviram podatke

Da bi se arhivirali podaci, potrebno je izabrati opciju **Start > Alati > Čarobnjak za arhiviranje podataka**. Otvoriće se *Čarobnjak za arhiviranje podataka (Slika 1*), na kome su napisani sve bitnije informacije u vezi samog procesa arhiviranja.

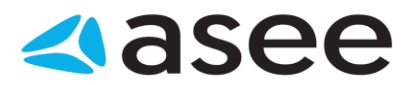

| Čarobnjak za arhiviranje podataka                                                                                                    | X                                  |
|----------------------------------------------------------------------------------------------------|------------------------------------|
| @ Po                                                                                                    | ogledaj uputstvo                   |
| Arhiviranje podataka                                                                                                    | X                                  |
| Arhiviranje je proces kojim se tekuća baza rasterećuje od podataka<br>koriste.                                                                                                    | koji se ređe                       |
| Arhivirani podaci se prebacuju u posebnu bazu (ne brišu se u potpu<br>im se uvek pristupiti.<br>Preporučljivo je napraviti kopiju tekuće baze podataka, kako bi se o<br>mogli po želji vratiti. | nosti), i može<br>riginalni podaci |
| Koraci prilikom arhiviranja:<br>1. Izbor perioda za arhiviranje                                                                                                    |                                    |
| Da                                                                                                    | alje > atvori                      |

Slika 1

Nakon pritiska na dugme **Dalje** otvara se forma kao na Slici 2, gde su prikazani lokacija buduće arhive, i naziv arhive (gde su hh-mm-ss sat-minut-sekund u trenutku kreiranja arhive)

| Čarobnjak za arhiviranje | e podataka                               | X                         |
|--------------------------|------------------------------------------|---------------------------|
|                          |                                          | Pogledaj uputstvo         |
| Unos podatal             | ka za arhiviranje                        | X                         |
| Tip arhive:              | Nova arhiva 💌                            |                           |
| Lokacija arhive:         | a\Roaming\Pexim Solutions\OfficeBank     | ing\Data\Archive          |
| Naziv arhive:            | OnlineBanking_Archive_24-8-2016_HH       | I-mm-ss.sdf               |
| i Ova opera              | cija može da potraje u zavisnosti od kol | ičine podataka koje arhiv |
|                          |                                          | Dalje > atvori            |

#### Slika 2

Nakon prtiska na dugme **Dalje** otvoriće se sledeća stranica forme čarobnjaka (*Slika 3*) na kojoj je potrebno odrediti vremenski interval u kom se žele arhivirati podaci, a štikliranjem kvadratića **Napravi rezervnu kopiju** korisnik se opredeljuje da napravi rezervnu kopiju originalne baze podataka, pre samog procesa arhiviranja.

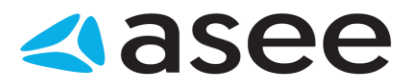

| Čarobnjak za arhiviranje pod     | dataka                                                 | X           |
|----------------------------------|--------------------------------------------------------|-------------|
|                                  | Pogleda                                                | aj uputstvo |
| Unos podataka z                  | za arhiviranje                                         | )           |
| Početni datum:<br>Krajnji datum: | 01.01.2015 <b>□</b> ▼<br><u>31</u> .12.2015 <b>□</b> ▼ |             |
| Opis arhive:                     | Napravi rezervnu kopiju (preporučuje se)               |             |
|                                  | Arhiviraj izvode                                       |             |
|                                  | < Nazad alje >                                         | atvori      |

Slika 3

Klikom na dugme **Dalje >** pokreće se proces arhiviranja podataka i za vreme trajanja istog, videće se forma kao na *Slici 4*.

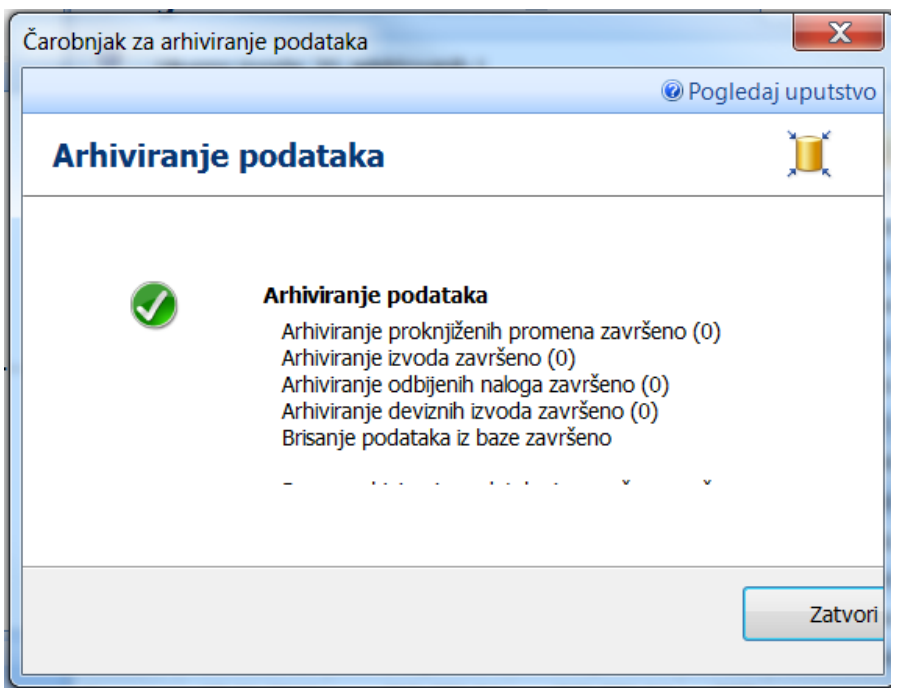

Slika 4

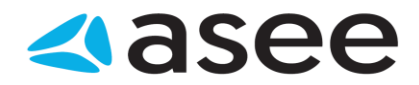

Po završetku arhiviranja podataka (*Slika 4*) pojavljuje se obaveštenje da je arhiviranje podataka uspešno završeno. Da bi se vratilo nazad u aplikaciju i završilo sa arhiviranjem podataka, pritisnuti dugme **Zatvori**.

| Hoću da izvezem podatke iz arhivske baze | Bank" золтн каптан сонон |
|------------------------------------------|--------------------------|
|                                          |                          |

## Hoću da izvezem podatke iz arhivske baze

Potrebno je kliknuti dugme **Izvezi** (koje se nalazi u gornjem delu arhivske forme) što je moguće tek nakon što se selektuje odredjeni red iz liste podtaka (bilo da je to pregled proknjiženih promena, izvoda, ili odbijenih naloga).

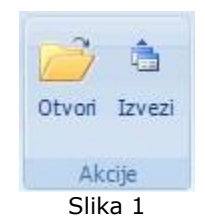

Nakon toga otvara se forma kao na Slici 2. Tu je potrebno izabrati specifikaciju izvezenih podataka (koji direktno zavisi od tipa pregleda sa koga se poziva izvoz podataka), i naziv fajla u koji želimo da izvezemo željene podatke.

| 😭 Odaberite fajl u | koji želite da izveze | te podatke        |            | ×                |
|--------------------|-----------------------|-------------------|------------|------------------|
| Save in:           | 👢 Izvoz arhive        |                   | - 0 🕫 🖻    | » 💷 <del>-</del> |
| e.                 | Name                  | ^                 |            | Date modified    |
| Recent Places      |                       | No items match yo | ur search. |                  |
| Desktop            |                       |                   |            |                  |
| Libraries          |                       |                   |            |                  |
| Computer           |                       |                   |            |                  |
| Network            | •                     |                   |            | ,                |
|                    | File name:            | Ahivirani podaci  |            | Save     Cancel  |
|                    | Encoding:             | Default           |            | T                |

Slika 2

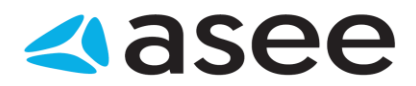

5=1

Hoću da ...

# Hoću da ...

#### Nalozi

- Moću da kreiram nov devizni nalog
- Hoću da pregledam naloge u pripremi
- Hoću da izvršim kupoprodaju deviza
- 🖉 <u>Hoću da pregledam listu naloga za kupoprodaju deviza</u>
- Hoću da pregledam listu proknjiženih promena
- Hoću da pregledam današnje promene na bankarskom računu da utvrdim da li je prošao nalog za plaćanje

Računi

- Hoću da pregledam sumarne podatke na bankarskom računu
- 🕖 <u>Hoću da pregledam listu izvoda</u>
- Hoću da pregledam današnje promene na bankarskom računu da utvrdim da li je odredjeni klijent izvršio plaćanje
- 🕼 Hoću da pregledam karticu prometa i sumarne podatke po komitentima

| <br>Hoću da pregledam naloge u pripremi |  |
|-----------------------------------------|--|
|                                         |  |

## Hoću da pregledam naloge u pripremi

Do naloga u pripremi može se doći izborom odredjenog računa u meniju *Devizni platni promet* i liste *Nalozi u pripremi* kao na *Slici 1* 

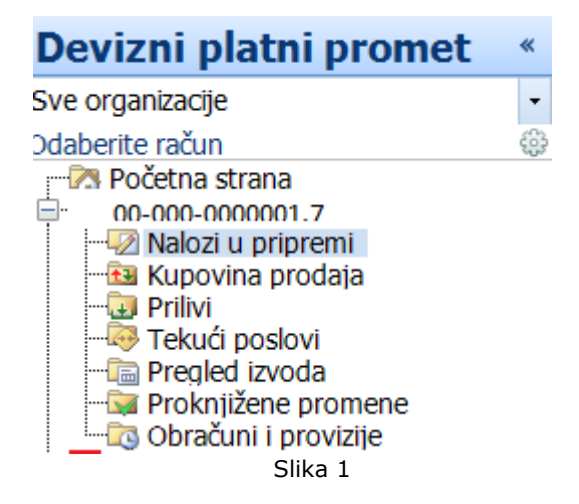

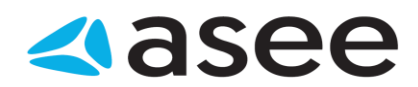

Nakon toga se na ekranu prikazuje lista naloga u pripremi (Slika 2):

| Devizni nalozi u pripremi - svi             | Naziv komitenta |           |       | م    |     |   |
|---------------------------------------------|-----------------|-----------|-------|------|-----|---|
| Ukupno naloga u pripremi: 1, selektovanih : | 1               |           |       |      |     |   |
| 0 Naziv komitenta                           | Račun komite    | Datu      | Iznos |      | Va  | ! |
| 🖾 Asseco Test                               | 00-001-00001    | 24.8.2016 |       | 5.00 | EUR | • |
|                                             |                 |           |       |      |     |   |

Slika 2

U listi je moguće za svaki od naloga proveriti njegov status, kao i promene na nalogu. Statusi su prikazani ikonicama koji se nalaze sa desne strane liste i mogu biti:

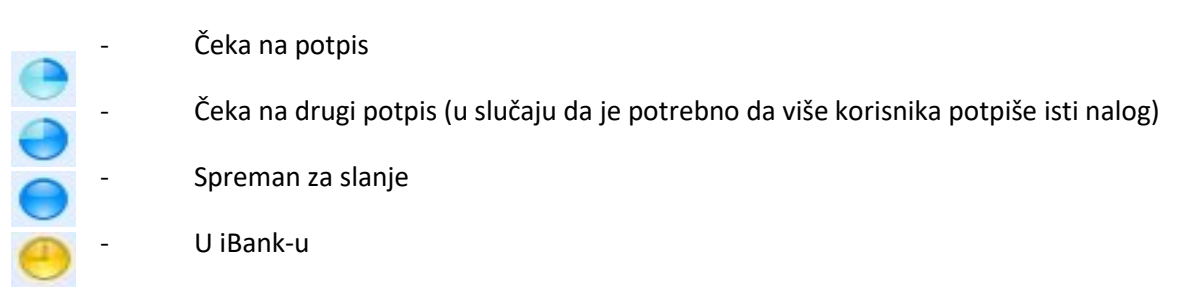

Ovako dobijenu listu je moguće efikasnije pregledati na sledeće načine:

- 1. grupisanjem po komitentima,
- 2. grupisanjem po iznosu,
- 3. grupisanjem po računu komitenta
- 4. grupisanje po datumu valute
- 5. grupisanje po statusu i
- 6. upisivanjem u filter nekoliko prvih slova naziva komitenta čije naloge treba pregledati

Svaki od prikazanih naloga u listi moguće je: pregledati, menjati, potpisati, obrisati. Za detaljnije informacije o pomenutim akcijama pogledati sledeće linkove:

| Hoću da popunim devizni nalog |  |
|-------------------------------|--|
|                               |  |

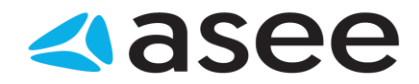

# Hoću da kreiram nov devizni nalog

Do forme za kreiranje naloga moguće je doći na više načina. Najjednostavnije je pritisnuti levim tasterom miša dugme **Kreiraj nov devizni nalog za prenos** (grupa *Kreiraj*) u bilo kom trenutku rada sa aplikacijom. Sada je potrebno pravilno popuniti novootvorenu formu za kreiranje deviznog naloga. Forma za kreiranje deviznog naloga je dosta obimnija sa podacima koji treba da se popune, te je u cilju što lakšeg kreiranja istog, nalog organizovan u četiri forme. Pregled formi je moguć pojedinačno kao i sumaran pregled. Izbor prikaza forme se vrši uz pomoć dugmića koja se nalaze u vertikalnom meniju sa desne strane (*Slika 1*) Izborom opcije **Nalogodavac**, otvara se forma u kojoj je potrebno popuniti podatke o nalogodavcu.

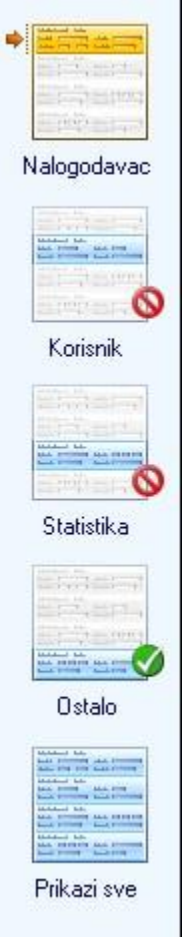

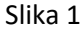

Izborom opcije **Korisnik**, otvara se forma u kojoj je potrebno popuniti podatke o korisniku kao i podatke o korespodentskoj banci.

Izborom opcije **Statistika**, otvara se forma u kojoj je potrebno popuniti podatke kojima se opravdava uneti iznos transakcije.

Izborom opcije **Ostalo**, otvara se forma u kojoj je potrebno popuniti podatke o eventualnom slanju Swift kopije i priloga. Detaljniji opis kako treba popuniti deo deviznog naloga koji se tiče ostalih podataka pogledati <u>ovde >></u>

Izborom opcije **Prikaži sve**, prikazuju se sve prethodno pomenute forme i moguće je popuniti sve potrebne podatke za slanje deviznog naloga.

Pošto su popunjeni svi podaci, može se sačuvati kreirani devizni nalog klikom na dugme **Sačuvaj i kreiraj novi nalog** (grupa *Akcije*) - ukoliko se nastavlja sa kreiranjem novog deviznog naloga ili **Sačuvaj i zatvori nalog** (grupa *Akcije*) - ukoliko je završeno kreiranje naloga.

Takodje je moguće odmah potpisati i sačuvati nalog pritiskom na dugme **Potpiši i sačuvaj nalog** (grupa *Akcije*).

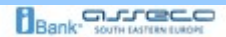

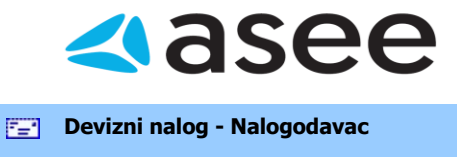

#### Devizni nalog - *Nalogodavac*

Na ovoj formi potrebno je uneti podatke o nalogodavcu deviznog naloga. Podaci koji su potrebni da se unesu su opisani u labeli pored tekst polja gde se isti upisuju (npr: Ime nalogodavca, Adresa, Grad). Podaci koji se tiču banke, odnose se na podatke banke u kojoj nalogodavac ima devizni račun.

| ime nalogodavca: | SQA TIM           | Naziv banke: | CAPER Banka   |
|------------------|-------------------|--------------|---------------|
| Adresa:          | Palmira Toljatija | Adresa:      | Izmisljena 33 |
| Grad:            | Beograd           | Grad:        | Beograd       |
| Maticni broj:    | 07557183          | Zemlja:      | SRBIJA        |
| Telefon:         |                   | Swift:       |               |
| (ontakt osoba:   |                   |              |               |
| Broj racuna:     | 0070100004796     | •            |               |
|                  |                   | Slika 1      |               |

#### Devizni nalog - Korisnik

Na ovoj formi se popunjavaju potrebni podaci korisnika deviznog naloga. Ukoliko postoji korisnik, moguće ga je izabrati u padajućoj listi *Ime korisnika* ili uneti novog korisnika izborom opcije *Kreiraj novog partnera* ili klikom na dugme **Dodaj partnera** (grupa *Partneri*). Što se tiče ostalih podataka, ukoliko je u pitanju postojeći korisnik, oni se popunjavaju automatski iz adresara, ukoliko je novi korisnik u pitanju, potrebno je uneti sve potrebne podatke. Ukoliko korisnik ima više računa, moguće je izabrati željeni iz liste računa.

Podaci o korespodentskoj banci se unose ukoliko se nalog šelje preko korespodentske banke.

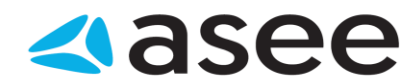

|  | Pod | laci | o kor | isniku |
|--|-----|------|-------|--------|
|--|-----|------|-------|--------|

| Ime korisnika:    | SQA TIM           | • | Naziv banke: | CAPER Banka   |
|-------------------|-------------------|---|--------------|---------------|
| Adresa:           | Palmira Toliatija |   | Adresa:      | Izmisijena 33 |
| Grad:             | Beograd           |   | Grad:        | Beograd       |
| Zəmlja:           | SRBILA            |   | Zemlja:      | SRBIJA        |
| Broj racuna:      | 0070500000005     | • | Swift:       |               |
|                   |                   |   | Rtgs Code:   | 245           |
| -Korespodentska b | banka             |   |              |               |
| Broj racuna:      |                   | - |              |               |
| Naziv banke:      |                   |   | Zemlja:      | -             |
| Adresa:           |                   |   | Swift:       |               |
| Grad:             |                   |   |              |               |
|                   |                   |   | Slika 1      |               |

| 7 <b>-</b> 1 | Devizni nalog - Statistika |  |
|--------------|----------------------------|--|
|              |                            |  |

## Devizni nalog - Statistika

Podaci za statistiku su bitni kako bi se uspešno realizovao devizni nalog. Potrebno je izabrati valutu (padajuća lista *Valuta*) i uneti odgovarajući iznos i datum valute.

U podacima ta statistiku, potrebno je dodati stavke kojima se opravdava uneti iznos transakcije.

| luta:       | 1          | -         | 💽 CUR (N       | alogodavac)              |         |
|-------------|------------|-----------|----------------|--------------------------|---------|
| 105:        | 0.00       |           | 🔘 BEN (Ko      | risnik)                  |         |
| tum valute: | 13.02.2008 | •         | 🔵 SHA (De      | eljeno)                  |         |
|             |            |           |                |                          |         |
| Sifra       | Opis       | Droj ugov | ora prema kont | Godina ugovora iz kontro | o Iznos |
|             |            |           |                |                          |         |
|             |            |           |                |                          |         |
|             |            |           |                |                          |         |
|             |            |           |                |                          |         |
|             |            |           |                |                          |         |
|             |            |           |                |                          |         |

Slika 1
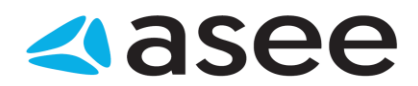

Da bi se unele stavke za statistiku, potrebno je pritisnuti desnim tasterom miša u tabelu *Podaci za statistiku* i izabrati opciju **Dodaj statistiku**. Statistku je moguće u svakom trenutku rada sa deviznim nalogom dodati pritiskom na dugme **Dodaj statistiku** (grupa *Statistika*). Tada se otvara forma za unos podatka za statistiku kao na *Slici 2*.

| <b>E E</b>                    | 1                     |  |
|-------------------------------|-----------------------|--|
| Sačuvoji kreizaj nov Sačuvaji | zetvori               |  |
|                               | Akcije                |  |
| Nova statistika               |                       |  |
| Popunite statistiku           |                       |  |
| Šifra (osnova):               |                       |  |
| Opis šitre:                   |                       |  |
|                               |                       |  |
| iznos:                        | 0.00                  |  |
|                               |                       |  |
| Detalji ugovora (tak          | ure, ugovon i sično): |  |
|                               |                       |  |
|                               |                       |  |

Slika 2

Izabrati širfu osnove, broj i godinu ugovora, kao i iznos za konkretnu stavku statistike. Ukoliko postoji još neki dodatni detalj ugovora, može se upisati u tekst polje u dnu forme.

| - | Devizni nalog - Ostalo |  |
|---|------------------------|--|
|   |                        |  |

Devizni nalog - Ostalo

Do forme za kreiranje naloga moguće je doći na više načina. Najjednostavnije je kliknuti levim tasterom miša

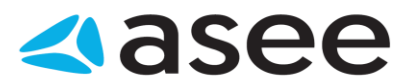

| Napomena: | <br> |  |
|-----------|------|--|
|           |      |  |
|           |      |  |
|           |      |  |
|           |      |  |
|           |      |  |
| Prílozi:  |      |  |
|           |      |  |
|           |      |  |
|           |      |  |
|           |      |  |
|           |      |  |
|           |      |  |

Slika 1

| <b></b> | Devizni nalog - Prikaži sve |  |
|---------|-----------------------------|--|
|         |                             |  |

Devizni nalog - Prikaži sve

Izborom ove opcije moguće je imati uvid u sve forme deviznog naloga.

| Pregled naloga za kupoprodaju deviza |  |
|--------------------------------------|--|
|                                      |  |

## Pregled naloga za kupoprodaju deviza

Do liste kupoprodajnih naloga dolazi se izborom na istoimenu stavku u meniju *Devizni platni promet* (*Slika 1*).

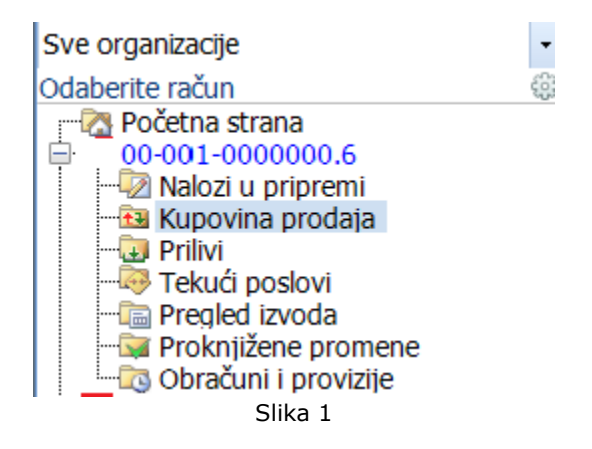

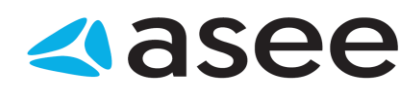

Ovu listu (*Slika 2*) je moguće filtrirati i grupisati po potrebi korisnika. Pregled i štampa naloga je moguća izborom stavki na kontekstnom meniju koji se dobija desnim klikom u okviru liste. Takodje je moguće pregledati i štampati druge izvode duplim klikom miša na željeni izvod ili selektovanjem izvoda i klikom na dugme **Štampaj** (grupa *Izveštaji*).

|           | Pregled kupoprodaja deviza - [ Tip Instrukcije |                          |                  |          |       |      | •      |   |
|-----------|------------------------------------------------|--------------------------|------------------|----------|-------|------|--------|---|
|           | 〕 Ukup                                         | ono kupoprodaja u pripre | emi: 2,          |          |       |      |        |   |
| т         | Datum                                          | Devizni račun            | Račun platnog pr | Tip      | Iznos |      | Valuta | 1 |
| <b>E1</b> | 27.01.2                                        | 00-000-0000000.6         | 100-0000000001   | Kupovina |       | 2.20 | EUR    | е |
| đ         | 07.11.2                                        | 00-000-0000000.6         | 100-000000001    | Prodaja  |       | 6.00 | EUR    | 0 |
| 4         |                                                |                          |                  |          |       |      |        |   |

| S | lika | 2 |
|---|------|---|
|   |      |   |

| Hoću da izvršim kupoprodaju deviza |  |
|------------------------------------|--|
|                                    |  |

## Hoću da izvršim kupoprodaju deviza

Da bi se izvršila kupovina ili prodaja deviza, potrebno je da se pritisne na dugme **Nov nalog za kupoprodaju deviza** (grupa *Kreiraj*). Otvara se forma za kupovinu prodaju deviza (*Slika* 1).

| and the second second                                                                                                    |                                                                                                    |    |                         |         |                 |
|----------------------------------------------------------------------------------------------------|----------------------------------------------------------------------------------------------------|----|-------------------------|---------|-----------------|
| Nove                                                                                                    |                                                                                                    |    |                         | iĝi rog | festa usutativi |
| Subarrat Incona P                                                                                                    | Sectors Lasher<br>Russereday<br>Webs                                                                                                    |    | Banna ista<br>Kontenti  |         |                 |
| sova kupoproda:                                                                                                    | a deviza                                                                                                    |    |                         |         |                 |
|                                                                                                    | 지                                                                                                    |    |                         |         |                 |
|                                                                                                    |                                                                                                    | 27 |                         |         |                 |
| 🔿 Želim de kupite -                                                                                                    | istel 28 – 🛞 Żelon da prodan des 29                                                                                                    |    |                         |         | 000001          |
| <ul> <li>Žalin da kupite -<br/>žnel rođana:</li> </ul>                                                                                                    | iteize 🛞 Ásin da protan des as                                                                                                    |    | Deviationes:            |         | 0.00            |
| <ul> <li>Žalim da kupini -<br/>Srot načuna:</li> <li>Dina daliti oj računa</li> </ul>                                                                                                    | indan (Bandan de prodan des as<br>Nova a Nindona's                                                                                                    |    | Deviationes:<br>Valuta  | HR      | 0 00            |
| <ul> <li>Zaito da kupite e<br/>Stol tečune:</li> <li>Dine dálti oj rečune</li> <li>Svite platenje:</li> </ul>                                                                                                    | Refer (© Ann de profes des av                                                                                                    |    | Devitad lanco:<br>eluta | H.R     | 0 00<br>*       |
| <ul> <li>Zeith desinger</li> <li>End todaser</li> <li>Dine didt of nefuna</li> <li>Entra placenje:</li> <li>Oper write placenje</li> </ul>                                                                                                    | Index and protected as an<br>Index and index as<br>Index and index as<br>Index and index as<br>Index and index as a set of the set of the set<br>Index and index as a set of the set of the set |    | Deviationes:<br>        | HR      | 0.00            |
| <ul> <li>Zelin salapin -<br/>End radiasar</li> <li>End data oj načana<br/>Svrha placenje:</li> <li>Ope ovite placenje</li> <li>Napitivena</li> </ul>                                                                                                    | Mitter (*) Ann de proder des an<br>Tradicio de Contrato de Contrato d             |    | Orskaliterter<br>Heiste | HR      | 0 00<br>V       |
| <ul> <li>2 bits da lapite</li> <li>Brea data of redunation</li> <li>Direa data of redunation</li> <li>Direa data of redunation</li> <li>Direa data of redunation</li> <li>Direa control planetere</li> <li>Supplicionation</li> <li>Potent event by</li> </ul>                                                            | Mitter (© Ann de proder des pro                                                                                                    |    | Deviationes:            | HR      | 10.0            |
| <ul> <li>Zaito da kapito -</li> <li>Stati radionari</li> <li>Stati additi di radiona</li> <li>Stata placinege:</li> <li>Spis contre placinege:</li> <li>Spis contre placinege:</li> <li>Spis contre placinege:</li> <li>Spis contre placinege:</li> <li>Spis contre placinege:</li> <li>Spis contre placinege:</li> </ul> | Miles (© Ann de protein des ce<br>inter a million 2 % (<br>Codent 3 mun ober 16                                                                                                    |    | October (2)<br>- Hilds  | HR      | 100             |

Slika 1

U zavisnosti da li se radi o kupovini ili prodaji deviza, potrebno je da se izabere jedna od dve ponudjene opcije (*Želim da kupim devize / Želim da prodam devize*). Ostali podaci koje je potrebno popuniti su

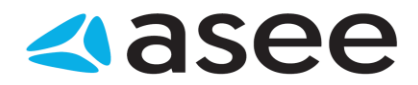

dinarski i devizni račun, valuta, devizni iznos i svrha plaćanja. Moguće je uneti i napomenu, a ukoliko se označi opcija **Pošalji swift kopiju**, potrebno je uneti i podatke kontakt osobe odgovorne za konkretnu transakciju.

| 727 | Hoću da proverim status kreiranog naloga | Bank" SOUTH LASTERN LUKOPE |
|-----|------------------------------------------|----------------------------|
|     |                                          |                            |

## Hoću da proverim status kreiranog naloga

U zavisnosti od vremena poslednje sinhronizacije nalog koji je kreiran se može naći ili u *Tekućim* ili u *Proknjiženim promenama* (ukoliko je u medjuvremenu generisan izvod) u meniju *Devizni platni promet*, kao na Slici 1.

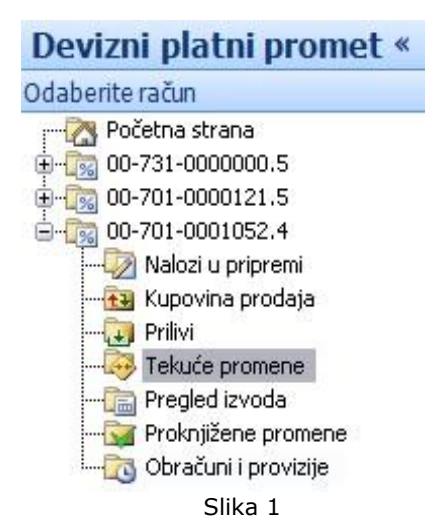

Pošto je obavljena sinhronizacija nalog odlazi do banke i čeka na realizaciju. Očekuje se potvrda od banke.

Ako je poznato sa kog računa je izvršeno plaćanje, da bi proverili status naloga i videli da li je prošao, potrebno ga je potažiti u *Tekućim promenama* za dati račun, slično kao u primeru na *Slici 2*.

| Pr | egled transakcija - sve 🔹                                                             | Filtritaj po Opistrans 🖌 |       |        |  |   |  |
|----|---------------------------------------------------------------------------------------|--------------------------|-------|--------|--|---|--|
| 0  | 🛈 Ukupno promena: 2, selektovanih 1                                                   |                          |       |        |  |   |  |
| Ø  | Opis transakcije                                                                      | Datum                    | Iznos | Valuta |  | I |  |
| =  | Naziv partnera: Predrag Jovanovic<br>racun partnera: 34235255<br>broj za reklamacije: | 16.06.2008               | 23.00 | EUR    |  | 0 |  |
| ŧŧ | Prodaja deviza<br>Svrha: Placanja avansa do 90 dana<br>Opis:                          | 16.06.2008               | 10.00 | EUR    |  | 0 |  |

Slika 2

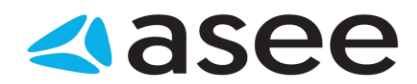

Ukoliko nije poznato sa kog računa je izvršeno plaćanje, dolazak do željenog naloga je malo složeniji. Moguće je:

Grupisati listu po komitentima sortirati po datumu i pretražiti nalog u listi,

- 1. Grupisati listu po statusu i pretražiti nalog u očekivanom statusu i
- 2. Ukucati prvih nekoliko slova komitenta u filter i pretražiti listu naloga

| 5 <b>-</b> 1 | Sumarni podaci na bankarskom računu |  |
|--------------|-------------------------------------|--|
|              |                                     |  |

## Sumarni podaci na bankarskom računu

Na početnoj strani aplikacije vidljivi su svi računi sa kojima je moguće raditi. Za svaki od njih prikazano je stvarno i raspoloživo stanje na računu, kao i datum poslednje sinhronizacije. Radi preglednosti, ovaj pogled je moguće grupisati po kompanijama, bankama ili tipu računa, kao na slici 1.

| Pregled svih računa - grupisano po | o bankama 🛃 |
|------------------------------------|-------------|
| grupisano po bankama               |             |
| grupisano po kompanijama           |             |
| grupisano po tipu računa           |             |

Slika 1

U koliko sinhronizacija nikada nije ni izvršena (pri prvom startovanju aplikacije) ni stanje na računu nije sinhronizovano, pa podaci o računu neće biti prikazani.

U koliko sinhronizacija nikada nije ni izvršena (pri prvom startovanju aplikacije) ni stanje na računu nije sinhronizovano, pa podaci o računu neće biti prikazani.Ukoliko posedujete devizni račun biće vam raspoloživ izbor za rad sa deviznim računima u donjem levom uglu navigacionog menija (Slika 2).

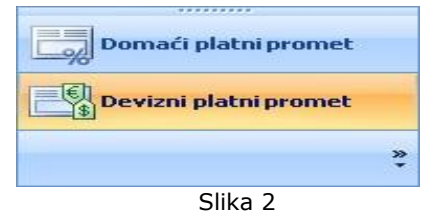

Selektovanjem željenog računa u glavnom meniju dobija se potpun prikaz stanja na njemu. Podaci o realizovanim prilivima i odlivima, trenutnom i raspoloživom stanju, iznosu odbijenih, otkazanih i naloga u iBank-u sumarno su prikazani u ovom pregledu. Grafički prikaz kretanja stanja na računu u vremenu ili prometa na računu, u zavisnosti od želje samog korisnika, upotpunjuje ovu sliku (*Sliku 3*).

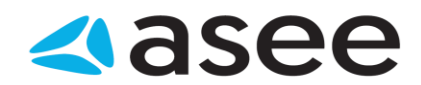

| P                                                                                            | Pregled svih računa - grupisano po tipu i Broj računa                 |         |                    |                |                 |            |               |  |  |
|----------------------------------------------------------------------------------------------|-----------------------------------------------------------------------|---------|--------------------|----------------|-----------------|------------|---------------|--|--|
| 0                                                                                            | 🕕 Odaberite račun, duplim klikom u listi kako bi saznali više detalja |         |                    |                |                 |            |               |  |  |
| Odaberite račun, duplim klikom u listi kako bi saznali više detalja o stanju na vašem računu |                                                                       |         |                    |                |                 |            |               |  |  |
|                                                                                              | Račun                                                                 |         | Datum preuzim      | Stanje         | Raspoloživo s   | Statu Star | nje sa posled |  |  |
| 🗉 Ti                                                                                         | p računa: Račun platn                                                 | og pron | neta - Raspoloživa | sredstava: 1,1 | 01,825,171.83 F | RSD        |               |  |  |
|                                                                                              | 100-000000000                                                         | RSD     | Izvršite sinhroni  | 0.00           | 0.00            | Nepo       | 0.00          |  |  |
|                                                                                              | 200-00 0000000                                                        | RSD     | 24.8.2016 21:1     | 0.00           | 0.00            | Blokir     | 0.00          |  |  |
| Tr                                                                                           | ansakcioni depoziti u RSD                                             | Pravnih | Lica               |                |                 |            |               |  |  |
|                                                                                              | 100-000000000                                                         | RSD     | 24.8.2016 8:52:    | 243,187.86     | 243,187.86      | Aktivan    | 0.00          |  |  |
|                                                                                              | 190-0000000000                                                        | RSD     | 24.8.2016 21:1     | 422,695.19     | 422,695.19      | Aktivan    | 422,695.19    |  |  |
|                                                                                              | 100-000000000                                                         | RSD     | 24.8.2016 21:1     | 535,346.34     | 535,346.34      | Aktivan    | 0.00          |  |  |
|                                                                                              | 300-000000000                                                         | RSD     | 22.4.2016 11:5     | 649,830.66     | 649,830.66      | Aktivan    | 0.00          |  |  |
| J                                                                                            | 300-000000000                                                         | RSD     | 24.8.2016 21:1     | 655,857.28     | 655,857.28      | Aktivan    | 655,857.28    |  |  |
| _                                                                                            |                                                                       |         |                    |                |                 |            |               |  |  |

Slika 2

Jedna od posebnih prednosti je sumaran pregled broja i iznosa naloga u pripremi, kao i tekućih promena na računu, kupoprodaje deviza i priliva.

| <br>Proknjižene promene |  |
|-------------------------|--|
|                         |  |
|                         |  |

#### Proknjižene promene

Izborom opcije (*slika 1*), može se pogledati lista *Proknjiženih promena*. U listi se nalaze transakcije kojie su realizovane i proknjižene na izvodima i moguće je proveriti detalje transakcije duplim klikom na istu. Lista izgleda kao na *Slici 2*.

|                                                         | Devizni                                                                                                    | platni pror                                                                                                    | net « |        |                            |
|---------------------------------------------------------|----------------------------------------------------------------------------------------------------|----------------------------------------------------------------------------------------------------|-------|--------|----------------------------|
|                                                         | Odabertte ra<br>Počet<br>00-72<br>00-70<br>00-70<br>00000000 | čun<br>na strana<br>81-0000000.5<br>91-0000121.5<br>91-0001052.4<br>alozi u pripremi<br>upovina prodaja<br>rlivi<br>ekuće promene<br>regled izvoda<br>roknjižene promet<br>bračuni i provizije<br>Slika 1 | 16    |        |                            |
| Pregled transakcija - sve transakcije                   | •                                                                                                    |                                                                                                    |       |        | Filtiraj po Datum val. 👂 🔹 |
| 🕕 Trenutno nema podataka u ovom pregledu, molimo vas od | aberite drugi pregle                                                                                                    | d                                                                                                    |       |        |                            |
| 🚯 🛛 Datum valute 🔹 Eroj naloga 👘 Opis transakcije       | Broj izvoda                                                                                                    | Datum izvoda                                                                                                    | Iznos | Valuta | Iznos u lokalnoj valuti 🕴  |

#### Slika 2

Ikonica sa desne strane liste proknjiženih promena označava o kom vidu transakcije je reč, i može imati sledeći izgled:

| ı±.      | - | Realizovani priliv |
|----------|---|--------------------|
| <u>ٿ</u> | - | Realizovani odliv  |

| E=1 | Pregled izvoda |  |
|-----|----------------|--|
|     |                |  |
|     |                |  |

## Pregled izvoda

Do liste izvoda dolazi se klikom na istoimenu stavku u meniju *Devizni platni promet (Slika 1*) ili kroz meni *Pregled izvoda*.

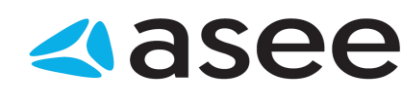

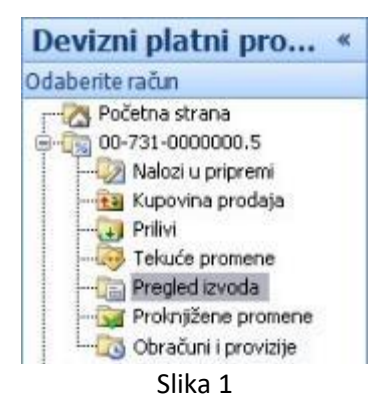

Ovu listu (*Slika 2*) je moguće filtrirati grupisati po potrebi korisnika. Pregled i štampa poslednjeg izvoda je moguća u svakom trenutku rada sa aplikacijom, klikom na dugme **Štampaj poslednji izvod** (grupa **Štampaj**).

Takodje je moguće pregledati i štampati druge izvode duplim klikom miša na željeni izvod ili selektovanjem izvoda i klikom na dugme **Štampaj** (grupa *Izveštaji*).

| Preg      | led izvoda      | a - svi izvo      | di 🔹               |                |        |                                  | Filtriaj po Kon | lo-u 🔎 | <b>,</b> . |
|-----------|-----------------|-------------------|--------------------|----------------|--------|----------------------------------|-----------------|--------|------------|
| 🛈 Uku     | pno promena: 1· | 4, selektovanih 1 |                    |                |        |                                  |                 |        |            |
| Konto     | Broj izvoda     | Datum izvoda      | Početno stanje     | Krajnje stanje | Valuta | Početno stanje u lokalnoj valuti | Krajnje stanje  | Lokaha |            |
| Opis      |                 |                   |                    |                |        |                                  |                 | 3      | *          |
| 56950     | 2008001         | 06.02.2008        | 0.00               | 0.00           | EUR    | 0.00                             | 0.00            | RSD    |            |
| obaveze : | ta naknadu prem | ia stranim bankam | a u stranoj valuti |                |        |                                  |                 |        |            |
| 00500     | 2008001         | 06.02.2008        | -1,028.00          | -14.19         | AUD    | -48,993.77                       | -699.39         | RSD    |            |
| REDOVNI   | DEVIZNI RACUN   | II KOD INOSTRAN   | IH BANAKA          |                |        |                                  |                 |        | - 1        |
| 00500     | 2008001         | 06.02.2008        | -2,563.67          | -5,916.73      | CAD    | -127,266.99                      | -329,729.30     | RSD    |            |
| REDOVNI   | DEVIZNI RACUN   | I KOD INOSTRAN    | IH BANAKA          |                |        |                                  |                 |        | R          |
| 00500     | 2008001         | 06.02.2008        | 0.00               | -1,500.38      | DKK    | 0.00                             | -15,682.02      | RSD    |            |
| REDOVNI   | DEVIZNI RACUN   | I KOD INOSTRAN    | IH BANAKA          |                |        |                                  |                 |        |            |
| 00500     | 2008001         | 06.02.2008        | -1.59              | -100.78        | NOK    | -15.47                           | -1,034.03       | RSD    |            |
| REDOVNI   | DEVIZNI RACUN   | I KOD INOSTRAM    | IH BANAKA          |                |        |                                  |                 |        |            |
| 00500     | 2008001         | 06.02.2008        | -16.57             | -9.04          | SEK    | -146.36                          | -77.61          | RSD    |            |
| REDOVNI   | DEVIZNI RACUN   | I KOD INOSTRAN    | IH BANAKA          |                |        |                                  |                 |        |            |
|           |                 |                   |                    | Sli            | ka 2   |                                  |                 |        |            |

Hoću da pregledam današnje promene na bankarskom računu da utvrdim da li je odredjeni klijent izvršio plaćanje

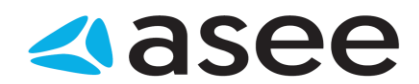

# Hoću da pregledam današnje promene na bankarskom računu da utvrdim da li je odredjeni klijent izvršio plaćanje

Nakon izvršene sinhronizacije sve promene od poslednje sinhronizacije dolaze od banke.Ukoliko se očekuje uplata potrebno je proveriti listu današnjih promena da bi se utvrdilo da li je uplata zaista prošla, tj. potrebno je proveriti listu *Tekućih promena* (*Slika 1*).

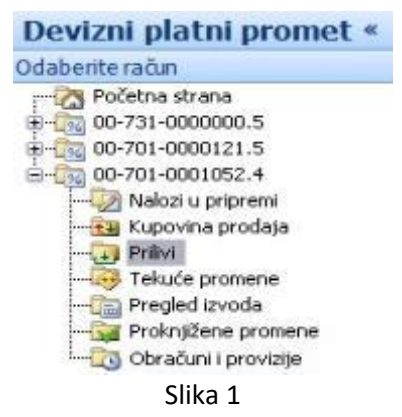

Ako je poznat broj računa na kom se očekuje uplata najjednostavnije je pregledati tekuće promene za taj račun. Do tekućih promena za odredjeni račun se dolazi navigacijom kao na *Slici 2.* 

| Pregled t  | transakcija - sve transakcij |                                                | Filtiraj po Datum val. |        |   |             |  |
|------------|------------------------------|------------------------------------------------|------------------------|--------|---|-------------|--|
| Ukupno pro | mena: 1, selektovanih 1      |                                                |                        |        |   |             |  |
| Datum v +  | Nalogodavac                  | Svrha                                          | Iznos                  | Valuta | 1 | Broj naloga |  |
| 23.10.2007 | /LV14PARX0009528560001 FORES | INVOICE 221072074, DATE: 19.10.2007. BILL OF L | 10,230.79              | USD    | 0 | 071022COBA  |  |

Slika 1

Medjutim, ako broj računa na kom se očekuje uplata nije poznat potrebno je pregledati tekuće promene za sve postojeće račune.

Pošto se u tekućim promenama nalaze sve promene od poslednje sinhronizacije, moguće je ubrzati proces pretraživanja na jedan od sledećih načina:

- 1. filtrirati sve naloge po prilivu i zatim pretražiti dobijenu listu,
- 2. grupisati sve naloge po komitentima, a zatim pretražiti listu naloga za komitenta od kog se očekuje plaćanje i
- 3. ukucati u filter nekoliko prvih slova naziva komitenta od kog se očekuje plaćanje, a zatim pretražiti dobijenu listu naloga za datog komitenta

| Hoću da pregledam karticu prometa i sumarne podatke po klijentima | Bank" SOUTH TASTERN EUROPE |  |
|-------------------------------------------------------------------|----------------------------|--|
|                                                                   |                            |  |

Hoću da pregledam karticu prometa i sumarne podatke po klijentima

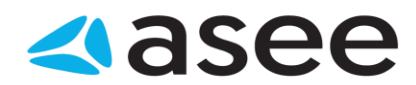

Najčešće na svakih mesec dana potrebno je izvršiti sumarni pregled prometa za taj period, što podrazumeva utvrdjivanje iznosa potraživanja i dugovanja po klijentima sa kojima se saradjuje. Potrebno je izabrati opciju **Pregled izvoda**, kao na *Slici 1*,

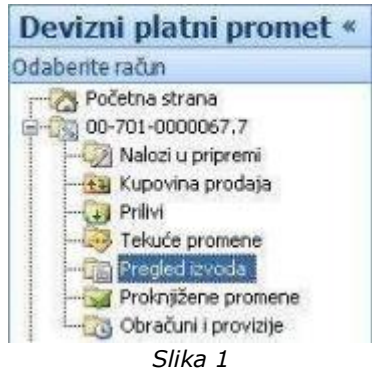

a zatim sa Ribon menija odabrati opciju **Kartica prometa** (*Slika 2*). Naravno, postoji i alternativni način preko kontekst menija (desno dugme na listi izvoda).

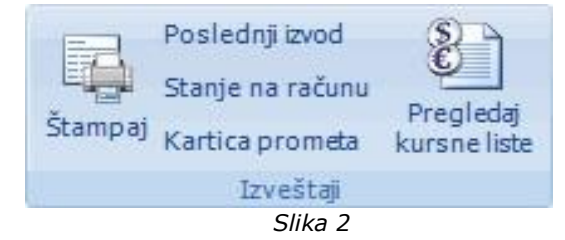

Sada treba izvršiti filitriranje po datumu (*Slika 3*). Poslednjih mesec dana je podrazumevani period.

| Kartica prometa | ×                             |
|-----------------|-------------------------------|
|                 | 🔞 Pogledaj uputstvo           |
| Kartica prom    | rometa<br>eta                 |
| 🕕 Unesite peri  | od za koji želite izveštaj.   |
|                 |                               |
| Račun:          | 10-000-000001.1 ~             |
| Konto:          | 100000 - EUR ~                |
| Od:             | 12. 5.2018 • Do: 12.06.2018 • |
|                 |                               |
|                 | Prikaži Odustani              |
|                 | Slika 3                       |

Nakon navedenih radnji dobijamo pregled svih transakcija grupisanih po komitentima za zadati period. Na kraju svake grupe se prikazuju sumarni podaci o ukupnom potraživanju i dugovanju po tom klijentu i ukupnom broju transakcija. Na kraju, u delu predvidjenom za prikazivanje sumarnih

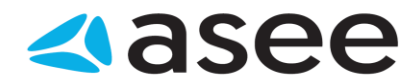

podataka se prikazuju zbirni podaci za sve klijente o ukupnom dugovanju i potraživanju. Ovako dobijen izveštaj je moguće štampati, pritiskom levog tastera miša na dugme **Štampaj** (grupa *Izveštaji*)

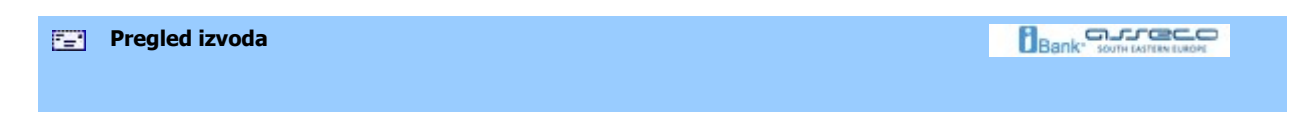

## Pregled obračuna i provizija

Do liste sa obračunima i provizijama dolazi se klikom na istoimenu stavku u meniju *Devizni platni promet* (*Slika 1*).

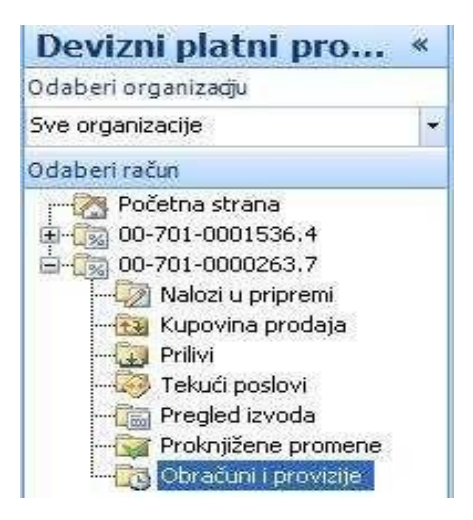

Slika 1

Ovu listu (*Slika 2*) je moguće filtrirati i grupisati po potrebi korisnika. Pregled i štampa željenog obračuna je moguća u svakom trenutku rada sa aplikacijom, klikom na dugme **Štampaj** (grupa *Izveštaji*). Takodje je moguće pregledati i štampati druge obračune i provizije duplim klikom miša na željeni ili selektovanjem izvoda i klikom na dugme **Štampaj** (grupa *Izveštaji*).

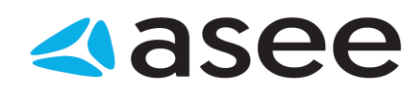

| Pregled tra                                                        | nsakcija - | Broj transakcije | ٩            | •   |           |                   |            |  |  |  |
|--------------------------------------------------------------------|------------|------------------|--------------|-----|-----------|-------------------|------------|--|--|--|
| Ukupno promena: 9, selektovanih 1                                  |            |                  |              |     |           |                   |            |  |  |  |
| Broj transakcije Iznos Valuta Iznos u lok Lokalna val Datum Opis ! |            |                  |              |     |           |                   |            |  |  |  |
| 2023003376964                                                      | 2.00       | EUR              | 245.56       | RSD | 31.3.2016 | Za plaćanje sa de | ŧŦ         |  |  |  |
| 2022001551872                                                      | 1.00       | EUR              | 123.00       | RSD | 29.3.2016 | Prodaja deviza za | ₹Ŧ         |  |  |  |
| 2022001551873                                                      | 1,500.00   | EUR              | 184,350.00   | RSD | 7.4.2016  | Prodaja deviza za | ₹Ŧ         |  |  |  |
| 2023003376965                                                      | 1.00       | EUR              | 122.89       | RSD | 18.4.2016 | Za plaćanje sa de | ₹Ŧ         |  |  |  |
| 2023003376966                                                      | 5.00       | EUR              | 614.43       | RSD | 18.4.2016 | Za plaćanje sa de | <b>₹</b> ∓ |  |  |  |
| 2023003376967                                                      | 1,550.00   | EUR              | 190,469.58   | RSD | 20.4.2016 | Za plaćanje sa de | ₹Ŧ         |  |  |  |
| 2022001551874                                                      | 750.00     | EUR              | 91,875.00    | RSD | 20.4.2016 | Kupovina deviza   | <b>₹</b> ∓ |  |  |  |
| 2022001551875                                                      | 15,000.00  | EUR              | 1,857,000.00 | RSD | 8.6.2016  | Prodaja deviza za | ₹Ŧ         |  |  |  |
| 2022001579032                                                      | 500.00     | EUR              | 61,800.00    | RSD | 15.8.2016 | Prodaja deviza za | ₹₹         |  |  |  |

Slika 2

| <br>Hoću da rasporedim prilive |  |
|--------------------------------|--|
|                                |  |

## Hoću da rasporedim prilive

Do priliva se može doći izborom odredjenog računa u meniju *Devizni platni promet* i liste *Prilivi* kao na *Slici* 1

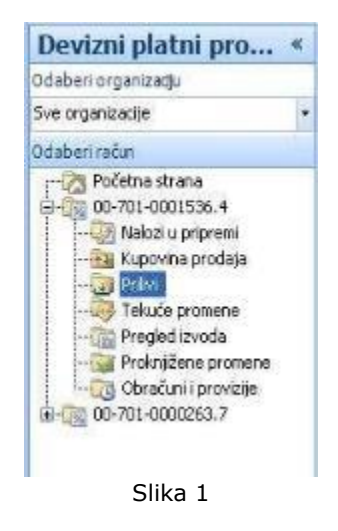

Nakon duplog klika na želeni priliv na ekranu se prikazuje ekran za raspored priliva (Slika 2):

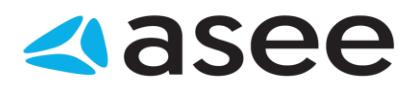

| espodera priliva                 |                                     |                                                                                           |                                    | 🧐 Pogledaj uputstv              |
|----------------------------------|-------------------------------------|-------------------------------------------------------------------------------------------|------------------------------------|---------------------------------|
| ova raspodela Obriš<br>rat       | X Sačuvaji Sa<br>podelu Sačuvaji Sa | Svoji Dodaj Promeni Obrili<br>etabistko statistiko statistiko                             | Dodaj Promeni<br>partnera partnera |                                 |
| account on the                   | Ancile 10                           | Stepsone                                                                                  | r di biei                          |                                 |
| aspored prim                     | la                                  |                                                                                           |                                    |                                 |
| /aluta: EUR<br>Jkupanianos: 2000 |                                     | Nelegenca INVUICE 12/06<br>Nalogodavac: /\$15602922025546666<br>Nerasporadjen iznos: 2000 | 4 AKTIVA INVEST. D.D. 10           | 00 LJUBLJANA DUNAJSKA CESTA 156 |
| ÓV.                              | Ime kotisnike:                      |                                                                                           | Bioj računa:                       | -<br>-                          |
|                                  | Adresa.<br>Grad                     |                                                                                           | Naziv banke:                       |                                 |
|                                  | Malični brot                        |                                                                                           | Iznos.                             | 2000                            |
|                                  | Podaci za stalistik                 | ų.                                                                                        |                                    |                                 |
|                                  | Sifra plaćanta                      | Opis plaćanja                                                                             | Broj ugovora                       | Godina ugovora 👘 tanos          |
|                                  |                                     |                                                                                           |                                    |                                 |

Slika 2

Potrebno je izabrati ime korisnika, broja računa, uneti statistike (u ukupnom iznosu koji je jednak visini priliva). Nakon svih unesenih potrebnih podataka, prozor se zatvara pritiskom na dugme *Sačuvaj i zatvori.* 

| <u>"=</u> " | Hoću da dodam statistiku |  |
|-------------|--------------------------|--|
|             |                          |  |

## Hoću da dodam statistiku

Dodavanje statistika se vrši klikon na dugme Dodaj statistiku na pregledu Raspored priliva kao na Slici 1

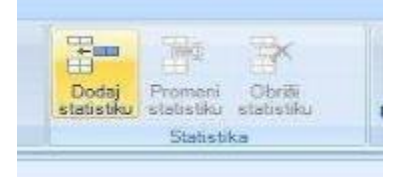

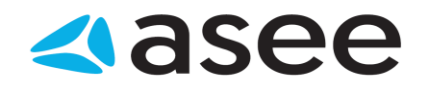

Nakon klika na dugme Dodaj statistiku prikazuje ekran se ekran kao na slici (Slika 2):

| Stavka statistika           |                    | Pogledaj uputstvo |
|-----------------------------|--------------------|-------------------|
| 81                          | A                  |                   |
|                             |                    |                   |
| Secural ( kreira) nov Secur | aj i zatvori       |                   |
|                             | excile             |                   |
| Nova statistika             |                    |                   |
| 🛈 Popunite statistiku       |                    |                   |
| STATES ST                   | 144                |                   |
| Šifra (osnova).             |                    | *                 |
| Ops sille                   |                    |                   |
|                             | 7                  |                   |
| Broj ugovora:               |                    |                   |
| Godina ugovora:             |                    |                   |
| Iznos:                      | 2,000.00           |                   |
| Datali uanuna (takh         | ra wanungi dhuat   |                   |
| Detail agavera frakte       | ie, agavari acrioj |                   |
|                             |                    |                   |
|                             |                    |                   |
|                             |                    |                   |

Slika 2

Svi podaci za unos su obavezni osim detalja ugovora. Rad se nastavlja pritoskom na dugme Sačuvaj i zatvori, ili Sačuvaj i kreiraj nov.

| Funkcionalnosti OfficeBanking aplikacije |  |
|------------------------------------------|--|
|                                          |  |

## Funkcionalnosti OfficeBanking aplikacije

- Kako da filtriram?
- Kako da grupišem?
- Kako da označim?
- Kako da sortiram?
- Kako da štampam?
- Uvoz podataka
- Prečice na tastaturi

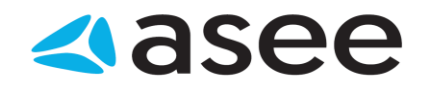

#### E Kako da filtriram?

#### Kako da filtriram?

Pretraživanje dugačkih pogleda može biti veoma zamorno i sporo. Pomoću filtriranja, ovaj proces je moguće višestruko ubrzati. Potrebno je otvoriti filter izborom dugmeta **Prikaži/Sakrij filter** (grupa Pogledi). Filtriranje se može vršiti za bilo koju kolonu postojeće liste. U prvoj koloni filtera biramo naziv kolone po kojoj vršimo filtriranje, u drugoj kriterijum filtriranja, a u trećoj i četvrtoj (koja može i ne mora da postoji) granične vrednosti za filtriranje. Za konkretan primer, ako želimo da vršimo filtriranje po kriterijumu poslednjih mesec dana datuma valute, u prvoj koloni filtera izabiramo Datum valute, u drugoj kao kriterijum Izmedju, a u trećoj i četvrtoj početni i krajnji datum po kom želimo da izvršimo filtriranje

| Brot raču | Izveđu                                                              | ta  | Račun poverioca     | Datum valute | Śłta | Opis plaćanja                     | Iznos | 11 |
|-----------|---------------------------------------------------------------------|-----|---------------------|--------------|------|-----------------------------------|-------|----|
| 245-0000  | Veciod                                                              | co. | 245-000000006740-87 | 29.1.2010    | 221  | Promet robe i usluga - finalha po | 3.00  | 1  |
| 45-0000   | Vebiod rjednak.                                                     | CD. | 245-00000006773-05  | 1.2.2010     | 222  | Usluge javnih preduzeca           | 15.00 |    |
| 5-0000    | Manji od                                                            | co. | 245-000000006740-87 | 1.2.2010     | 321  | Obracunsko placanje- Promet ro    | 18.00 |    |
| 5-0000    | Manp od i jednak.                                                   | co. | 245-00000006740-87  | 29.1.2010    | 222  | Usluge javnih preduzeca           | 34.00 |    |
| 0000      | Min indexts                                                         | co. | 245-000000001834-61 | 1.2.2010     | 277  | Otplata dugoroonin kredita        | 44.00 | (  |
| 0000      | Da Lie manen                                                        | CD. | 245-000000006773-85 | 1.2.2010     | 223  | Investicije u objekte i opremu iz | 48.00 |    |
| 2000      | Nie maten                                                           | co. | 245-000000003918-17 | 1.2.2010     | 299  | Transakcje po nalogu gradjana     | 55.00 | I  |
|           | Dalije nepostojeći<br>Nije nepostojeći<br>U<br>Nije u<br>Počinje sa |     |                     |              |      |                                   |       |    |

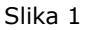

Nakon što pritisnete taster **Enter** na tastaturi, filtriranje će biti izvršeno. Treba napomenuti da je moguće dodati još filtera za različite kolone i kriterijume filtriranja, što omogućava višestruko i kompleksno filtriranje. Dodavanje novog filtera vrši se pritiskom levog tastera miša na dugme **Dodaj opis uslova**, koje se nalazi u samom filteru, suprotno, ukoliko želimo da uklonimo neki filter dovoljno je levim tasterom miša pritisnuti na dugme **Izbaci ovaj uslov**.

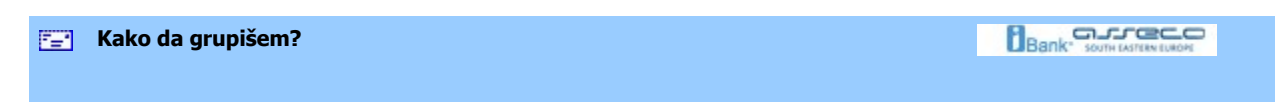

#### Kako da grupišem?

Svaki pogled u aplikaciji koji sadrži neku listu (npr. lista naloga u pripremi, tekućih promena...) moguće je grupisati po različitim parametrima, zavisno od kolona koje sama lista sadrži. Najjednostavniji način da se to uradi je izbor jedne od opcija *Grupisano po...* kao na *Slici 1*.

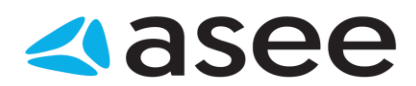

| Nalozi    | u pripremi - svi nalozi |
|-----------|-------------------------|
| svi naloz | zi                      |
| grupisar  | io po iznosu            |
| grupisar  | io po datumu valute     |
| grupisar  | io po nazivu komitenta  |
| grupisar  | io po računu komitenta  |
|           | Slika 1                 |

Moguće je, ukoliko je potrebno, otvoriti i okvir za grupisanje izborom dugmeta **Prikaži/Sakrij** okvir za grupisanje (grupa Pogledi). Pojaviće se okvir sa tekstom: "*Dovucite zaglavlje kolone na ovo mesto kako bi ga grupisali po vrednostima date kolone*". Potrebno je odabrati željenu kolonu i prevući njeno zaglavlje do ovog okvira. U primeru sa slike hoćemo da grupišemo Transakcije po koloni 'Datum Valute', te zaglavlje ove kolone, držeći levi taster miša pritisnut, prevlačimo do navedenog okvira:

| g 🛛 Račun primaoca | Datum valute | Šifra   Opis plaćanja | Iznos |  |
|--------------------|--------------|-----------------------|-------|--|
|                    |              | Slika 2               |       |  |

Nakon toga ćemo dobiti grupisani izveštaj za traženi pogled, u konkretnom primeru prikazane su tri grupe transakcija: za prethodni dan, ostale transakcije tekućeg meseca i datume u prethodnim mesecima.

| Nalozi u pripremi - grupisano po            | datum | u valute * | Naziv primac | oca         | • ۹    |
|---------------------------------------------|-------|------------|--------------|-------------|--------|
| Ukupno naloga u pripremi: 5, selektovanih 0 |       |            |              |             |        |
| 0 Broj računa                               | Naziv | Račun prim | Datu Š       | Opis plać I | znos ! |
| 🗉 Datum valute: Danas                       |       |            |              |             |        |
|                                             | Broj  | 3          |              | Suma sv     | 13.22  |
| 🗄 Datum valute: U prošlosti                 |       |            |              |             |        |
|                                             | Broj  | 2          |              | Suma sv     | 65.55  |
|                                             |       |            |              |             |        |
|                                             |       |            |              |             |        |
|                                             |       |            |              |             |        |
|                                             |       |            |              |             |        |
|                                             |       |            |              |             |        |
|                                             | Broj  | 5          |              | Suma sv     | 78.77  |
|                                             | SI    | ika 3      |              |             |        |

Ukoliko sada želimo da uklonimo okvir za grupisanje sa prozora, dovoljno je ponovo pritisnuti levim tasterom miša dugme **Prikaži/Sakrij** okvir za grupisanje (grupa *Pogledi*). Medjutim, okvir će biti

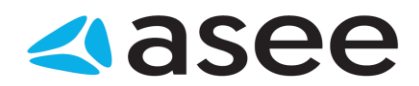

uklonjen, ali sam grupisani pogled neće. Da bi se prikazala kompletna lista, bez grupisanja po nekoj od kolona, potrebno je izvršiti prevlačenje naziva kolone u suprotnom smeru, od okvira za grupisanje do zaglavlja liste. Na ovaj način izgled liste vraćamo u početni, najprostiji oblik.

| <b>=</b> | Kako da označim? |  |
|----------|------------------|--|
|          |                  |  |

## Kako da označim?

Ako je potrebno označiti samo jednu stavku, dovoljno je pritisnuti levim tasterom miša na nju za izbor, dok se izbor više stavki vrši pomoću tastera **Ctrl** ili **Shift** na tastaturi i pritiska levim tasterom miša na željene stavke (ako se želi selekcija *jedan po jedan* biće korišćeno dugme **Ctrl** (*Slika* 1)

| N  | alozi u pripremi -          | svi nalozi 🔹           |                       |              |       | Nazly komi            | tenta 🚺 | •  |
|----|-----------------------------|------------------------|-----------------------|--------------|-------|-----------------------|---------|----|
| 0  | Ukupno naloga u pripremi: 7 | , selektovaníh 5 (suma | selektovanih: 158.00) |              |       |                       |         |    |
| 0  | Broj računa                 | Naziv komitenta        | Račun poverioca       | Datum valute | Šifra | Opis plaćanja         | Iznos - | 11 |
| 戰. | 245-000000006748-63         | Officebanking co.      | 245-000000006740-87   | 29.1.2010    | 221   | Promet robe i uslug   | 3.00    | e  |
| 司  | 245-000000006740-87         | Officebanking co.      | 245-000000006773-85   | 1.2.2010     | 222   | Usluge javnih predu   | 15.00   | 0  |
| 司  | 245-000000006749-60         | Officebanking co.      | 245-000000006740-87   | 1.2.2010     | 321   | Obracunsko placanj    | 18.00   | e  |
| 3  | 245-000000006748-63         | Officebanking co.      | 245-000000006740-87   | 29.1.2010    | 222   | Usluge javnih predu   | 34.00   | e  |
|    | 245-000000006740-87         | Officebanking co.      | 245-000000001834-61   | 1.2.2010     | 277   | Otplata dugorocnih    | 44.00   | 0  |
| 戰  | 245-0000000006740-87        | Officebanking co.      | 245-000000006773-85   | 1.2.2010     | 223   | Investicije u objekte | 48.00   | e  |
| -  | 245-000000006740-87         | Officebanking co.      | 245-000000003918-17   | 1.2.2010     | 289   | Transakcije po nalog  | 55.00   | e  |

#### Slika 1

Ako se želi grupn izbor, od prvog do poslednjeg naznačenog, koristiće se dugme Shift (Slika 2).

| 0  | Ukupno naloga u pripremi: 7 | , selektovanih 4 (suma | selektovanih: 111.00) |              |       |                       |         |   |
|----|-----------------------------|------------------------|-----------------------|--------------|-------|-----------------------|---------|---|
| 0  | Broj računa                 | Naziv komitenta        | Račun poverioca       | Datum valute | Šifra | Opis plačanja         | Iznos 🔹 | 1 |
| 릯  | 245-000000006748-63         | Officebanking co.      | 245-000000006740-87   | 29.1.2010    | 221   | Promet robe i uslug   | 3.00    | 0 |
| -1 | 245-000000006740-87         | Officebanking co.      | 245-000000006773-85   | 1.2.2010     | 222   | Usluge javnih predu   | 15.00   | 0 |
| Ņ  | 245-000000006749-60         | Officebanking co.      | 245-000000006740-87   | 1.2.2010     | 321   | Obracunsko placanj    | 18.00   | e |
| 3  | 245-000000006748-63         | Officebanking co.      | 245-000000006740-87   | 29.1.2010    | 222   | Usluge javnih predu   | 34.00   | e |
| ą  | 245-000000006740-87         | Officebanking co.      | 245-000000001834-61   | 1,2,2010     | 277   | Otplata dugorocnih    | 44.00   | e |
| 2  | 245-000000006740-87         | Officebanking co.      | 245-000000006773-85   | 1.2.2010     | 223   | Investicije u objekte | 48.00   | 0 |
| 킛  | 245-000000006740-87         | Officebanking co.      | 245-000000003918-17   | 1.2.2010     | 289   | Transakcije po nalog  | 55.00   | 0 |
|    |                             |                        |                       |              |       |                       | A       |   |

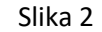

| <b>1</b> | Kako da sortiram? |  |
|----------|-------------------|--|
|          |                   |  |

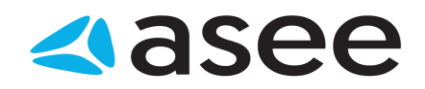

## Kako da sortiram?

Ako se želi sortiranje nekog tabelarnog prikaza po odredjenoj koloni, potrebno je kliknuti levim tasterom miša na ime kolone po kojoj se vrši sortiranje u zaglavlju tabele (*Slika 1*)

| 0       | Naziv komite  | Raču  | Datum valute 👻 | Š     | Opis plaćanja | Iznos        | Valuta | 1 | ^   |
|---------|---------------|-------|----------------|-------|---------------|--------------|--------|---|-----|
| ÊÖ      | milica        | 115-0 | 13.6.2007      | 321   | Obracunsko    | -40,000.00   | CSD    | Θ |     |
| #       | milica        | 115-0 | 13,6,2007      | 321   | Obracunsko    | -10.00       | CSD    | 0 | 200 |
| PO      | milica        | 115-0 | 13.6.2007      | 321   | Obracunsko    | -111,111,100 | CSD    | 0 |     |
| ËQ      | fx.tim@ibank  | 245-0 | 13.6.2007      | 220   | Promet robe   | -11.10       | CSD    | 0 | -   |
| 12      | milica        | 115-0 | 4.6.2007       | 321   | Obracunsko    | -20.00       | CSD    | 0 |     |
| #<br>PO | milica        | 115-0 | 4.6.2007       | 321   | Obracunsko    | -330.00      | CSD    | 0 |     |
| PO      | Pera Kojot    | 245-0 | 1.6.2007       | 345   | Obracunsko    | -99.00       | CSD    | 0 |     |
| #<br>PO | Pera Kojot    | 245-0 | 1.6.2007       | 344   | Obracunsko    | -99,00       | CSD    | 0 |     |
| NAP     | milica        | 115-0 | 31.5.2007      | 321   | Obracunsko    | -1,430.23    | CSD    | 0 |     |
| NAP.    | Marko Jagodic | 245-0 | 30,5,2007      | 221   | Zeleznicki sa | -23.00       | CSD    | 0 |     |
| NAP     | Sanda         | 115-0 | 30.5.2007      | 321   | Obracunsko    | -21.00       | CSD    | 0 |     |
| NAP     | Sanda         | 115-0 | 30.5.2007      | 321   | Obracunsko    | -20.00       | CSD    | 0 | ¥   |
|         |               |       | _              | Slika | 1             |              |        |   |     |

Kao što se vidi sa slike, pored imena kolone će se prikazati strelica koja ukazuje vrstu sortiranja:

- strelica na dole-sortiranje u opadajućem poretku
- strelica na gore-sortiranje u rastućem poretku

| <b>1</b> | Kako da štampam? | Bank" SOUTH LASTREN LUNON |
|----------|------------------|---------------------------|
|          |                  |                           |

Kako da štampam?

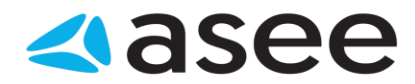

Nakon što je pritisnuto dugme **Štampa** pojaviće se na ekranu prozor sa izgledom traženog izveštaja. Moguće ga je direktno štampati pritiskom na dugme **Štampaj** ili sačuvati kao *MS Excel* ili *PDF* dokument (izbor levim tasterom miša na dugme **Export**), kao na *Slici 1*.

| Pregled nalog<br>Pregled naloga koje | <b>ja</b><br>e ste odabrali |                             |
|--------------------------------------|-----------------------------|-----------------------------|
|                                      | of 1 🕨 🕅   🖛 🔇 🛃            | A D D Page Width            |
| Naziv uplatioca                      | FX TIM                      | Excel<br>Acrobat (PDF) file |
|                                      | S                           | lika 1                      |
|                                      |                             |                             |
| F_*                                  | Prečice na tastat           | ITI Bank" SOTTA EXTERNAL    |

#### Prečice na tastaturi

| Ctrl+Shift+C | Kreiraj novog komitenta                          |
|--------------|--------------------------------------------------|
| Ctrl+N       | Kreiraj nov nalog za plaćanje                    |
| Ctrl+Shift+N | Kreiraj nov nalog za kompenzaciju                |
| Ctrl+Shift+S | Rad sa računima                                  |
| Ctrl+Shift+F | Rad sa izvodima                                  |
| Ctrl+Shift+D | Rad sa nalozima                                  |
| Ctrl+Shift+B | Rad sa adresarom                                 |
| Ctrl+T       | Pregled stanja na računu                         |
| Ctrl+H       | Početna stranica (Home page)                     |
| F1           | Help                                             |
| <u>F3</u>    | Razmena podataka sa bankom (Sinhronizacija)      |
| <u>F10</u>   | Preuzmi podatke od banke                         |
| F9           | Aktivacija OfficeBanking aplikacije              |
| Ctrl+Shift+P | Promena PIN koda kartice                         |
| Ctrl+Shift+A | Arhiviranje podataka iz OfficeBanking aplikacije |
| Ctrl+Shift+K | Pravljenje rezervne kopije podataka              |
| Ctr+Shift+V  | Učitavanje rezervne kopije podataka              |
| Ctrl+Shift+M | Migracija podataka                               |
| Ctrl+I       | Izvoz selektovanih podataka                      |
| Ctrl+U       | Uvoz selektovanih podataka                       |
| Del          | Brisanje selektovanih podataka                   |
| Ctrl+S       | Snimi (i potipiši)                               |
| Ctrl+E       | Snimi i zatvori                                  |
| Esc          | Zatvori                                          |

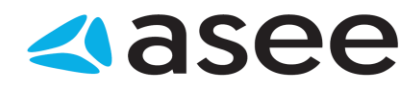

| Hoću da uvezem naloge iz eksternih dokumenata |  |
|-----------------------------------------------|--|
|                                               |  |

### Hoću da uvezem naloge iz eksternih dokumenata

Do naloga u pripremi može se doći na dva načina. Jedan od njih je izbor odredjenog računa u meniju *Domaći platni promet* i liste *Naloga u pripremi,* nakon čega se na ekranu prikazuje lista naloga u pripremi, kao na *Slici 1*.

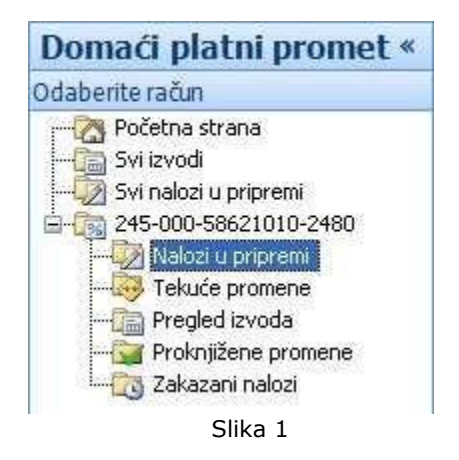

Nalozi mogu biti čuvani i u eksternim dokumentima. Za verziju *OfficeBanking* ovi dokumenti imaju ekstenziju **.xmlx**, a za ranije verzije **.xml**. Ako se želi uvoz iz eksternog dokumenta potrebno je pritisnuti levim tasterom miša na dugme **Uvezi** (grupa *Akcije*), nakon čega će se pojaviti prozor za odabir fajla iz kog se želi uvoz kao i njegove lokacije. Nakon pritiska levim tasterom miša na dugme **Open** ovog prozora, na ekranu će biti prikazan izveštaj o broju pravilnih i nepravilnih entiteta kao i uzroka koji su doveli do greške, ako ona postoji. Ovaj izveštaj izgleda kao na *Slici 2.* 

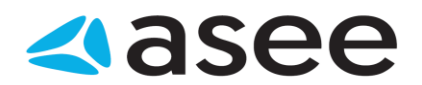

|    | a no runan marcy                                                                      | (), Ogios, 443                                                    |   |
|----|---------------------------------------------------------------------------------------|-------------------------------------------------------------------|---|
| Iz | Veštaj<br>Prikaz detalja poslednje akcije                                             |                                                                   |   |
| •  | Broj ispravnih entiteta: 3. Broj neispravnih en                                       | titeta: 1.                                                        |   |
|    | Entitet                                                                               | Opis greške                                                       | ^ |
| 8  | Komitent: Officebanking co.<br>Račun komitenta: 245000000000674087<br>Iznos: RSD7.00  | Neispravna šifra plaćanja. Šifra plaćanja '999' nije<br>podržana. |   |
| 1  | Komitent: Officebanking co.<br>Račun komitenta: 245000000000674087<br>Iznos: RSD35.00 |                                                                   |   |
| 1  | Komitent: Officebanking co.<br>Račun komitenta: 245000000000674087<br>Iznos: RSD3.00  |                                                                   |   |
|    | Komitent: Officebanking co.                                                           |                                                                   | v |

Slika 2

Ukoliko imate nevalidan nalog, možete ga izmeniti duplim klikom miša na njega, ili selektovanjem nevalidnog naloga i klikom na **Izmeni nevalidan nalog** (kao na *Slici 3*).

Na ovoj formi je moguće izmeniti samo šifre i opis plaćanja, modele (za odobrenje i zaduženje) i pozive na broj (odobrenje i zaduženje). Izmena ostalih polja naloga nije moguća! U gornjem delu forme moguće je videti koje polje naloga je nevalidno, i u skladu sa time moguće je izmeniti nalog. Nakon izmene svih željenih nevalidnih naloga, potrebno je pritisnuti dugme **Sašuvaj sve** koje će sačuvati sve izmenjene nevalidne naloge, i vratiti vas na prethodnu formu (*Slika 2*)

| Uvde možete izmeniti n                                                | evalidna polja naloga za impor  | t                                  |  |
|-----------------------------------------------------------------------|---------------------------------|------------------------------------|--|
| 😣 Neispravna šifra plaćanja. Š                                        | fra plaćanja '999' nije podržar | na.                                |  |
|                                                                       | Šífra                           | 999                                |  |
| Na ovoj formi se mogu menjali<br>nevalidna polja naloga za            | Opis šifre plaćanja             | Promet robe i usluga - finalna pot |  |
| import.<br>Napomena: Ovo nije forma za                                | Model                           |                                    |  |
| unos naloga, tako da je<br>moguće izmeniti samo                       | Poziv na broj (odobrenje)       |                                    |  |
| prikazana polja, dok za izmenu<br>ostalih morate ili izmeniti faji za | Model                           |                                    |  |
| import, ili napraviti nov nalog.                                      | Poziv na broj (zaduženje)       |                                    |  |
|                                                                       | Iznos                           | 10                                 |  |

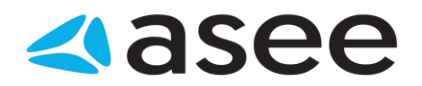

#### Slika 3

Konačno, nakon pregleda kreiranog izveštaja potrebno je pristisnuti dugme **U redu**.

| Specifikacija izvoza izvoda u OfficeBanking XML formatu |  |
|---------------------------------------------------------|--|
|                                                         |  |
| Specifikacije                                           |  |
| Izvoz izvoda u OfficeBanking XML formatu                |  |
| Izvoz naloga u OfficeBanking XML formatu                |  |
| Izvoz izvoda u FX2004 XML formatu                       |  |
| Izvoz naloga u FX2004 XML formatu                       |  |
| Izvoz izvoda u txt formatu                              |  |
| Izvoz naloga u txt formatu                              |  |
|                                                         |  |
| Specifikacija izvoza izvoda u OfficeBanking XML formatu |  |
|                                                         |  |

## Specifikacija izvoza izvoda u *OfficeBanking* XML formatu

Izvod u domaćem platnom prometu sadrži proknjižene (finalno realizovane promene) u okviru jednog radnog dana, kao i stanje računa pre i nakon tih promena.

BankAccountStatements (minoccurs = 1; maxoccurs = 1) agregat

BankAccountStatements/BankAccountStatement (minoccurs = 1; maxoccurs = unbounded) agregat

**StatementId** (minoccurs = 1; maxoccurs = 1)

StatementNumber (minoccurs = 1; maxoccurs = 1)

Redni broj izvoda racuna u platnom prometu u tekucoj godini.

**OpeningBalanceAmount** (minoccurs = 1; maxoccurs = 1)

Knjigovodstveno stanje (balance ammount) sa kojim je zakljucen prethodni izvod. Iznos se daje sa dva decimalna mesta.

**ClosingBalanceAmount** (minoccurs = 1; maxoccurs = 1)

Knjigovodstveno stanje (balance ammount) kojim je zakljucen ovaj izvod. Iznos se daje sa dva decimalna mesta.

TransactionCount (minoccurs = 1; maxoccurs = 1) Broj

transakcija proknjiženih u ovom izvodu.

StatementDate (minoccurs = 1; maxoccurs = 1)

Datum kreiranja izvoda

StatementStatus (minoccurs = 1; maxoccurs = 1)

BankAccountId (minoccurs = 1; maxoccurs = 1)

BankAssignedDocumentNumber (minoccurs = 1; maxoccurs = 1)

LocalCurrencyOpeningAmount (minoccurs = 1; maxoccurs = 1)

Knjigovodstveno stanje (balance ammount) sa kojim je zakljucen prethodni izvod. Iznos se daje sa dva decimalna mesta.

LocalCurrencyClosingAmount (minoccurs = 1; maxoccurs = 1)

Knjigovodstveno stanje (balance ammount) kojim je zakljucen ovaj izvod. Iznos se daje sa dva decimalna mesta.

AccountCode (minoccurs = 1; maxoccurs = 1)

Broj racun nalogodavca u formatu b(3)-p(13)-k(2) gde je: b - jedinstveni kod banke u platnom prometu, p - partija i k - kontrolni broj po modulu 97.

**Transactions** (minoccurs = 1; maxoccurs = 1) agregat Transakcije proknjižene u izvodu.

**Transactions/Transaction** (minoccurs = 1; maxoccurs = unbounded) agregat Transakcija u platnom prometu (statement transaction).

StatementId (minoccurs = 1; maxoccurs = 1)

Redni broj izvoda racuna u platnom prometu u tekucoj godini na koji se odnosi transakcija.

BankAccountStatementTransactionId (minoccurs = 1; maxoccurs = 1)

Broj za reklamaciju - (financial institution transaction id) jedinstveni identifikator transakcije

(instrumenta) koga dodeljuje banka. Format se razlikuje od banke do banke, ali je vrednost jedinstvena na nivou jedne banke

Transaction/LocalCurrencyAmount (minoccurs = 1; maxoccurs = 1)

Iznos transakcije u lokalnoj valuti. Iznos se daje u apsolutnom iznosu sa dva decimalna mesta. **StatementInstructionId** (minoccurs = 1; maxoccurs = 1)

ValueDate (minoccurs = 1; maxoccurs = 1) Datum valute.

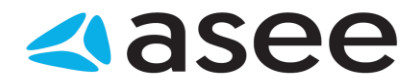

Memo (minoccurs = 1; maxoccurs = 1)

BankTransactionIdentifier (minoccurs = 1; maxoccurs = 1) (Version 1.0 iBank FX protocol specification Book 3: Domestic Payment System June, 17. 2002. Page 12) Jedinstveni identifikator transakcije (instrumenta) u evidenciji nalogodavca (transaction unique identifier). Amount (minoccurs = 1; maxoccurs = 1) Iznos transakcije (transaction amount). Iznos se daje u apsolutnom iznosu sa dva decimalna mesta. Benefit (minoccurs = 1; maxoccurs = 1)

Fee (minoccurs = 1; maxoccurs = 1)
Iznos provizije za transakciju. Iznos se daje u apsolutnom iznosu sa dva ecimalna mesta.
BookingDate (minoccurs = 1; maxoccurs = 1) Datum knjiženja transakcije.
TransactionPlace (minoccurs = 1; maxoccurs = 1)
Mesto izvršenja transakcije.
StatementLineNumber (minoccurs = 1; maxoccurs = 1)

TransactionType (minoccurs = 1; maxoccurs = 1)

**OriginalId** (minoccurs = 1; maxoccurs = 1)

(Version 1.0 **iBank FX protocol specification Book 3: Domestic Payment System** June, 17. 2002. Page 12) Jedinstveni identifikator transakcije (instrumenta) u evidenciji nalogodavca (transaction unique identifier).

IsUrgent (minoccurs = 1; maxoccurs = 1)

Oznaka hitnosti. Moze da ima vrednost iz sledeceg skupa {true, false} gde je: true - nalog se izvršava po hitnom postupku, false - nalog se ne izvršava po hitnom postupku. **OtherPartyName** (minoccurs = 1; maxoccurs = 1) Naziv poverioca.

**OtherPartyCity** (minoccurs = 1; maxoccurs = 1) Sedište poverioca.

**OtherPartyAccountCode** (minoccurs = 1; maxoccurs = 1)

Broj racuna poverioca u formatu b(3)-p(13)-k(2) gde je: b - jedinstveni kod banke u platnom prometu, p - partija i k - kontrolni broj po modulu 97.

**OtherPartyReferenceModel** (minoccurs = 1; maxoccurs = 1)

Model poziva na broj odobrenja. Sadržaj je definisan odgovarajucim uputstvom NBJ.

**OtherPartyReferenceNumber** (minoccurs = 1; maxoccurs = 1)

Poziv na broj odobrenja. Sadržaj je definisan odgovarajucim uputstvom NBJ.

AccountCode (minoccurs = 1; maxoccurs = 1)

Broj racun nalogodavca u formatu b(3)-p(13)-k(2) gde je: b - jedinstveni kod banke u platnom prometu,

p - partija i k - kontrolni broj po modulu 97.

**ReferenceModel** (minoccurs = 1; maxoccurs = 1)

Model poziva na broj zaduzenja. Sadržaj je definisan odgovarajucim uputstvom NBJ.

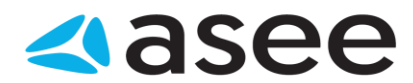

**ReferenceNumber** (minoccurs = 1; maxoccurs = 1) Poziv na broj zaduženja. Sadržaj je definisan odgovarajucim uputstvom NBJ. PurposeCode (minoccurs = 1; maxoccurs = 1) Šifra placanja (purpose code), trocifrena prema sifarniku NBJ. **PurposeDescription** (minoccurs = 1; maxoccurs = 1) Svrha placanja (purpose). Opis svrhe placanja. BudgetaryBeneficiary (minoccurs = 1; maxoccurs = 1) **TaxAccount** (minoccurs = 1; maxoccurs = 1) **IncomeCode** (minoccurs = 1; maxoccurs = 1) **BankAccountId** (minoccurs = 1; maxoccurs = 1) **Status** (minoccurs = 1; maxoccurs = 1) Name (minoccurs = 1; maxoccurs = 1) Naziv nalogodavca. **City** (minoccurs = 1; maxoccurs = 1) Grad nalogodavca. Address (minoccurs = 1; maxoccurs = 1) Adresa nalogodavca OtherPartyAddress (minoccurs = 1; maxoccurs = 1) Adresa poverioca. **PostingDate** (minoccurs = 1; maxoccurs = 1) Datum unosa transakcije u sistem. BankAssignedOrderNumber (minoccurs = 1; maxoccurs = 1) (Version 1.0 iBank FX protocol specification Book 3: Domestic Payment System June, 17. 2002. Page 12) Jedinstveni identifikator transakcije (instrumenta) u evidenciji nalogodavca (transaction unique identifier). **DocumentTypeCode** (minoccurs = 1; maxoccurs = 1) Vrsta naloga PartnerAccountId (minoccurs = 1; maxoccurs = 1) LocalCurrencyAmount1 (minoccurs = 1; maxoccurs = 1) Iznos transakcije u lokalnoj valuti BankStatus (minoccurs = 1; maxoccurs = 1) OtherPartyBankName (minoccurs = 1; maxoccurs = 1) Naziv

banke poverioca.

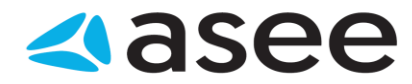

"="

Specifikacija izvoza naloga u OfficeBanking XML formatu

## Specifikacija izvoza naloga u *OfficeBanking* XML formatu

Zahtev za izvršenje naloga za prenos moze sadržati više naloga za prenos pri čemu izvršenje pojedinačnih naloga nije medjusobno uslovljeno.

**DomesticPaymentOrderList** (minoccurs = 1; maxoccurs = 1) agregat

Root element zahteva za izvršenje instrumenta u domacem platnom prometu (domestic payment order request). Sadrži najmanje jedan instrument platnog prometa.

**DomesticPaymentOrderList/DomesticPaymentOrder** (minoccurs = 1; maxoccurs = unbounded) agregat Nalog za prenos sredstava u domacem platnom prometu (domestic payment order). Sadrži sve informacije predvidjene uputstvom NBJ o instrumentima u platnom prometu.

**OriginalId** (minoccurs = 1; maxoccurs = 1)

(Version 1.0 **iBank FX protocol specification Book 3: Domestic Payment System** June, 17. 2002. Page 12) Jedinstveni identifikator transakcije (instrumenta) u evidenciji nalogodavca (transaction unique identifier).

IsUrgent (minoccurs = 1; maxoccurs = 1)

Oznaka hitnosti. Moze da ima vrednost iz sledeceg skupa {true, false} gde je: true - nalog se izvršava po hitnom postupku, false - nalog se ne izvršava po hitnom postupku.

PayeeReferenceModel (minoccurs = 1; maxoccurs = 1)

Model poziva na broj odobrenja. Sadržaj je definisan odgovarajucim uputstvom NBJ.

PayeeReferenceNumber (minoccurs = 1; maxoccurs = 1)

Poziv na broj odobrenja. Sadržaj je definisan odgovarajucim uputstvom NBJ.

PayerReferenceModel (minoccurs = 1; maxoccurs = 1)

Model poziva na broj zaduzenja. Sadržaj je definisan odgovarajucim uputstvom NBJ.

PayerReferenceNumber (minoccurs = 1; maxoccurs = 1)

Poziv na broj zaduženja. Sadržaj je definisan odgovarajucim uputstvom NBJ.

PurposeCode (minoccurs = 1; maxoccurs = 1)

Šifra placanja (purpose code), trocifrena prema sifarniku NBJ.

PurposeDescription (minoccurs = 1; maxoccurs = 1) Svrha

placanja (purpose). Opis svrhe placanja.

**Status** (minoccurs = 1; maxoccurs = 1)

Amount (minoccurs = 1; maxoccurs = 1)
Iznos transakcije (transaction amount). Iznos se daje u apsolutnom iznosu sa dva decimalna mesta.
ValueDate (minoccurs = 1; maxoccurs = 1)
Datum valute u UTC formatu (DDDD-MM-YYYY T HH:MM:SS). Priority
(minoccurs = 1; maxoccurs = 1)

BankStatus (minoccurs = 1; maxoccurs = 1)

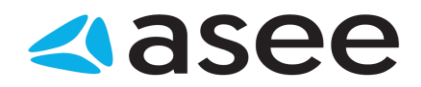

Flag (minoccurs = 1; maxoccurs = 1)

BankAccountCode (minoccurs = 1; maxoccurs = 1) Broj racuna nalogodavca u formatu b(3)-p(13)-k(2) gde je: b - jedinstveni kod banke u platnom prometu, p - partija i k - kontrolni broj po modulu 97. Address (minoccurs = 1; maxoccurs = 1) Sediste nalogodavca. **PartnerRegisteredName** (minoccurs = 1; maxoccurs = 1) Naziv poverioca. PartnerShortName (minoccurs = 1; maxoccurs = 1) PartnerBankAccountCode (minoccurs = 1; maxoccurs = 1) Broj racuna poverioca u formatu b(3)-p(13)-k(2) gde je: b - jedinstveni kod banke u platnom prometu, p - partija i k - kontrolni broj po modulu 97. PartnerAddress (minoccurs = 1; maxoccurs = 1) Sedište poverioca. CurrencyCode (minoccurs = 1; maxoccurs = 1) Kod valute. Za domaci platni pomet uvek je 941. **CurrencyName** (minoccurs = 1; maxoccurs = 1) Naziv valute. Za domaci platni promet uvek je Dinar. BankRegisteredName (minoccurs = 1; maxoccurs = 1) Naziv banke kod koje se vodi racun poverioca/nalogodavca. BankLegalld (minoccurs = 1; maxoccurs = 1) Jedinstvena oznaka banke kod koje se vodi racun poverioca/nalogodavca (vodece tri cifre racuna). BankDuns (minoccurs = 1; maxoccurs = 1)

| F=* | Specifikacija izvoza izvoda u FX2004 XML formatu |  |
|-----|--------------------------------------------------|--|
|     |                                                  |  |

## Specifikacija izvoza izvoda u FX2004 XML formatu

Izvod u domaćem platnom prometu sadrži proknjižene (finalno realizovane promene) u okviru jednog radnog dana, kao i stanje računa pre i nakon tih promena.

#### /root ...

Root element info odgovora banke (statement response). Sadrži u sebi elemente zaglavlja i listu transakcija. U zavisnosti kako je izvod dobijen, kao odgovor na zahtev ili kao instant notifikacija **root node moze biti smtmtrs ili pmtnotification** 

/root/rstype (minoccurs = 1; maxoccurs = 1)

U slucaju kada je izvod dobijen kao odgovr na zahtev tip dokumenta koji je banka poslala komitentu. Izvod je oznacen tipom *ibank.payment.stmtrs.ledger.* 

#### /root/notiftype

U slucaju kada je izvod dobijen kao instant notifikacija,tip dokumenta koji je banka poslala komitentu. Izvod je oznacen tipom *ibank.payment.notification.ledger* 

/root/status (minoccurs = 1; maxoccurs = 1) agregat

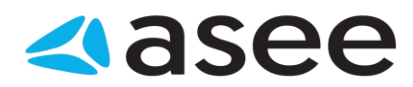

#### /root/status/code (minoccurs = 1; maxoccurs = 1)

Šifra statusa odgovora banke. Ukoliko je zahtev uspešno obraden vrednost je 0, u suprotnom vrednost odgovara kodu greške.

/root/status/severity (minoccurs = 1; maxoccurs = 1) Tip

statusa odgovora {INFO, WARN, ERROR}.

/root/curdef (minoccurs = 1; maxoccurs = 1)

Oznaka valute. Za platni promet u zemlji uvek je DIN.

/root/acctid (minoccurs = 1; maxoccurs = 1)

Broj racuna u platnom prometu u formatu b(3)-p(13)-k(2) gde je: b - jedinstveni kod banke u platnom prometu, p - partija i k - kontrolni broj po modulu 97.

/root/stmtnumber (minoccurs = 1; maxoccurs = 1)

Redni broj izvoda racuna u platnom prometu u tekucoj godini.

/root/ledgerbal (minoccurs = 1; maxoccurs = 1) agregat

Knjigovodstveno stanje (balance ammount) sa kojim je zakljucen prethodni izvod.

/root/ledgerbal/balamt (minoccurs = 1; maxoccurs = 1) Iznos se daje sa dva

decimalna mesta.

/root/ledgerbal/dtasof (minoccurs = 1; maxoccurs = 1)

Datum knjiženja (date as of) prethodnog izvoda u UTC formatu: (DDDD-MM-YYYY T HH:MM:SS).

/root/availbal (minoccurs = 1; maxoccurs = 1) agregat

Knjigovodstveno stanje (balance ammount) kojim je zakljucen ovaj izvod.

/root/availbal/balamt (minoccurs = 1; maxoccurs = 1) Iznos se daje sa dva

decimalna mesta.

/root/availbal/dtasof (minoccurs = 1; maxoccurs = 1)

Datum knjiženja (date as of) ovog izvoda u UTC formatu (DDDD-MM-YYYY **T** HH:MM:SS). **/root/reservedfunds** (minoccurs = 1; maxoccurs = 1) agregat Sredstva rezervisana za finansijske transakcije.

**/root/trnlist** (minoccurs = 1; maxoccurs = 1) agregat Lista

transakcija (transaction list) proknjiženih u ovom izvodu.

/root/stmttrn (minoccurs = 1; maxoccurs = unbounded) agregat

Transakcija u platnom prometu (statement transaction). U transakciji su prikazani detalji druge strane, dok se detalji o racunu za koji se daje izvod i vlasniku racuna ne nalaze u samim transakcijama.

/root/stmttrn/trntype (minoccurs = 1; maxoccurs = 1)

Tip transakcije (transaction type) - vrsta instrumenta platnog prometa.Moze da ima vrednost iz sledeceg skupa: {ibank.payment.pp0, ibank.payment.pp1, ibank.payment.pp2, ibank.payment.pp3, ibank.payment.pp4}

/root/stmttrn/fitid (minoccurs = 1; maxoccurs = 1)

Broj za reklamaciju - (financial institution transaction id) jedinstveni identifikator transakcije

(instrumenta) koga dodeljuje banka. Format se razlikuje od banke do banke, ali je vrednost jedinstvena na nivou jedne banke

/stmtrs/stmttrn/benefit (minoccurs = 1; maxoccurs = 1)

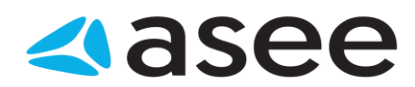

Oznaka smera knjiženja, {credit, debit} (odobrenje, zaduzenje) **/root/stmttrn/payeeinfo** (minoccurs = 1; maxoccurs = 1) agregat Informacije o drugoj strani (poveriocu ili duzniku). /root/stmttrn/payeeinfo/name (minoccurs = 1; maxoccurs = 1) Naziv druge strane (poverioca ili duznika). /root/stmttrn/payeeinfo/city (minoccurs = 1; maxoccurs = 1) Sediste druge strane (poverioca ili duznika). **/root/stmttrn/payeeaccountinfo** (minoccurs = 1; maxoccurs = 1) agregat nformacije o racunu druge strane. /root/stmttrn/payeeaccountinfo/acctid (minoccurs = 1; maxoccurs = 1) Broj racuna u platnom prometu u formatu b(3)-p(13)-k(2) gde je: b -jedinstveni kod banke u platnom prometu, p - partija i k - kontrolni broj po modulu 97. /root/stmttrn/payeeaccountinfo/bankid (minoccurs = 1; maxoccurs = 1) Jedinstvena oznaka banke kod koje se vodi racun druge strane (vodece tri cifre racuna). /root/stmttrn/payeeaccountinfo/bankname (minoccurs = 1; maxoccurs = 1) Naziv banke kod koje se nalazi racun druge strane. /root/stmttrn/trnamt (minoccurs = 1; maxoccurs = 1) Iznos transakcije (transaction amount). Iznos se daje u apsolutnom iznosu sa dva decimalna mesta. /root/stmttrn/curdef (minoccurs = 1; maxoccurs = 1) Oznaka valute (currency definition). Za platni promet u zemlji uvek je DIN. /root/stmttrn/purpose (minoccurs = 1; maxoccurs = 1) Svrha placanja (purpose). Opis svrhe placanja. /root/stmttrn/purposecode (minoccurs = 1; maxoccurs = 1) Sifra placanja (purpose code), trocifrena prema šifarniku NBJ. **/root/stmttrn/trnplace** (minoccurs = 1; maxoccurs = 1) Mesto izvršenLr transakcije. /root/stmttrn/dtposted (minoccurs = 1; maxoccurs = 1) Datum knjiženja (date posted) transakcije u UTC formatu (DDDD-MM-YYYY T HH:MM:SS). /root/stmttrn/dtuser (minoccurs = 1; maxoccurs = 1) Datum unosa transakcije u sistem u UTC formatu (DDDD-MM-YYYY T HH:MM:SS). /root/stmttrn/dtavail (minoccurs = 1; maxoccurs = 1) Datum valute u UTC formatu (DDDD-MM-YYYY T HH:MM:SS). /root/stmttrn/refmodel (minoccurs = 1; maxoccurs = 1) Model poziva na broj vlasnika racuna za koji se daje izvod. Sadržaj je definisan odgovarajucim uputstvom NBJ. /root/stmttrn/refnumber (minoccurs = 1; maxoccurs = 1) Poziv na broj vlasnika racuna za koji se daje izvod. Sadržaj je definisan odgovarajucim uputstvom NBJ. **/root/stmttrn/payeerefmodel** (minoccurs = 1; maxoccurs = 1) Model poziva na broj druge strane. /root/stmttrn/payeerefnumber (minoccurs = 1; maxoccurs = 1) Poziv na broj druge strane. /root/stmttrn/urgency (minoccurs = 1; maxoccurs = 1) Oznaka hitnosti. Moze da ima vrednost iz sledeceg skupa {ACH, RTGS} gde je: ACH - Neto poravnanje

(KLIRING) RTGS - Bruto poravnanje u realnom vremenu

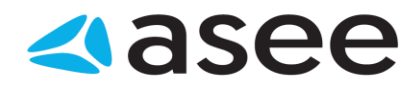

7=\*

Specifikacija izvoza naloga u FX2004 XML formatu

Specifikacija izvoza naloga u FX2004 XML formatu

Zahtev za izvršenje naloga za prenos moze sadržati više naloga za prenos pri čemu izvršenje pojedinačnih naloga nije medjusobno uslovljeno.

**/pmtorderrq** (minoccurs = 1; maxoccurs = 1) agregat

Root element zahteva za izvršenje instrumenta u platnom prometu (payment order request). Sadrži najmanje jedan instrument platnog prometa.

/pmtorderrq/pmtorder (minoccurs = 1; maxoccurs = unbounded) agregat

Nalog za prenos sredstava u platnom prometu (payment order). Sadrži sve informacije predvidjene uputstvom NBJ o instrumentima u platnom prometu.

**/pmtorderrq/pmtorder/companyinfo** (minoccurs = 1; maxoccurs = 1) agregat Informacije o nalogodavcu.

companyinfo/name (minoccurs = 1; maxoccurs = 1) Naziv

nalogodavce.

**companyinfo/city** (minoccurs = 1; maxoccurs = 1) Sediste nalogodavca.

/pmtorderrq/pmtorder/accountinfo (minoccurs = 1; maxoccurs = 1) agregat Informacije o
racunu nalogodavca koji se zadužuje ovim nalogom za prenos. accountinfo/acctid (minoccurs
= 1; maxoccurs = 1)

Broj racuna nalogodavca u formatu b(3)-p(13)-k(2) gde je: b - jedinstveni kod banke u platnom prometu, p - partija i k - kontrolni broj po modulu 97. **accountinfo/bankid** (minoccurs = 1; maxoccurs = 1)

Jedinstvena oznaka banke kod koje se vodi racun nalogodavca (vodece tri cifre racuna).

accountinfo/bankname (minoccurs = 1; maxoccurs = 1) Naziv

banke kod koje se vodi racun nalogodavca.

**/pmtorderrq/pmtorder/payeecompanyinfo** (minoccurs = 1; maxoccurs = 1) agregat Informacije o poveriocu.

payeecompanyinfo/name (minoccurs = 1; maxoccurs = 1) Naziv
poverioca.

**payeecompanyinfo/city** (minoccurs = 1; maxoccurs = 1) Sedište poverioca.

**/pmtorderrq/pmtorder/payeeaccountinfo** (minoccurs = 1; maxoccurs = 1) agregat Informacije o racunu poverioca koji se odobrava ovim nalogom za prenos.

payeeaccountinfo/acctid (minoccurs = 1; maxoccurs = 1)

Broj racuna poverioca u formatu b(3)-p(13)-k(2) gde je: b - jedinstveni kod banke u platnom prometu, p - partija i k - kontrolni broj po modulu 97.

payeeaccountinfo/bankid (minoccurs = 1; maxoccurs = 1)

Jedinstvena oznaka banke kod koje se vodi racun poverioca (vodece tri cifre racuna).

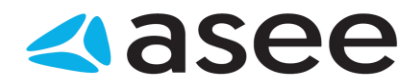

**payeeaccountinfo/bankname** (minoccurs = 1; maxoccurs = 1) Naziv banke kod koje se vodi racun poverioca.

/pmtorderrq/pmtorder/trnuid (minoccurs = 1; maxoccurs = 1)

Version 1.0 **iBank FX protocol specification Book 3: Domestic Payment System** June, 17. 2002. Page 12 Jedinstveni identifikator transakcije (instrumenta) u evidenciji nalogodavca (transaction unique identifier).

**/pmtorderrq/pmtorder/dtdue** (minoccurs = 1; maxoccurs = 1) Datum valute u UTC formatu (DDDD-MM-YYYY **T** HH:MM:SS).

/pmtorderrq/pmtorder/trnamt (minoccurs = 1; maxoccurs = 1)

Iznos transakcije (transaction amount). Iznos se daje u apsolutnom iznosu sa dva decimalna mesta.

/pmtorderrq/pmtorder/trnplace (minoccurs = 1; maxoccurs = 1)

Mesto izvršenja transakcije ("online" - za transakcije upucene preko servisa elektronskog bankarstva) **/pmtorderrq/pmtorder/purpose** (minoccurs = 1; maxoccurs = 1) Svrha placanja (purpose). Opis svrhe placanja.

**/pmtorderrq/pmtorder/purposecode** (minoccurs = 1; maxoccurs = 1) Sifra placanja (purpose code), trocifrena prema sifarniku NBJ.

/pmtorderrq/pmtorder/curdef (minoccurs = 1; maxoccurs = 1) Oznaka

valute. Za platni promet u zemlji uvek je DIN.

/pmtorderrq/pmtorder/refmodel (minoccurs = 1; maxoccurs = 1)

Model poziva na broj zaduzenja. Sadržaj je definisan odgovarajucim uputstvom NBJ.

/pmtorderrq/pmtorder/refnumber (minoccurs = 1; maxoccurs = 1)

Poziv na broj zaduženja. Sadržaj je definisan odgovarajucim uputstvom NBJ.

/pmtorderrq/pmtorder/payeerefmodel (minoccurs = 1; maxoccurs = 1)

Model poziva na broj odobrenja. Sadržaj je definisan odgovarajucim uputstvom NBJ.

/pmtorderrq/pmtorder/payeerefnumber (minoccurs = 1; maxoccurs = 1) Poziv na broj

odobrenja. Sadržaj je definisan odgovarajucim uputstvom NBJ.

/pmtorderrq/pmtorder/urgency (minoccurs = 1; maxoccurs = 1)

Oznaka hitnosti. Moze da ima vrednost iz sledeceg skupa {ACH, RTGS} gde je: ACH - Neto poravnanje (KLIRING) RTGS - Bruto poravnanje u realnom vremenu

Specifikacija izvoza izvoda u txt formatu

## Specifikacija izvoza izvoda u txt formatu

- Podaci su u ASCII (txt) formatu
- slogovi su dužine 180 karaktera
- podaci se sadrže od dva tipa slogova:
  - Vodeći slog, jedan za svaki paket podataka, tip 9 o
     Detaljni, za svaki nalog, tip 1

#### **VODEĆI SLOG IZVODA**

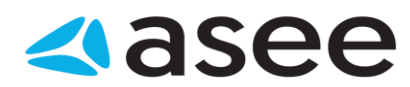

| OD     | D        | UŽ      | TIP  | OPIS                    | KOMENTAR                          |
|--------|----------|---------|------|-------------------------|-----------------------------------|
|        | D        |         |      |                         |                                   |
| 0      |          |         |      |                         |                                   |
| 1      | 8        | 8       | Ν    | DATUM IZRADE IZVODA     | DDMMGGGG                          |
| 9      | 12       | 4       | Ν    | VREME IZRADE IZVODA     | ННММ                              |
| 13     | 30       | 18      | Ν    | RACUN                   |                                   |
| 31     | 33       | 3       | А    | OZNAKA VALUTE           |                                   |
| 34     | 51       | 18      | Ν    | STARI SALDO             | 15 CELIH, 2<br>DECIMALNA,<br>ZNAK |
| 52     | 69       | 18      | Ν    | DNEVNI PROMET DUGUJE    | 15 CELIH, 2<br>DECIMALNA,<br>ZNAK |
| 70     | 87       | 18      | Ν    | DNEVNI PROMET POTRAZUJE | 15 CELIH, 2<br>DECIMALNA,<br>ZNAK |
| 88     | 105      | 18      | Ν    | NOVI SALDO              | 15 CELIH, 2<br>DECIMALNA,<br>ZNAK |
| 106    | 141      | 36      | А    | PRAZNO                  |                                   |
| 142    | 147      | 6       | Ν    | OJ BANKE                |                                   |
| 148    | 150      | 3       | Ν    | REDNI BROJ IZVODA       |                                   |
| 151    | 185      | 35      | А    | NAZIV RACUNA            |                                   |
| 186    | 205      | 20      | А    | MESTO                   |                                   |
| 206    | 214      | 9       | Ν    | PORESKI BROJ            |                                   |
| 215    | 219      | 5       | А    | PRAZNO                  |                                   |
| 220    | 220      | 1       | Ν    | TIP SLOGA               | 1                                 |
| DE TAL | JAN SLOG | i IZVOD | A    |                         |                                   |
| OD     | D        | UŽ      | TIP  | OPIS                    | FORMAT                            |
|        | D        |         |      |                         |                                   |
| 0      |          |         |      |                         |                                   |
| 1      | 18       | 18      | N    | RACUN                   |                                   |
| 19     | 53       | 35      | A    | NAZIV PRIMAOCA          |                                   |
| 54     | 73       | 20      | A    | MESTO PRIMAOCA          |                                   |
| 74     | 74       | 1       | A    | NACIN IZVRSENJA         | 'H' ILI ' '                       |
| 75     | 76       | 2       | A,N  | MODEL ZADUZENJA         |                                   |
| 77     | 96       | 20      | A,N  | POZIV NA BROJ ZADUZENJA |                                   |
| 9/     | 99       | 3       | N    | SIFRA PLACANJA          |                                   |
| 100    | 134      | 35      | A    | SVRHA PLACANJA          |                                   |
| 140    | 147      | 13      | IN A |                         | II CELIH, Z DECIMALNA             |
| 148    | 148      | T       | А    | DUGUJE/PUTKAZUJE        | D'ILI 'P'                         |

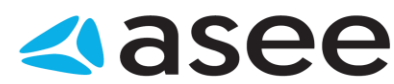

| 1 | N I | BROJ RACUNA PRIMAOCA   |      |
|---|-----|------------------------|------|
| 1 | ۱,A | MODEL POZIVA NA BROJ   |      |
| 1 | N,A | POZIV NA BROJ          |      |
| 1 | V   | DATUM VALUTE           |      |
| 1 | N I | VREME IZVRSENJA NALOGA | ННММ |
| 1 | V I | REKLAMACIJA 1          |      |
| 1 | A I | REKLAMACIJA 2          |      |
|   | 1   | PRAZNO                 | 1.1  |
| 1 | N I | TIP SLOGA              | 2    |

Sort detaljnih slogova je

- duguje / potražuje
- šifra placanja

Videti:

Specifikacije

122

Specifikacija izvoza naloga u txt formatu

Bank" SOUTH CASTERN EUROPE

## Specifikacija izvoza naloga u txt formatu

- podaci su u ASCII (txt) DOS formatu
- slogovi su dužine 180 karaktera
- podaci se sadrže od dva tipa slogova:
- Vodeći slog, jedan za svaki paket podataka, tip 9
- Detaljni, za svaki nalog, tip 1

#### VODECI SLOG NALOGA

| OD | DO |  |   | OPIS                | KOMENTAR                           |  |  |  |
|----|----|--|---|---------------------|------------------------------------|--|--|--|
|    |    |  | N | RACUN NALOGODAVCA   |                                    |  |  |  |
|    |    |  | A | NAZIV NALOGODAVCA   |                                    |  |  |  |
|    |    |  | Α | MESTO NALOGODAVCA   |                                    |  |  |  |
|    |    |  | N | UKUPAN IZNOS        | 13 CELIH, 2 DEC. BEZ<br>SEPARATORA |  |  |  |
|    |    |  | N | BROJ NALOGA         |                                    |  |  |  |
|    |    |  | A | SLOVNA ŠIFRA VALUTE | DINAR = YUM                        |  |  |  |
|    |    |  | Α | KONTAKT OSOBA       | IME I PREZIME ILI<br>RAD.MESTO     |  |  |  |
|    |    |  | A | TELEFON 1           |                                    |  |  |  |
|    |    |  | A | TELEFON 2           |                                    |  |  |  |
|    |    |  | A | FAX                 |                                    |  |  |  |
|    |    |  | Α | E-MAIL ADRESA       |                                    |  |  |  |
|    |    |  | N | POREKLO             | SADRŽAJ 3                          |  |  |  |
|    |    |  | N | TIP SLOGA           | SADRŽAJ 9                          |  |  |  |

## DETALJAN SLOG NALOGA

| OD | DO |     | OPIS                         | KOMENTAR                            |
|----|----|-----|------------------------------|-------------------------------------|
|    |    | N   | RACUN PRIMAOCA               |                                     |
|    |    | A   | NAZIV PRIMAOCA               |                                     |
|    |    | A   | MESTO PRIMAOCA               |                                     |
|    |    | A   | NACIN IZVRŠENJA              | H – HITNO, ' ' – OBICNO             |
|    |    | N,4 | MODEL POZIVA NA<br>ZADUŽENJA | ZAKON JOS DOZVOLJAVA<br>PRAZNO      |
|    |    | N,# | POZIV NA BROJ ZADUŽENJA      | ZAKON JOŠ DOZVOLJAVA<br>PRAZNO      |
|    |    | N   | ŠIFRA PLACANJA               |                                     |
|    |    | A   | SVRHA DOZNAKE                |                                     |
|    |    | N   | IZNOS                        | 11 CELIH , 2 DEC. BEZ<br>SEPARATORA |
|    |    | N.A | MODEL POZIVA NA BROJ         | ZAKON JOŠ DOZVOLJAVA                |